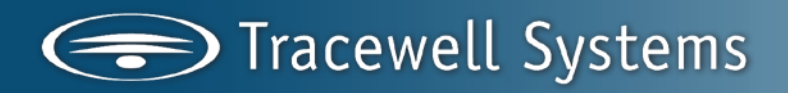

Your Ultimate Source for E-Tool Management and Security

# **User Manual**

### E-Tool 10-Drawer CAC Mobile Manager

With Optional 6-Drawer Add-On

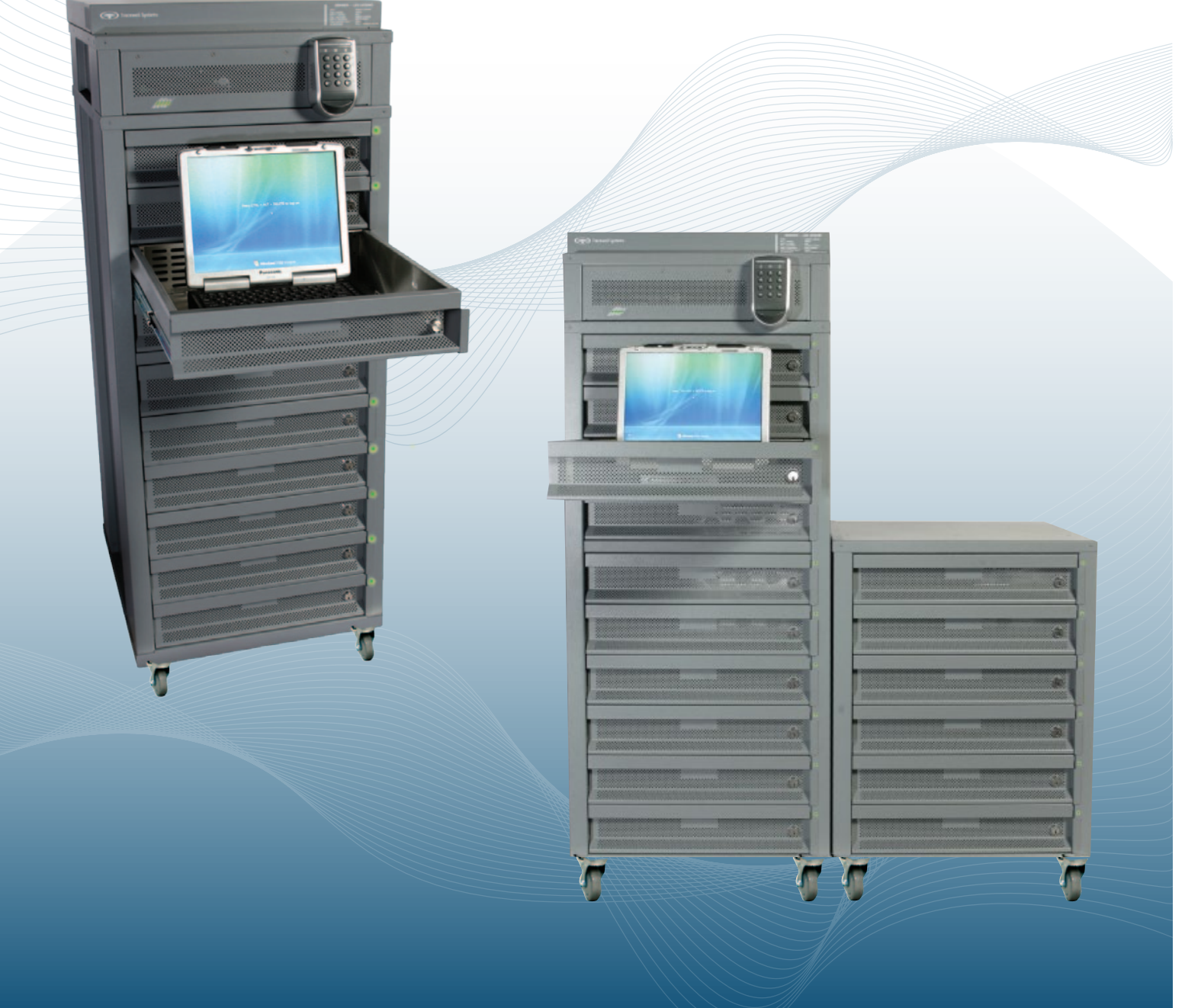

| Introduction                        | 3  |
|-------------------------------------|----|
| PART NUMBERS                        | 4  |
| Gen 2                               | 4  |
|                                     | 4  |
| AC Power                            | 5  |
| Network Connection                  | 5  |
| Included Materials                  | 5  |
| Cabinet Overview (Layout)           | 6  |
| Cabinet Installation                | 7  |
| Sidecar Assembly                    | 8  |
| A/C & LAN Connection                | 13 |
| INSTALLING DEVICES IN THE DRAWER    | 15 |
| Location and Orientation            | 16 |
|                                     | 17 |
|                                     | 10 |
| Operation                           | 48 |
| Software                            | 49 |
| Velocity                            | 49 |
| Event Viewer                        | 50 |
| Microsoft SOL                       | 53 |
| SECURE LAPTOP CLIENT                | 54 |
| A1-SLSS STARTUP PROCEDURE CHECKLIST | 58 |
| A2-Logic Overview                   | 65 |
| Trouble Shooting                    | 68 |
| DRAWERS                             | 70 |
| REPLACEMENT PART NUMBERS            | 71 |
| Maintenance                         | 73 |
| AIR FILTERS                         | 74 |
| FANS                                | 75 |
| DRAWER                              | 73 |
| DRAWER MODULE                       | 79 |
| DRAWER EMITTER                      | 82 |
| ELECTRONICS BAY                     | 84 |
| ELECTRONICS ASSEMBLIES              | 88 |
| KEYPAD                              | 89 |
| SNIB2                               | 91 |
| INTERFACE BOARD                     | 93 |
| POWER SUPPLY                        | 96 |
|                                     |    |

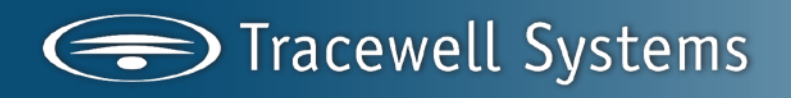

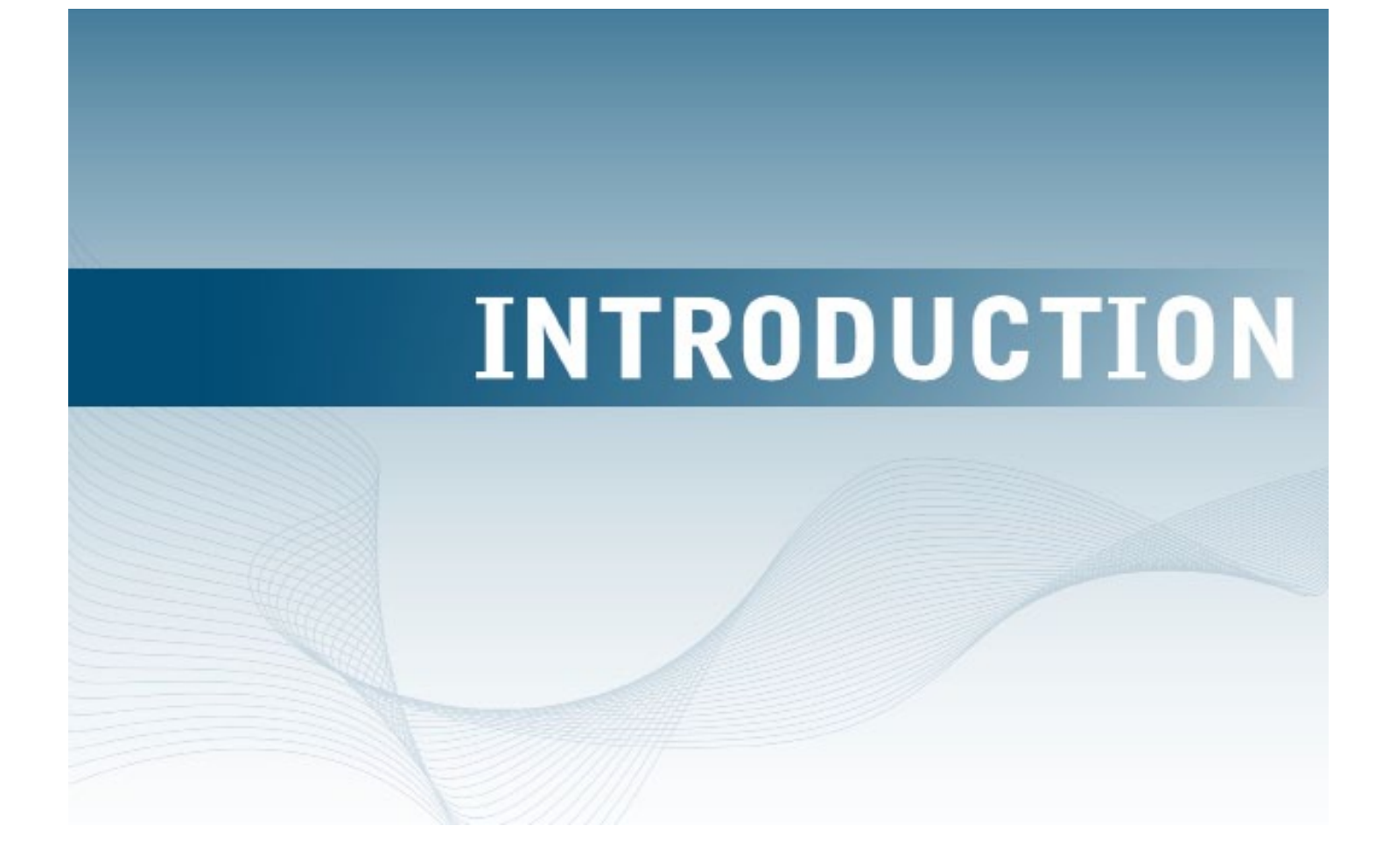

#### PART NUMBERS

This manual describes multiple cabinets, with part numbers listed below. Not all sections or images apply to every cabinet type.

<u>Gen 2</u> 510-1230-F50-00 510-1233-F00-00 563-0111-F00-00

<u>Gen 2.5</u> 563-0104-F21-00 563-0104-F23-00 563-0104-F25-00

563-5001-F00-00 563-5001-F20-00 563-5001-F25-00

### **REQUIRED FACILITIES**

#### AC Power

Every Mobile Manager cabinet and sidecar requires a dedicated AC power circuit with a 15A or 20A circuit breaker. For a 16-drawer installation, each of the two cabinets (10-drawer main cabinet and 6-drawer sidecar) must have an independent AC power source. Under some conditions, the combined 16-drawer power requirement can exceed the capability of a single 20A service.

#### Network Connection

Each Mobile Manager cabinet or combination requires a single Local Area Network connection. The cabinet can accommodate a network switch in a 1U 19" rack-mount chassis. For a 16-drawer installation, a 24-port network switch in the 10-drawer main cabinet services the 6-drawer sidecar through internal wiring.

#### **Included Materials**

Each cabinet has a box in the bottom drawer, and includes:

- AC Line Cord (depending on model)
- 2' Ethernet Cable, 1 per drawer
- Drawer Key
- Network Switch Compartment Key
- Hardware for Lower Brackets
- Hardware for Upper Bracket
- Straps
- Fan Filters

#### Front View

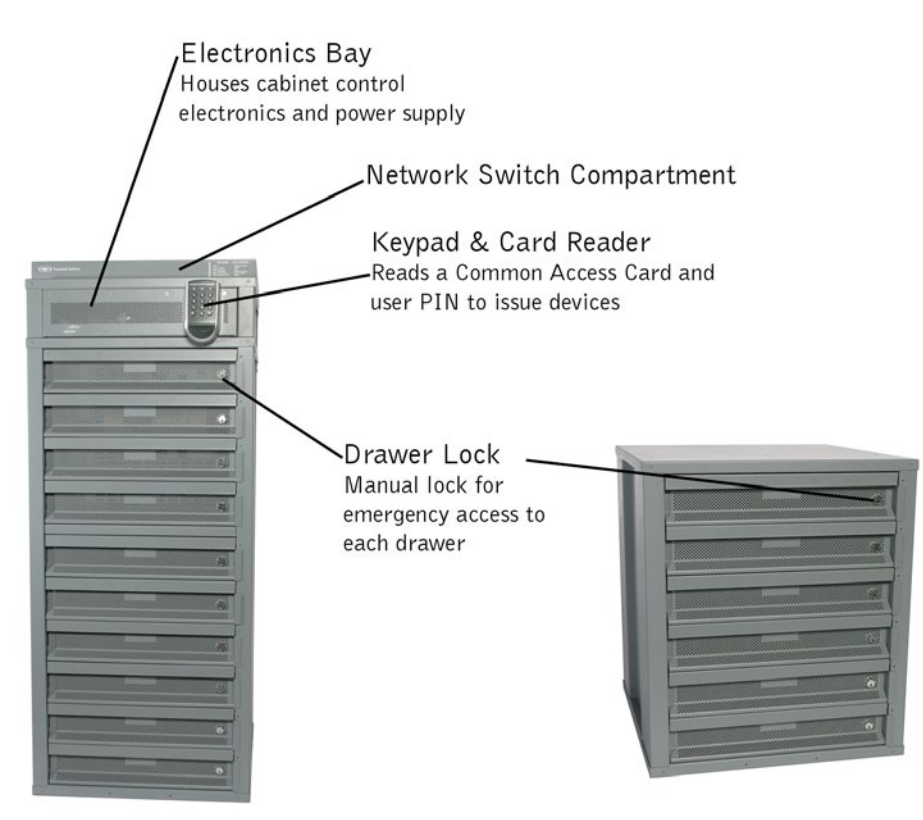

#### Rear View

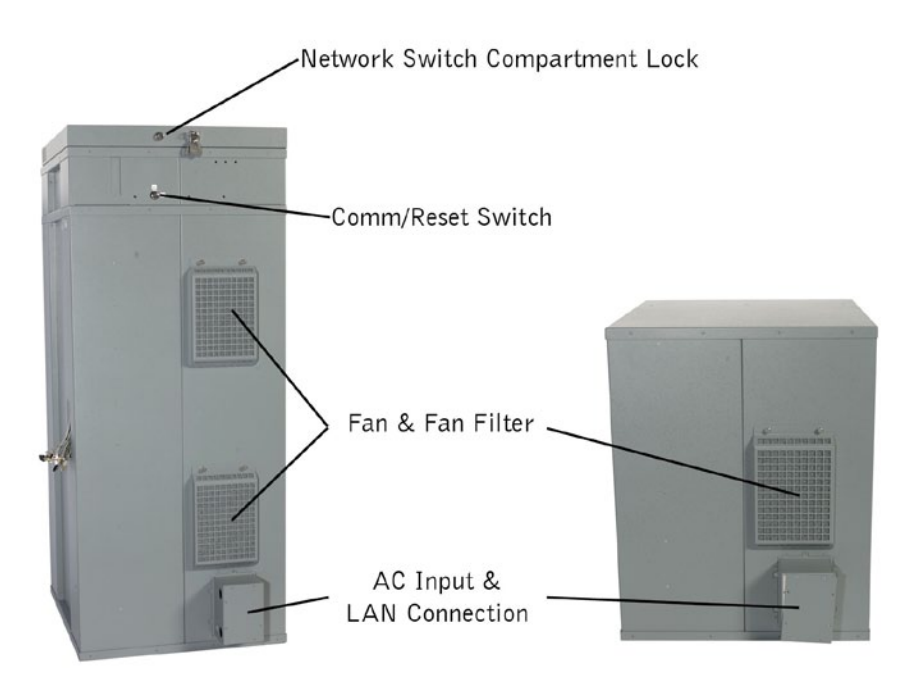

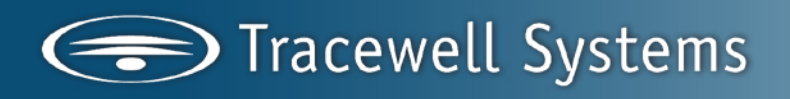

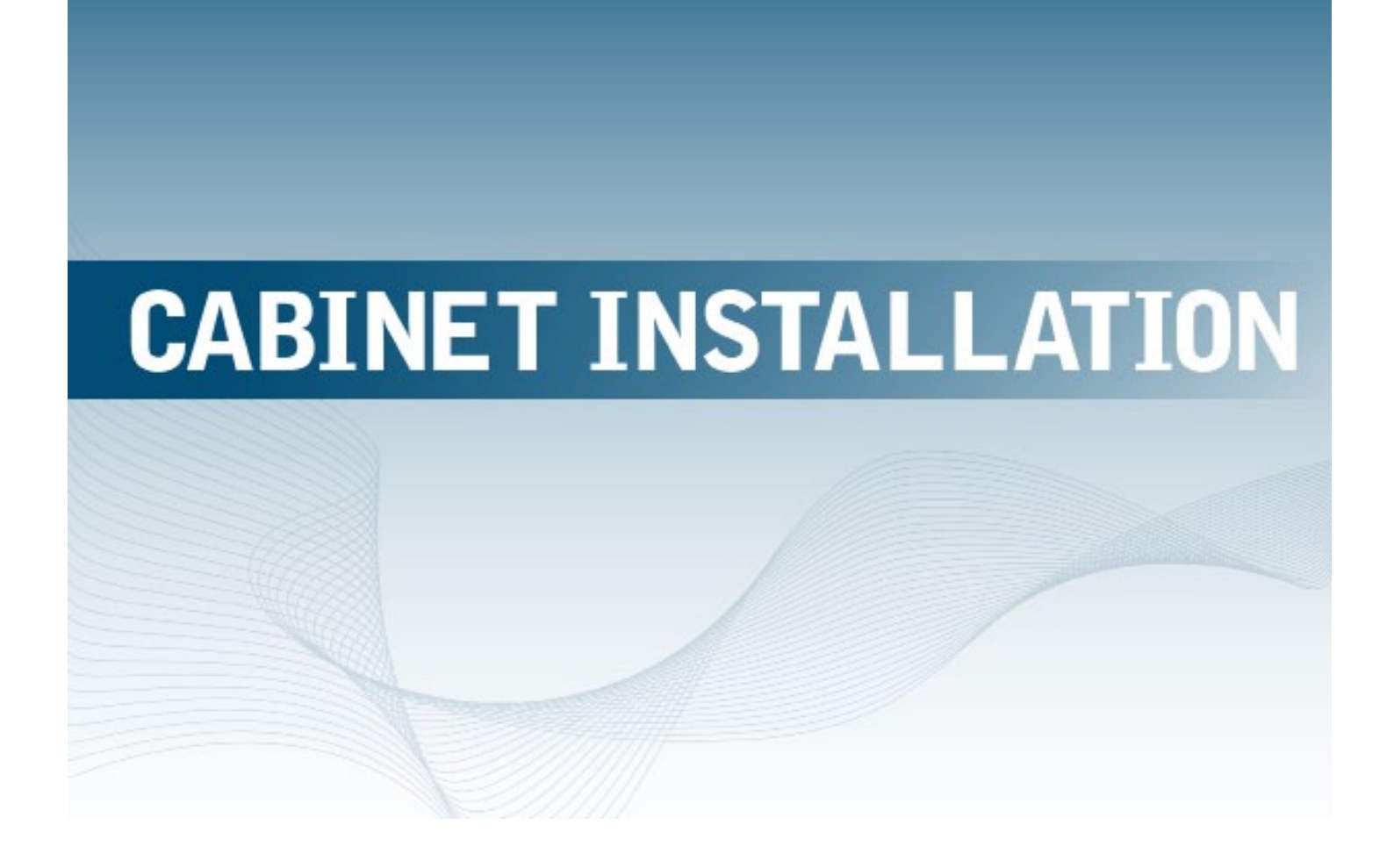

#### SIDECAR ASSEMBLY

If the cabinet is a stand-alone model, skip this step and proceed to AC Power Connection.

The Tracewell Systems 16-drawer E-Tool Mobile Manager arrives as two separate cabinets that must be joined together for operation. Joining the main cabinet and sidecar requires #1 and #2 Phillips screwdrivers. (figure 1)

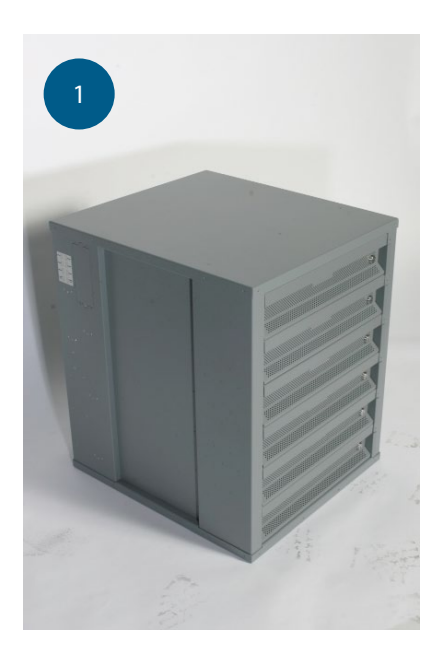

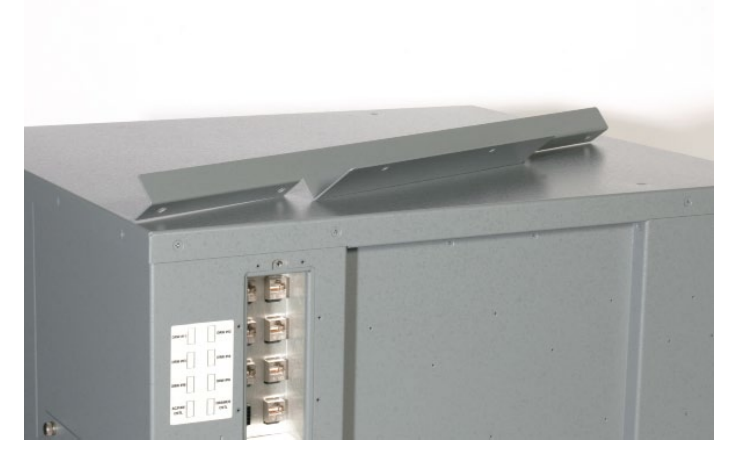

With a #2 Phillips screwdriver, remove four mounting screws from the left side of the sidecar top cover. Use these screws to mount the Upper Bracket to the sidecar. (figure 2)

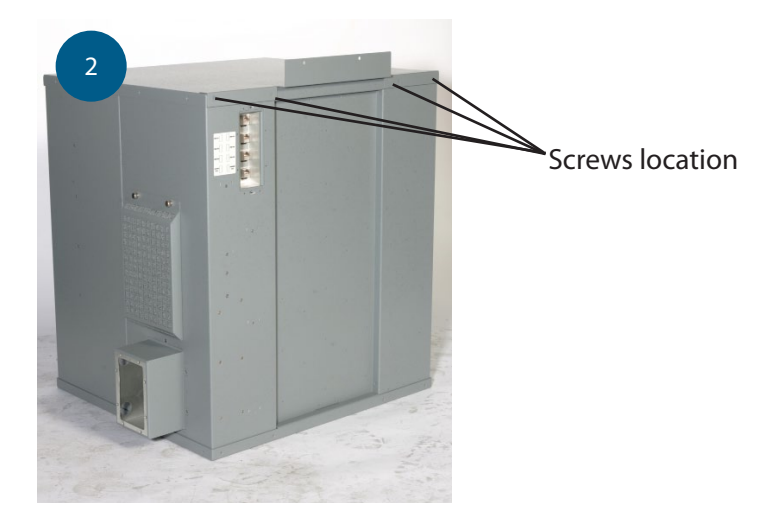

With a #1 Phillips screwdriver, remove the access covers from the right side of the main cabinet and left side of the sidecar. Pull six LAN cables and 2 control cables out of the pocket in the main cabinet. (figure 3)

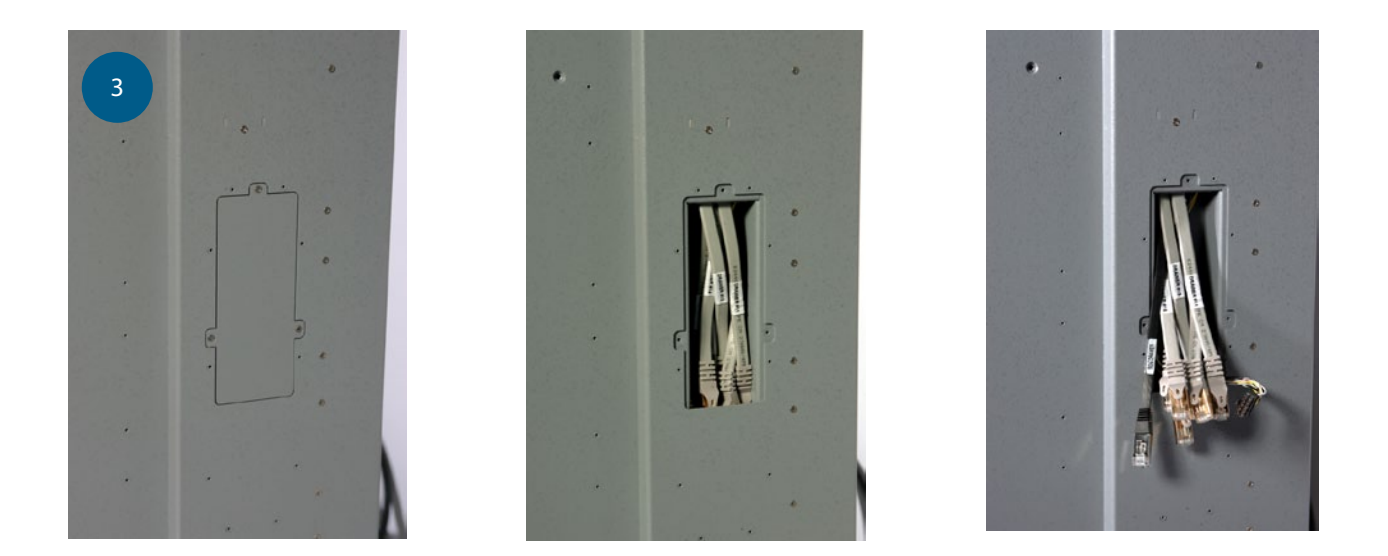

Position the 6-drawer sidecar to the right of the 10-drawer main cabinet. The front corners of the cabinets should be touching and the rear corners should be 6" apart. (figure 4)

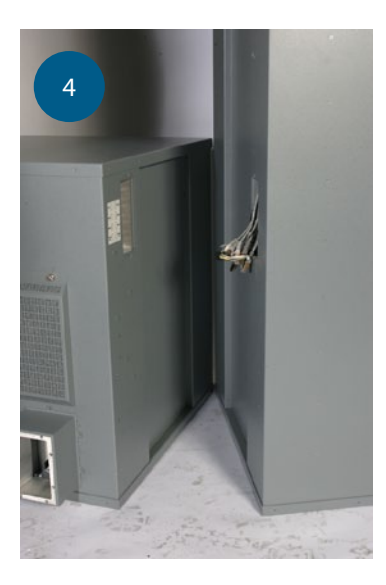

Connect the 6 Ethernet cables and 2 control cables as indicated on the label. Each cable is identified with a wire marker. After the cables are connected, push the two cabinets together while tucking any excess cable inside the pocket in the main cabinet. Do not attach the Upper Bracket to the main cabinet at this time. (figure 5)

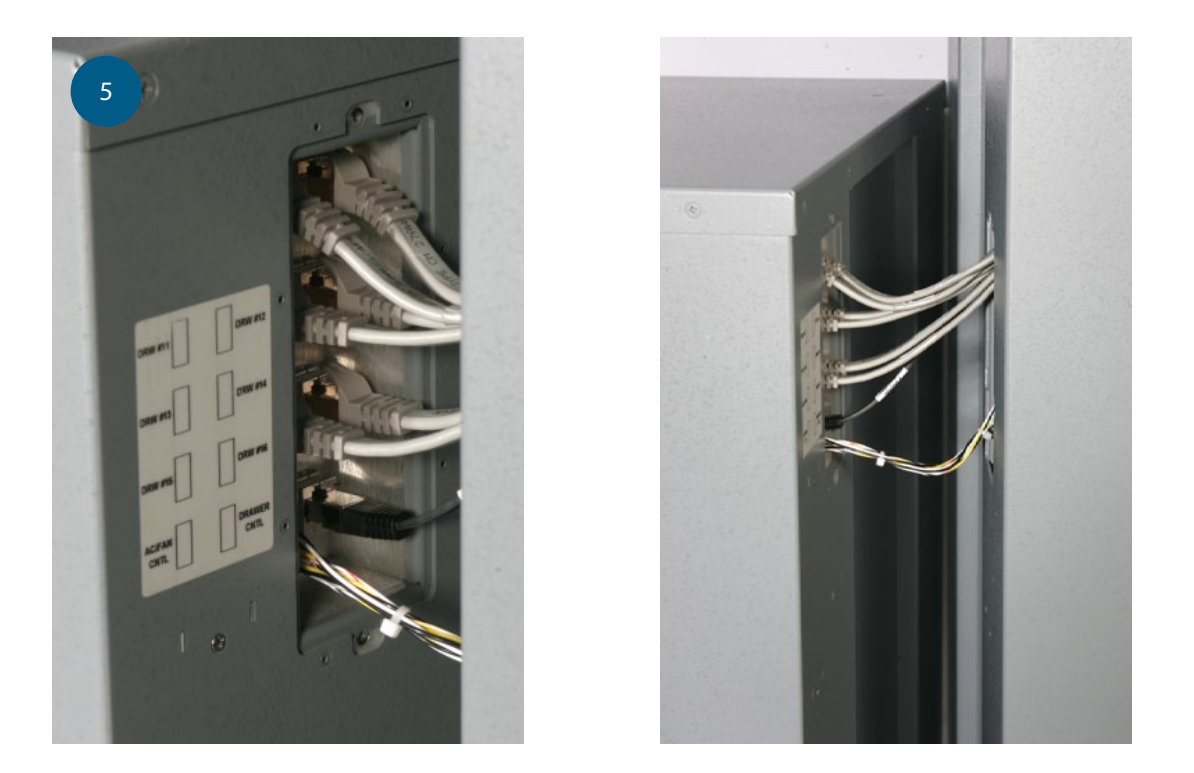

Two identical Lower Brackets are supplied to join the cabinets. Remove two screws from the bottom front of each cabinet. These are in the lower front corners. Position a Lower Bracket across the front of the two cabinets and adjust the cabinet positions so that the holes in the bracket align with holes in the cabinets. Attach the bracket with 8 pieces (4 per cabinet) of Base Bracket Screws: 010-5063-000-OH. Base Brackets (front & back): 163-0058-099-01. (figure 6)

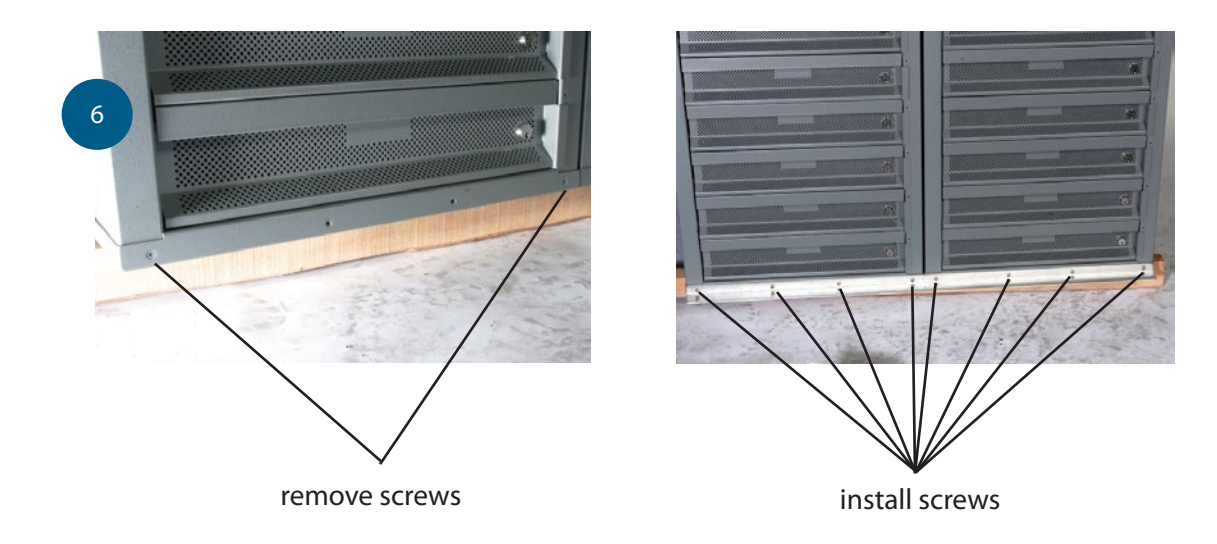

Repeat the procedure to install a Lower Bracket across the rear of the cabinets. Note that four screws are removed from each cabinet for the rear bracket. (figure 7)

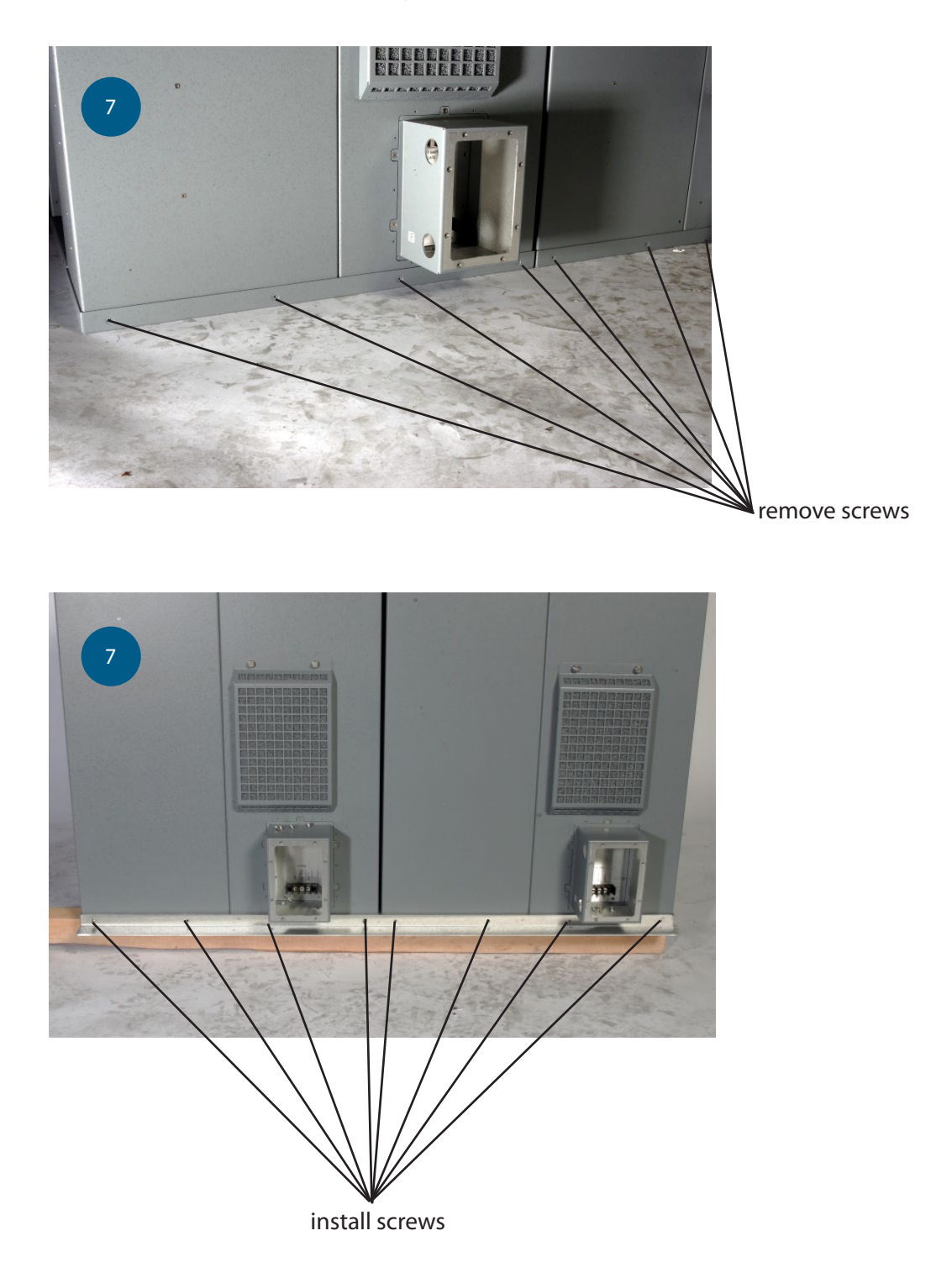

Attach the Upper Bracket to the right side of the large cabinet. Use two pieces of Top Mounting Brackets: 163-0057-156-03 hardware set. Note: Use existing screws from Figure 2. (figure 8)

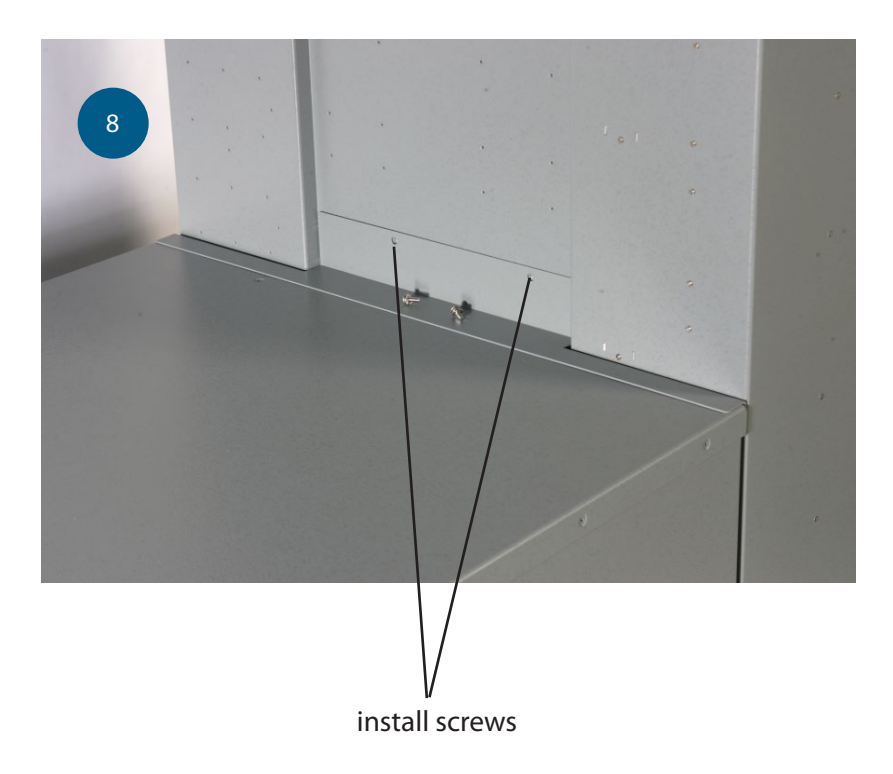

#### **AC** Power Connection

With a #1 Phillips screwdriver, remove the Lower Access Cover, Connect external AC power to the terminal block. (figure 9)

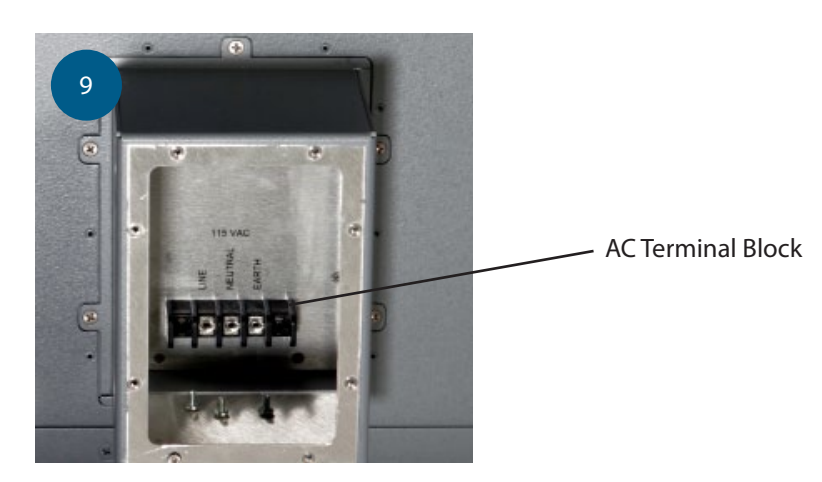

#### LAN Connection

Connect the external network cable to the connector marked "PORT SWITCH CAT-6". Replace the Lower Access Cover. (figure 10)

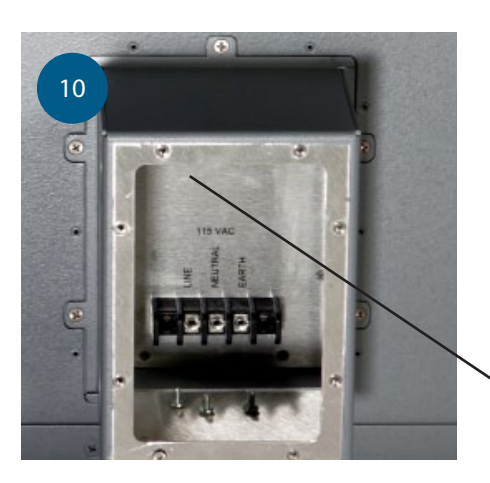

Network Connection (not visible)

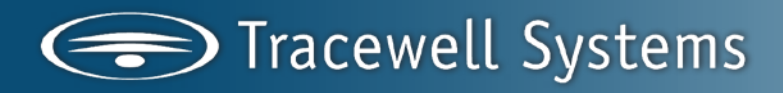

#### **Network Switch**

For some models, the network switch is provided and installed by the user. To install a network switch, turn the Switch Key counterclockwise. Turn the clasp 1/2 turn counterclockwise and release. Lift up and remove the switch cover. Position the switch as shown and secure it to the mounting brackets with screws. Attach all Ethernet cables. Each cable has a wire marker with the assigned port number. Attach the AC power line cord. Replace the switch cover, turn the clasp 1/2 turn clockwise to secure the cover, and turn the key clockwise to remove it and lock the cover in place. (figure 11)

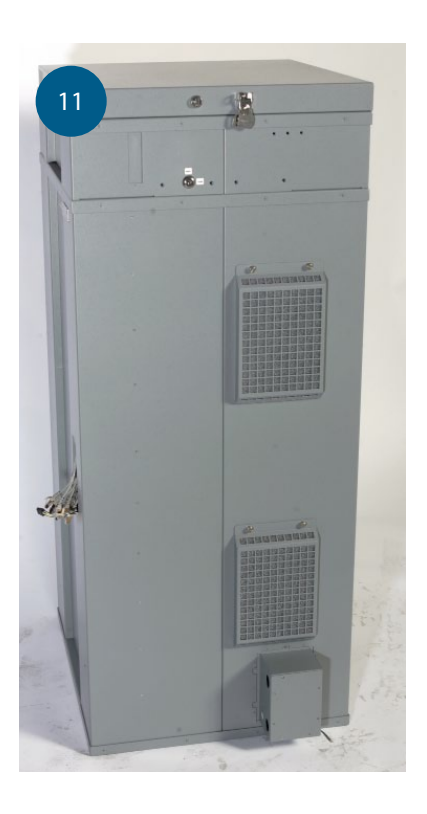

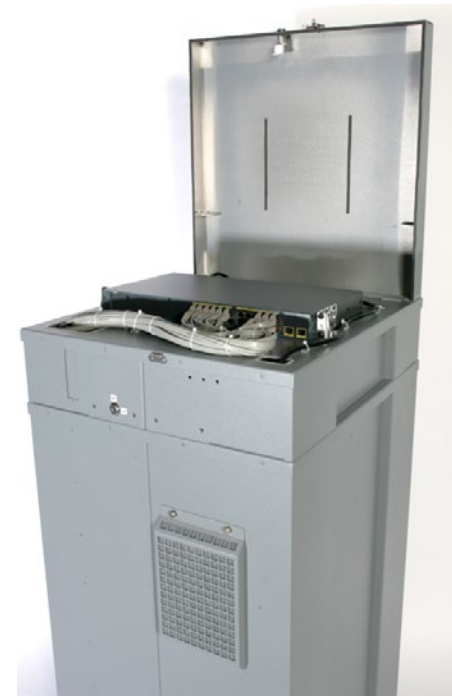

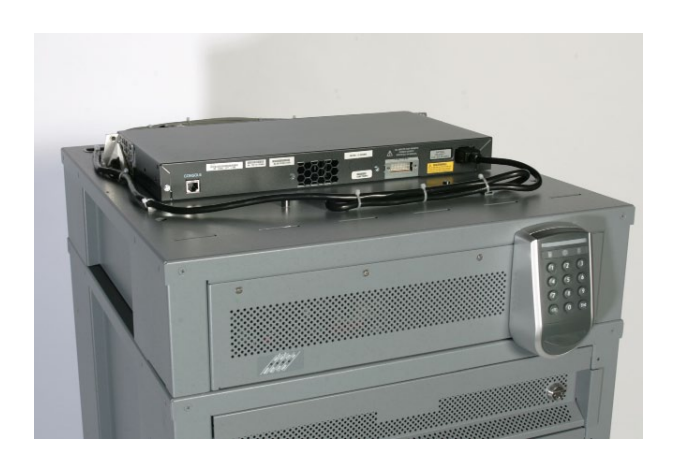

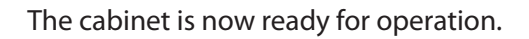

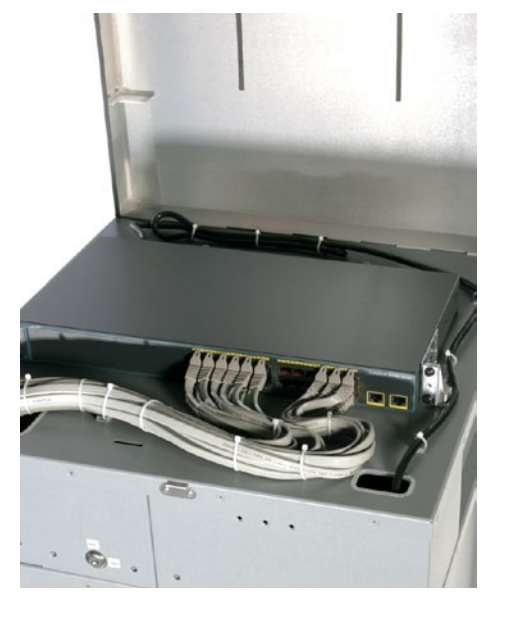

### INSTALLING DEVICES IN THE DRAWER

#### Location and Orientation

Each drawer can hold one device such as a laptop computer. The device should be placed in the drawer with the open side to the front. There is room in the back of the drawer for the AC power adapter. The floor of the drawer has labels showing the correct locations for the device and its AC power adapter.

Connect the AC power adapter line cord to the AC power outlet on the rear wall of the drawer. (figure 12)

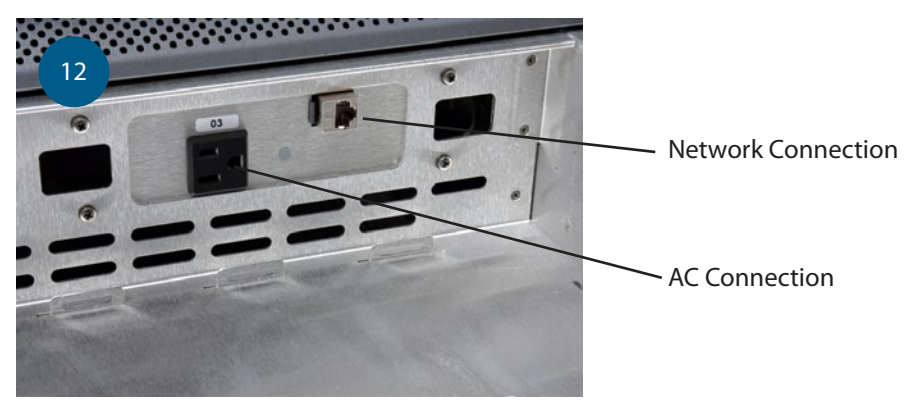

Keep the power adapter and its wires behind the line indicated by the labels. (figure 13)

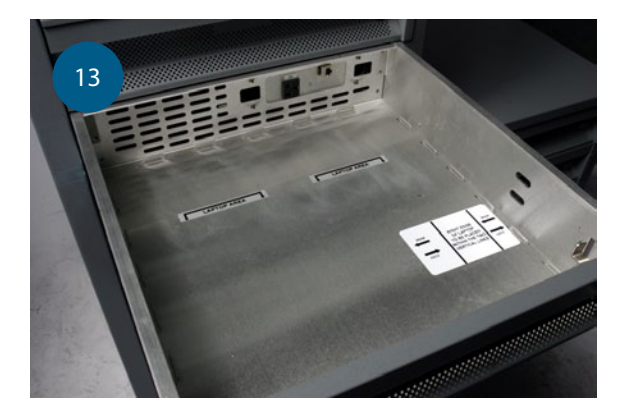

Connect the 2-foot Ethernet cable to the RJ-45 connector.

Position the device in the drawer in the area marked by labels.

#### Note:

Placing the asset in the drawer correctly assures that it will be detected by the cabinet. This is important for logging its check-in. It also helps maintain the correct airflow around the device for cooler operation.

#### Correct (figure 14)

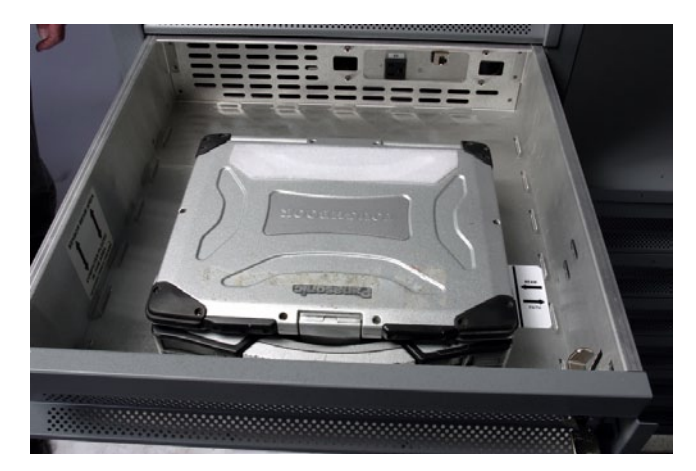

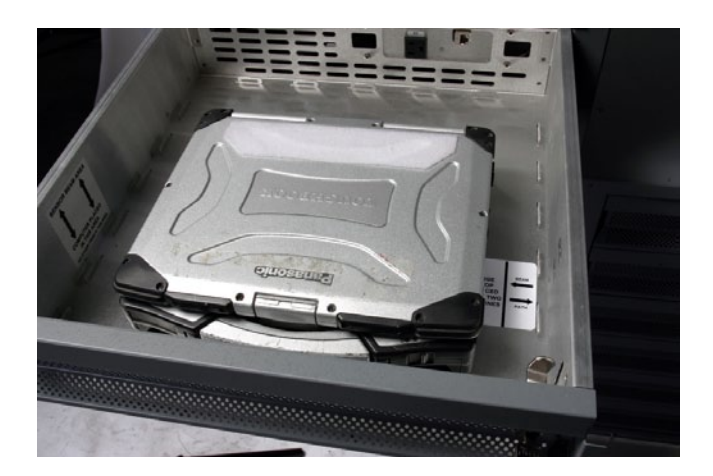

#### Wrong (figure 15)

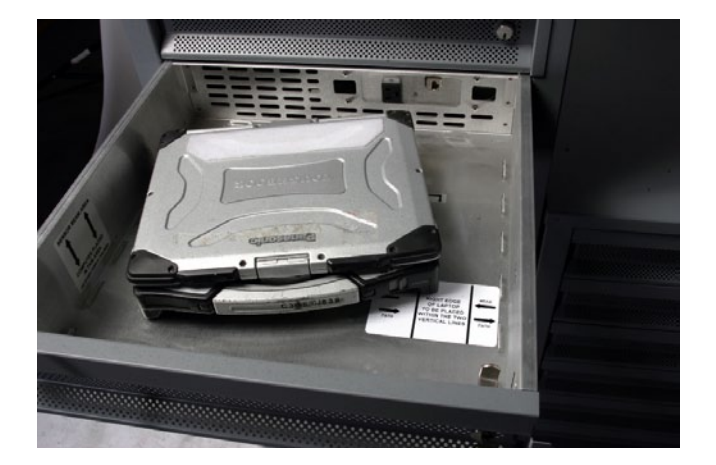

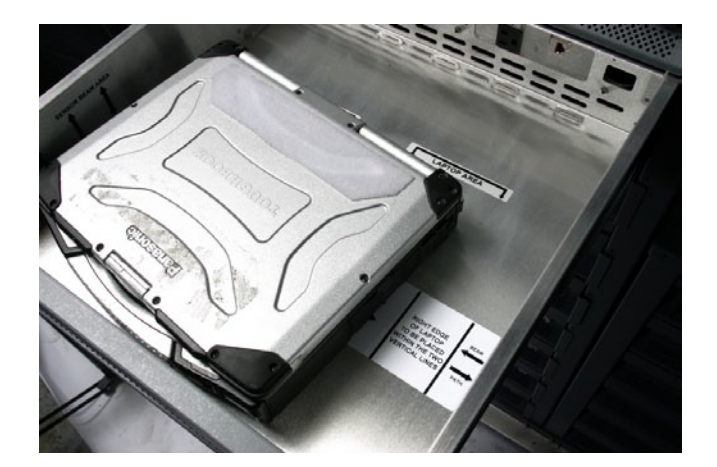

#### Check Out Asset / Check In Asset

#### To Check Out an Asset:

- 1. Insert your Common Access Card (CAC) into the card reader as shown. The gold contact area goes into the reader first.
- 2. Wait until the keypad icon lights.
- 3. Enter your Personal Identification Number (PIN), then press Ent. Remove your card.
- 4. Notice which drawer LED is flashing green. Open the drawer, remove the power and Ethernet cables, remove the device, make syre the AC power adapter and Ethernet cable are behind the line as indicated, and close the drawer.

#### Check In An Asset:

- 1. Insert your CAC into the card reader.
- 2. Wait until the keypad icon lights.
- 3. Enter your PIN, then press Ent. Remove your card.
- 4. Notice which drawer LED is flashing red. Open the drawer, replace the device in the are marked by the labels, connect the power and Ethernet cables, and close the drawer.

#### Velocity v3.1 Secure Laptop Installation Procedure

4/11/2011 Software version 3.1.9.4

#### **Overview**

These procedures are for installing Velocity v3.1 using SQL Server 2005 Express with the Secure Laptop Extension on a standalone single user system. The Velocity documentation at <u>http://www.hirschelectronics.com/products-services/physical-security/access-control-software</u> contains essential information for the installation and configuration of Velocity. Velocity is the management software for access control and security operations.

Below is an overview of the Velocity components that are applicable to the Velocity Secure Laptop Solution.

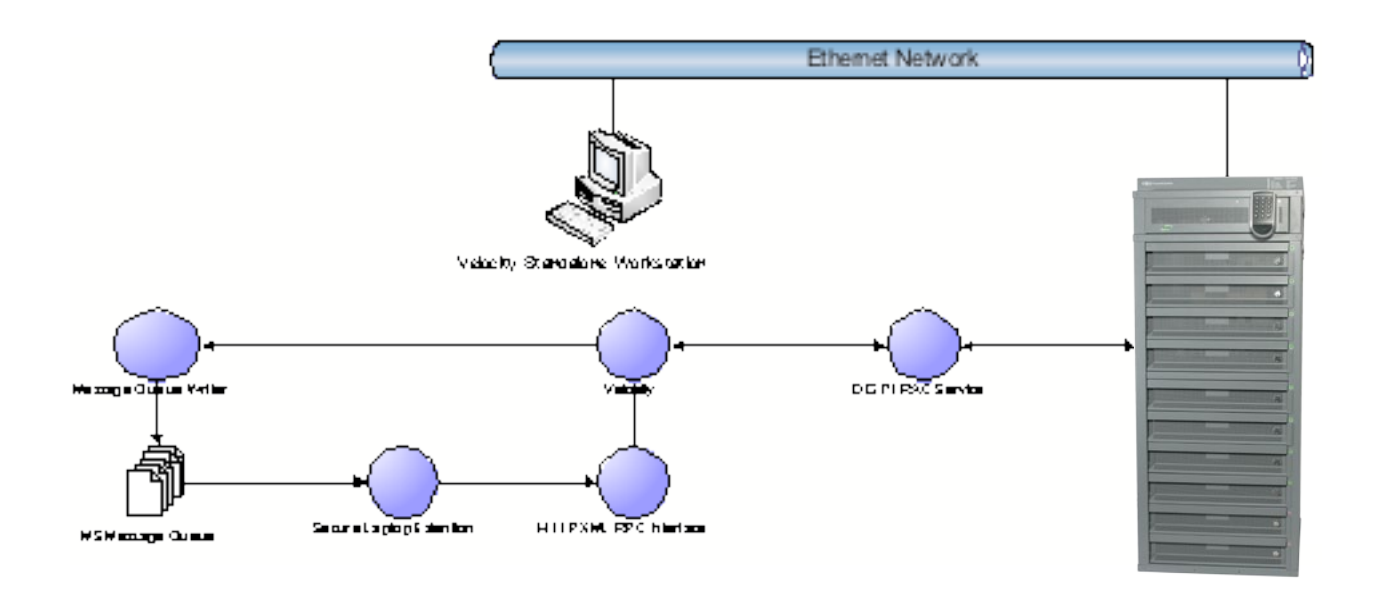

The physical components are the Velocity workstation and the Tracewell E-Tool CAC enabled cabinet. The workstation and the cabinet communicate over an Ethernet network. All communication between the workstation and the controller uses AES (Rijndael) encryption. The cabinet manages laptops that contain the Electronics Technical Interactive Manuals (ETIM). The data flow process to successfully checkout a laptop is as follows.

- 1. Prior to accessing the E-Tool cabinet, each Common Access Card (CAC) must be registered into the Velocity access control system. The EDIPI on the CAC is used to generate a code that is sent to the controller board located inside the cabinet. The EDIPI number and other CAC information is never to the controller.
- 2. A technician with a CAC inserts their card to the reader on the E-Tool cabinet.
- 3. The technical enters their PIN for authentication.
- 4. The EDIPI number is read from the card, converted to a code and sent to the controller inside the cabinet. No other information other than the EDIPI number is read from the card by the reader on the cabinet.

- 5. The cabinet controller sends an event message to the Velocity workstation with the successfully read information. The DIGI\*TRAC service component of Velocity communicates with the cabinet controller.
- 6. Velocity receives the event and displays it on the Velocity Event Viewer and the Message Queue Writer component writes the event to a MS Message Queue.
- 7. The Secure Laptop Extension reads the event from the MS Message Queue.
- 8. The Secure Laptop Extension decides which cabinet drawer to unlock and sends XML to the XML-RPC Web Server.
- 9. The web server sends a command to the cabinet to unlock the specific drawer again via the DIGI\*TRAC service. The drawer LED blinks indicating which drawer is unlocked.
- 10. The CAC technician opens the drawer, removes the laptop and closes the drawer.
- 11. Another event is sent back to Velocity, via the DIGI\*TRAC service. Velocity again writes it to the queue and the Secure Laptop service consumes it and records the checkout.

The laptop return process is similar.

- 1. The CAC is already registered into the Velocity.
- 2. A technician with a CAC inserts their card to the reader on the E-Tool cabinet.
- 3. The technical enters their PIN for authentication.
- 4. The EDIPI number is read from the card, converted to a code and sent to the controller inside the cabinet. No other information other than the EDIPI number is read from the card by the reader on the cabinet.
- 5. The cabinet controller sends an event message to the Velocity workstation with the successfully read information. The DIGI\*TRAC service component of Velocity communicates with the cabinet controller.
- 6. Velocity receives the event and displays it on the Velocity Event Viewer and the Message Queue Writer component writes the event to a MS Message Queue.
- 7. The Secure Laptop Extension reads the event from the MS Message Queue.
- 8. The Secure Laptop Extension has previously recorded a checkout and therefore this is a check-in. The checkout information recorded the cabinet and drawer from which the laptop was checked out. The Secure Laptop Extension sends XML to the XML-RPC Web Server to unlock the same drawer.
- 9. The web server sends a command to the cabinet to unlock the specific drawer again via the DIGI\*TRAC service. The drawer LED blinks indicating which drawer is unlocked.
- 10. The CAC technician opens the drawer, inserts the laptop and closes the drawer.
- 11. Another event is sent back to Velocity, via the DIGI\*TRAC service. Velocity again writes it to the queue and the Secure Laptop service consumes it and records the check-in. The CAC holder is disassociated with the laptop.

Requirements

- Verify the minimum hardware and software requirements are fulfilled.
- Velocity 3.1 Secure Laptop Extension Setup.exe containing the configuration files.
- A Tracewell E-Tool CAC enabled cabinet.
- A network and patch or crossover cable to provide communication between Velocity and the cabinet.

#### Tasks

- Install Windows XP Professional or Windows Vista.
- Logon the workstation with the user Administrator or another that is in the local Administrator group.
- If using Vista, attempt turn off the User Access Control for the current logon.
- Obtain the password complexity rules from sites IT group.
- If desired, install SQL Server 2005.
- Install Velocity 3.1.

- Create the Velocity product activation key request file.
- Create and email the Velocity Message Queue Writer feature activation key request.
- Run the Velocity 3.1 Secure Laptop Extension setup.
- Create and email the activation.act file to license the Velocity 3.1 Secure Laptop Extension from Hirsch Professional Services Group.
- Backup the Velocity database.
- Turn off the firewall.
- Verify the IP address of the Velocity server is appropriate for the network and the SNIB2.
- Setup the Message Queue.
- Import the predefined controller to Velocity.
- Establish communication between the cabinet controller and the Velocity server.
- Download the configuration to the controller.
- Verify the SNIB2 firmware (Xbox properties) is the current revision.
- Create the Velocity Command Sets.
- Change the Velocity Service Settings using the Velocity Service Control Manager. o Enable the Velocity Web Server.
- Activate the Secure Laptop license.
- Connect and configure the enrollment reader.
- Create a Velocity Credential Template.
- Configure Velocity 3.1 Secure Laptop Extension.
- Verify the functionality of the solution.
- Add the Secure Laptop Reports to Velocity

Task Details and Notes

- Install Windows XP Professional or Windows Vista.
- Logon the workstation with the user Administrator or another that is a local Administrators group.
- If using Vista, turn off the User Access Control for the current logon. If this cannot be done, run the install processes as Administrator.
- Get the password complexity rules from IT.
- If desired, install SQL Server 2005.
  - o Refer to the Velocity Installation Guide for the appropriate version and edition of SQL Server.
- Install Velocity 3.1.
  - o Run Setup.exe from the installation CD.
  - o Enter passwords, do not accept the default. Note the passwords; they need to be entered later in the Secure Laptop configuration.
  - o For Vista, add the local administrator as a SQL Server administrator per http://msdn.microsoft.com/en-us/library/bb326612.aspx
  - o Stop the Velocity services. With Vista, the Velocity Service Control Manager may be unable to control the services for administrator rights reasons and therefore Windows Computer Management must be used to manage the Velocity services.
  - o The Velocity CCTV can be disabled because no CCTV cameras are present. Although minimal, this will reduce the load on the system by not running unnecessary processes.

- o Apply Velocity 3.1 updates on the Velocity installation CD or from the Hirsch Electronics Technical Support web site. The format of the update name is Velocity\_3-1\_Update\_KB???.exe.
- Create the Velocity product activation key request file.
  - o Using the Velocity menu option Help About, click the Registry button.
  - o Fill out the information and click Next.
  - o Save the information to a file. Later in the installation process, the file will be emailed to request a product activation key along with a feature activation key.
  - Create and email the Velocity Message Queue Writer feature activation key request.
    - o In Velocity Administration, expand Interfaces Configuration.
    - o Select Message Queue Writer.
    - o Double click on "Add New Message Queue Writer".
    - o The following windows will appear. Click the Copy button to copy the System Identity to the Windows Clipboard.

| Feature Activation                                                                                                    |
|----------------------------------------------------------------------------------------------------|
| This feature is enabled with a Feature Key. The Feature Key is obtained from the Hirsch Sales Department via e-mail at info@hirschelectronics.com or telephone toll free at 1-888 -809-8880 x124. You will need to provide the System Identity displayed below when contacting Hirsch Sales. Hirsch Sales when then provide you with a five-part Feature Key that will need to be entered below. |
| Feature: Message Queue Writer                                                                                                    |
| System Identity:                                                                                                    |
| E78F86125A788F17FC56CF26A64B6D87 Copy                                                                                                    |
| Feature Key:                                                                                                    |
| Register                                                                                                    |
| Cancel                                                                                                    |

- o Paste the System Identity in the product activation key request file.
- o Email the product activation key request file to the address provided requesting a product activation key and a Message Queue Writer feature key.
- Run the Velocity 3.1 Secure Laptop Extension setup.
  - o Execute the Setup.exe to install the configuration files on the Velocity server in the folder "Program Files\Hirsch Electronics\Velocity 3.1 SecureLaptop Extension".
- Create and email the activation.act file to license the Velocity 3.1 Secure Laptop Extension from Hirsch Professional Services Group.
  - o Copy the product.info file to the Program Files\Hirsch Electronics\Velocity 3.1 SecureLaptop Extension Service\Installation Files folder.

Run PSGLicensing.exe in Program Files\Hirsch Electronics\Velocity 3.1 SecureLaptop Extension Service\Installation Files.

| 💾 Hirsch Electronics PSG Licensing                                                                                                    |
|----------------------------------------------------------------------------------------------------|
| Activation<br>To activate your application license, please enter your Software and<br>Product ID click the generate button. If this is your first time activating<br>your application, an .act file will be generated in the application directory. |
| Software ID: 10015<br>Product ID: 0WEAD 0KCV1 L3KH5 H2SLB Generate                                                                                                    |
| If you have obtained an activation.lic file, please browse to the<br>activation.lic file and click the Activate button to complete the<br>application activation process.                                                                           |
| License File: Browse                                                                                                    |
| <b>Deactivation</b><br>To remove your application License, please provide the Software and<br>Product ID to deactivate and click on the deactivate button.                                                                                          |
| Software ID: 10015<br>Product ID: 0WEAD 0XCV1 L3KH5 H2SLB Deactivate<br>Wipe                                                                                                    |

o Click Generate to generate an activation file for Software ID 10015.

o Email the activation file to Hirsch Professional Services Group (PSG).

o Hirsch PSG will create and return a license file.

Backup the Velocity database. MS SQL Server Management Studio can be used to create a backup of the database.

- Turn off the firewall.
- Determine the IP addresses of the Velocity stand alone workstation (server) and the SNIB2.
- Setup the Message Queue.
  - o If not present, add the Windows component MS Message Queue. Use the "Control Panel" "Programs and Features" "turn Windows features on or off" option to add the MSMQ. This actually may take several minutes as stated and require restarting Windows.

| 💽 Windows Features                                                                                                    | - • •                           |
|----------------------------------------------------------------------------------------------------|---------------------------------|
| Turn Windows features on or off                                                                                           | 0                               |
| To turn a feature on, select its check box. To turn a feature check box. A filled box means that only part of the feature | off, clear its<br>is turned on. |
| Indexing Service                                                                                                    | A                               |
| 🕀 🔳 📗 Internet Information Services                                                                                       |                                 |
| 🕀 🔳 🐌 Microsoft .NET Framework 3.0                                                                                        |                                 |
| 😑 🔲 🐌 Microsoft Message Queue (MSMQ) Server                                                                               | =                               |
| 😑 🔽 📙 Microsoft Message Queue (MSMQ) Server C                                                                             | ore                             |
| MSMQ Active Directory Domain Services                                                                                     | Integration 🛄                   |
| 🛛 📕 MSMQ HTTP Support                                                                                                    |                                 |
| 🔽 📙 MSMQ Triggers                                                                                                    |                                 |
| 🔽 🚺 Multicasting Support                                                                                                  |                                 |
| MSMQ DCOM Proxy                                                                                                    |                                 |
| 🕀 🔳 📔 Print Services                                                                                                    |                                 |
| Remote Differential Compression                                                                                           | -                               |
| ОК                                                                                                    | Cancel                          |

- o Create a MS Message Queue
  - Use "Computer Management" "Services and Application" "Message Queueing" to create a new queue.
  - Create a private queue for standalone installation and a public queue when using domain accounts. Name it "SecureLaptop".
  - <sup>n</sup> Modify the security for the queue.
    - After creating the queue, select the queue, right click and select properties.

Assign the appropriate privileges to a User or Group. Full Control to Everyone works fine.

o Enable/Install the Velocity MS Message Queue Writer

- <sup>n</sup> Add-Ins Server Extensions.
- <sup>n</sup> Enable the Message Queue Writer and click OK. The Message Queue Writer should be installed but not enabled. There should be no need to click the Install button.
- <sup>n</sup> Restart the Extension Service as instructed.
- o Add a Velocity MSMQ Writer
  - <sup>n</sup> Administration Interfaces Message Queue Writer.
  - <sup>n</sup> Double click on "Add New Message Queue Writer".
  - <sup>n</sup> On the first use, enter the feature activation key returned from the registering with Hirsch Electronics.
  - <sup>n</sup> Enter the name "SecureLaptop".

| 🔢 Message Queue Writer - Untitled Propertie                                                                                                    | s     | <b></b>            |
|----------------------------------------------------------------------------------------------------|-------|--------------------|
| Settings                                                                                                    |       |                    |
| Name: SecureLaptop                                                                                                    |       |                    |
| Queue: psg-vista\private\$\securelaptop                                                                                                    |       |                    |
| Format: Velocity XML 1.0                                                                                                    |       | •                  |
| Active during time zone: <a>Always&gt;</a>                                                                                                    |       | -                  |
| <ul> <li>Alarms</li> <li>Transactions {Granted/Denied}</li> <li>Internal Events</li> <li>✓ External Events</li> <li>Miscellaneous Events</li> <li>Communication Events</li> <li>✓ Software Events</li> <li>Integrated Events</li> </ul> | Selec | it E <u>v</u> ents |
| ✓ Enabled                                                                                                    |       |                    |
| Help                                                                                                    | ОК    | Cancel             |

 The Queue name is the full name of the "SecureLaptop" MS Message Queue added in the prior step. The format of the queue name for a private queue is machine\_name/private\$/SecureLaptop. The full name can be found in the Windows Computer Management – Message Queues. Note the full queue name; it will be entered later in the Velocity 3.2 Secure laptop Extension configuration.

| securelaptop Pro | perties                               | ? <mark>×</mark> |
|------------------|---------------------------------------|------------------|
| General Multica  | ast Security                          |                  |
| psg-v            | ista\private\$\securelaptop           |                  |
| Label:           | private\$\SecureLaptop                |                  |
| <u>T</u> ype ID: | {0000000-0000-0000-0000-000000000000} |                  |
|                  |                                       |                  |
|                  | Limit message storage to (KB):        |                  |
|                  | Authenticated                         |                  |
|                  | Nontransactional queue                |                  |
| Privacy level:   | Optional 🔹                            |                  |
| Journal          |                                       |                  |
| <u>E</u> nabled  |                                       |                  |
| Limit jour       | nal <u>s</u> torage to (KB):          |                  |
|                  | OK Cancel                             | Apply            |

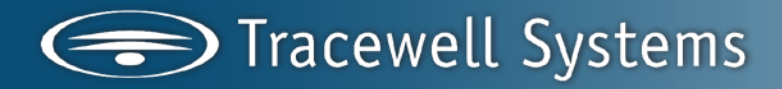

- Select the time zone "Always".
- Save the Writer by clicking on OK.
- Reopen the Writer to select the events.
- Click on the checkboxes for Transaction, External and Software.
- Click on the Select Events button.
- Select the events listed below. The events are listed in numerical order.
- Software 1151 Logged on to controller address.
- Transaction 2034 Control Trigger Granted.
- External 4024 Input State Change at Expansion Input.

| 🔢 Ad | Advanced Event Selection |           |                                                            |          |                      |  |
|------|--------------------------|-----------|------------------------------------------------------------|----------|----------------------|--|
| Gen  | eral                     |           |                                                            |          |                      |  |
|      | Туре                     | Event No. | Description                                                | <b>^</b> | Select All           |  |
|      | Software                 | 1148      | Import complete. % Person(s) were imported by %            |          |                      |  |
|      | Software                 | 1149      | Execution failed. Dialup location % is disabled            |          | <u>D</u> eselect All |  |
|      | Software                 | 1150      | Connecting to controller address %                         |          |                      |  |
|      | Software                 | 1151      | Logged on to controller address %                          |          |                      |  |
|      | Software                 | 1152      | No download required for credential %                      |          |                      |  |
|      | Software                 | 1153      | Alarm viewer preference changed by %                       |          |                      |  |
|      | Software                 | 1154      | Credential %1 assigned to person %2 by %3                  |          |                      |  |
|      | Software                 | 1155      | Credential %1 unassigned from person %2 by %3              |          |                      |  |
|      | Software                 | 1156      | Modem disconnected. Controller is expected to call Velocit |          |                      |  |
|      | Software                 | 1157      | CCTV port % was added by %                                 |          |                      |  |
|      | Software                 | 1158      | CCTV port % was deleted by %                               |          |                      |  |
|      | Software                 | 1159      | CCTV port % was changed by %                               |          |                      |  |
|      | Software                 | 1160      | Task schedule % was added by %                             |          |                      |  |
|      | Software                 | 1161      | Task schedule % was deleted by %                           |          |                      |  |
|      | Software                 | 1162      | Task schedule % was changed by %                           |          |                      |  |
|      | Software                 | 1164      | Application defined integration event                      | Ŧ        |                      |  |
| F    | lelp                     |           | (                                                          | ок       | Cancel               |  |

- Verify the MSMQ Writer is functioning correctly by reviewing the "Velocity MSMQ Writer Extension-Technical Support File.Txt" in "Program Files\Hirsch Electronics\Velocity".
- Add the predefined controller to Velocity.
- The M16 and M2 controllers must be powered and connected to the same network as the Velocity server.
- Add a XNET Port.
- Administration DIGI\*TRAC Configuration.
- Select XNET in the left pane and Add Port in the right pane. Name it "Secure Laptop Port". Select XNET and TCP/IP. Run ipconfig from a command window to get the local ID address.
- Select XNET and add a Port. Name it Secure Laptop Port.
- Select the Search button to find the controller. Once found, double click on the SNIB2 to change the SNIB2 settings.
- If not detected, used the snib2config.exe tool in Program Files\Hirsch Electronics\Velocity\Unsupported to
  configure the SNIB2. The IP address and subnet mask should be set to allow the Velocity DIGI\*TRAC service
  to communicate with the SNIB2.
- Add an Xbox.
- Select Secure Laptop Port in the left pane and Add XBox in the right pane. Name it "Secure Laptop Xbox". The defaults are fine.
- Add the controller.
- Select Secure Laptop XBox in the left pane and Import Controller in the right pane.

- A wizard will guide you through the import process. Browse and select the xml file from the folder Program Files\Hirsch Electronics\Velocity 3.1 SecureLaptop Extension\Installation Files.
- For the M16 version of the cabinet, use the M16\_Velocity 3.1 Secure Laptop Controller Export.xml file for the import.
- For the M2 version of the cabinet, use the M2\_Velocity 3.1 Secure Laptop Controller Export.xml file for the import.
- If needed, modify the controller name and description.
- Establish communication between the cabinet controller and the Velocity server.
- Refer to "E-Tool Power up Procedure" section if needed.
- Turn of the power to the cabinet.
- With the power turned off, rotate the cabinet key to turn off the SNIB2 default encryption key.
- Repower the controller. The controller should come online.
- Download the configuration to the controller.
- Verify the SNIB2 firmware (Xbox properties) is the current revision (5.98 as of 4/15/2011).
- Download to Velocity Firmware folder.
- Import latest binary file into Velocity.
- Download latest firmware to each controller as needed.
- After setting up all controllers for new cabinets, disable, then re-enable the port for each controller. This is to verify that the Expansion Input status shows up correctly in Velocity's Status Viewer. The expansion input state is how the Secure Laptop service determines whether or not laptops exist in each drawer. You can verify this is working correctly by selecting Console -> Status Viewer from the Velocity menu:

| File Console Wini    | dow Add-Ins Help      |                                                             |
|----------------------|-----------------------|-------------------------------------------------------------|
| Alarma III Gunnte I  | Envollment III Gran   | hirr Offician Suplayer (Blanestr III Status ) 🔐 🗺 🗺 🖄 🔘 🚥 🚇 |
| Alams in events 1    | Z emonimente Dig orap |                                                             |
| Masked 🔊 Status Gr   | oup 👻 Status Group:   | None 🗾 🖬 🕄                                                  |
|                      |                       |                                                             |
|                      |                       |                                                             |
|                      |                       |                                                             |
|                      |                       |                                                             |
|                      |                       |                                                             |
|                      |                       |                                                             |
|                      |                       |                                                             |
|                      |                       |                                                             |
|                      |                       |                                                             |
|                      |                       |                                                             |
|                      |                       |                                                             |
|                      |                       |                                                             |
|                      |                       |                                                             |
|                      |                       |                                                             |
|                      |                       |                                                             |
|                      |                       |                                                             |
| [                    | 1                     |                                                             |
| Host Time            | Controller Lime       | Description<br>Status Group All Legisland de Tababall       |
| 4/14/2011 1:44:36 PM |                       | Status choop withinputs added by Tebonom                    |
| 4/14/2011 1.20.22 PM |                       | Controller Secure Laptop M16-2 was deleted by Tebonory      |
|                      |                       |                                                             |

When you first open this screen, no status groups will be selected. Click on the icon immediately to the right of the status group combo box, (when you hover the mouse over it, "Configure Status Groups" is the tooltip message that pops up). This brings up the Status Viewer properties screen that will be blank. Select the "XInputs" radio button at the top right of the form, and that will cause all Expansion Input entries that are on

your system to appear in the left hand, "Available" window. Select all the addresses that correspond to the controllers you just added. For example, if you added a new controller with address \\XNET.001.0001.001.01, then all its laptop expansion inputs will have that address as their prefix: typically \\ XNET.001.0001.001.01.XI01 to \\XNET.001.0001.001.01.XI16.

Select all the expansion input addresses and click the single ">" arrow button to select them. Enter a name for your new status group:

| tatus   | Groups   Column Headers     |     |                                                                                                    |                                             |     |                                  |                                                                   |
|---------|-----------------------------|-----|----------------------------------------------------------------------------------------------------|---------------------------------------------|-----|----------------------------------|-------------------------------------------------------------------|
| Status  | Group: Controller 1         |     | JX                                                                                                    | View as:<br>C Doors<br>C Inputs<br>C Relays | ccc | Readers<br>Controllers<br>Xboxes | <ul> <li>C Ports</li> <li>✓ XInputs</li> <li>✓ XRelays</li> </ul> |
| Availat | ble                         |     |                                                                                                    | Selected                                    | - 1 | 4.11                             |                                                                   |
| 115     | Address                     | - ^ |                                                                                                    | Name<br>Name                                |     | Address                          | 0001.001                                                          |
| 414     | VVNET.001.0003.001.01.XI13  |     |                                                                                                    | Xinput 01 D                                 | ſ   | WWNET.001                        | .0001.001                                                         |
| 413     | VYNET 001 0003 001 01 VI13  |     |                                                                                                    | Minput 02 D                                 |     | WWNET 001                        | .0001.001                                                         |
| +12     | VYNET.001.0003.001.01.2112  |     | >>                                                                                                    | Minput 03 D                                 | ·   | WWNET 001                        | .0001.001                                                         |
| a 11    | VYNET 001 0003 001 01 VI11  |     | [amounted]                                                                                                    | Minput 04 D                                 | I   | WANET OUT                        | 0001.001                                                          |
| e 10    | VXNET.001.0003.001.01.X110  |     | >                                                                                                    | Xinput 05 D                                 |     | WWNET 001                        | 0001.001                                                          |
| 09      | VXNET 001 0003 001 01 X109  |     | (Annual annual a | Xinput 07 D                                 |     | WET 001                          | 0001.001                                                          |
| 1 08    | WNET 001 0003 001 01 ×108   |     |                                                                                                    | Xinput 08 D                                 | ,   | AVXNET 001                       | 0001.001                                                          |
| t 07    | WNET.001.0003.001.01.×107   |     |                                                                                                    | Xinput 09 D                                 | 1   | WNET 001                         | 0001.001                                                          |
| t 06    | \XXNET.001.0003.001.01.XI06 |     | <<                                                                                                    | XInput 10 D                                 | ſ   | WNET.001                         | .0001.001                                                         |
| t 05    | \XXNET.001.0003.001.01.XI05 |     |                                                                                                    | XInput 11 S                                 | D   | WNET.001                         | .0001.001                                                         |
| it 04   | \XXNET.001.0003.001.01.XI04 |     |                                                                                                    | Xinput 12 S                                 | p   | WNET.001                         | .0001.001                                                         |
| it 03   | \XXNET.001.0003.001.01.XI03 |     |                                                                                                    | XInput 13 S                                 | p   | <b>WNET.001</b>                  | .0001.001                                                         |
| it 02   | \WNET.001.0003.001.01.XI02  |     |                                                                                                    | Xinput 14 S                                 | p   | <b>WXNET.001</b>                 | .0001.001                                                         |
| t 01    | \VXNET.001.0003.001.01.XI01 | +   |                                                                                                    | Xinput 15 S                                 | p   | WNET.001                         | .0001.001                                                         |
| 4       | m                           | •   |                                                                                                    | XInput 16 S                                 | p   | <b>WNET.001</b>                  | .0001.001                                                         |

Click the OK button, and this returns you to the Status Viewer screen where you can see the status of your expansion inputs. If everything is set up correctly and Velocity is communicating with the controllers, then you'll see info under the Status, 1ALRM, and 2RQE fields for each address:

| Masked 🚯 Status Group 💌    | Status Group: Controller 1   | - 20         |       |        |         |              |   |
|----------------------------|------------------------------|--------------|-------|--------|---------|--------------|---|
| XInput Name                | Address                      | Status       | Alarm | Masked | Enabled | 1ALRM        | - |
| 🛞 Xinput 01 Drawer Input 1 | WANET.001.0001.001.01.301    | OPEN         |       | 3.4    | Yes     | 11           |   |
| 🔌 Xinput 02 Drawer Input 2 | \W/NET.001.0001.001.01.302   | Secure       |       | 3      | Yes     | ×            |   |
| 🔌 Xinput 03 Drawer Input 3 | \W/NET.001.0001.001.01.2003  | Secure       |       |        | Yes     | ×            |   |
| 🔌 Xinput 04 Drawer Input 4 | \V-NET.001.0001.001.01.2004  | Secure       | 2     | 10     | Yes     | ×            |   |
| Alinput 05 Drawer Input 5  | \VvNET.001.0001.001.01.XI05  | Secure       |       | 1      | No      | ×            |   |
| 🔌 Xinput 06 Drawer Input 6 | \W/NET.001.0001.001.01.X106  | Secure       | +     | 84     | Yes     | ×            |   |
| Anput 07 Drawer Input 7    | WONET.001.0001.001.01.007    | Open Circuit | ÷.    | 2      | Yes     | Open Circuit |   |
| Minput 08 Drawer Input 8   | \\v0NET.001.0001.001.01.X108 | Open Circuit | 10    |        | Yes     | Open Circuit |   |
| Kinput 09 Drawer Input 9   | WONET.001.0001.001.01.0109   | Open Circuit | 10    | 38     | Yes     | Open Circuit |   |
| Kinput 10 Drawer Input 10  | \WNET.001.0001.001.01.210    | Open Circuit | 10    | 12     | Yes     | Open Circuit |   |
| Minput 11 Spare            | WKNET.001.0001.001.01.X11    | Open Circuit |       |        | Yes     | Open Circuit |   |
| Anput 12 Spare             | WANET.001.0001.001.01.X12    | Open Circuit |       | 1.     | Yes     | Open Circuit |   |
| Minput 13 Spare            | \WNET.001.0001.001.01.313    | Open Circuit | 40    | 25     | Yes     | Open Circuit |   |
| Xinput 14 Spare            | \VXNET.001.0001.001.01.X114  | Open Circuit | 98    | 3      | Yes     | Open Circuit |   |
|                            | natio'                       |              |       |        |         |              | - |

If Velocity and the controller are not communicating, then all those field values will be blank since Velocity can't tell their status:

| Alarms III Events 🚯     | Enrollment T Graphics           | /ideo Explorer 🚜 Ri      | ports 🕅 Status  | DI PAT (     | 07 °G @ |                  | 1-1- |
|-------------------------|---------------------------------|--------------------------|-----------------|--------------|---------|------------------|------|
| Masked 🚯 Status Grou    | up 👻 Status Group: Controller 1 |                          | -60             |              | -       |                  | _    |
| XInput Name             | Address                         | Status                   | Alarm           | Masked       | Enabled | 1ALRM            | 2    |
| Anput 01 Drawer Inp     | VXNET.001.0001.001.01.XI01      |                          |                 | 24.          | Yes     |                  |      |
| Alinput 02 Drawer Inp   | \VXNET.001.0001.001.01.XI02     | 12                       | 2.5             |              | Yes     | 123              | 14   |
| 剩 XInput 03 Drawer Inp  | VVNET.001.0001.001.01.X03       | 549 C                    |                 |              | Yes     | 4.5              |      |
| - XInput 04 Drawer Inp  | \VXNET.001.0001.001.01.XI04     | 100                      | 1.00            | ÷.           | Yes     | 8                |      |
| 🔫 XInput 05 Drawer Inp  | WWNET.001.0001.001.01.XI05      |                          |                 | 4            | Yes     | <del>, 1</del> 5 | .+   |
| 🔫 Xinput 06 Drawer Inp  | WONET.001.0001.001.01.005       |                          |                 | ( <b>4</b> ) | Yes     | 1                | ÷    |
| -) XInput 07 Drawer Inp | \WNET.001.0001.001.01.XI07      | 1011                     |                 | 18           | Yes     | ×.               |      |
| - Xinput 08 Drawer Inp  | \VXNET.001.0001.001.01.X108     | 881                      | 100             | 850          | Yes     | <b>*</b> S       |      |
| 🔫 XInput 09 Drawer Inp  | \VXNET.001.0001.001.01.XI09     | 8                        | 100             | 150          | Yes     | 50               | 1    |
| Anput 10 Drawer Inp     | WWNET.001.0001.001.01.XI10      | -                        |                 |              | Yes     |                  |      |
| -) Xinput 11 Spare      | WWNET.001.0001.001.01.XI11      |                          |                 |              | Yes     | *                |      |
| - Xinput 12 Spare       | \VXNET.001.0001.001.01.XI12     |                          | 0.20            | 2            | Yes     | 20.              |      |
| - Xinput 13 Spare       | \VXNET.001.0001.001.01.XI13     |                          | 1.              | +            | Yes     | ¥3               |      |
| -) Xinput 14 Spare      | WNET.001.0001.001.01.X114       | 14                       | 5/251           |              | Yes     | 4                |      |
| -) Xinput 15 Spare      | WANET.001.0001.001.01.X115      | 940                      |                 | (2 1) = 1    | Yes     | ¥0               | +    |
| W W 10 P                |                                 |                          |                 |              |         |                  | _    |
| Host Time               | Controller Time De              | scription                |                 |              |         |                  |      |
| 4/14/2011 1:56:02 PM    | Stat                            | tus Group Controller 1 a | dded by TebohoN |              |         |                  |      |
| 4/14/2011 1:44:56 PM    | Stal                            | tus Group All Inputs ad  | ded by TebohoN  |              |         |                  |      |

- Create the Velocity Command Sets. This step is only required for M16 version controller cabinets. The command sets are executed by the service each time it receives the controller logged on even for the M16, to turn on the LEDs.
  - o The Command Sets are used when the controller logs onto Velocity with event number 1151. This occurs when powering up or when the controller is enabled.

- o Modify controller name and execute the SQL script Program Files\Hirsch Electronics\Velocity 3.1 SecureLaptop Extension\Installation Files\Create Command Sets.sql.
  - <sup>n</sup> Modify the controller name in the script to match the controller name defined in Velocity.
- Change the Velocity Service Settings using the Velocity Service Control Manager in the System Tray.

| Velocity Settings                                                              |                                                                                                    |
|--------------------------------------------------------------------------------|----------------------------------------------------------------------------------------------------|
| System<br>CCTV<br>Database<br>Network<br>Diagnostics<br>Advanced<br>Web Server | These settings are used to re-configure factory defaults<br>for database connectivity and CCTV and to assist in<br>troubleshooting Velocity. |
| Help                                                                           | OK Cancel                                                                                                    |

- o Diagnostics
  - n Within the Velocity Settings, select the Diagnostics. Check the "Enable line voltage updates on input state changes".
- o Web Server.
  - <sup>n</sup> Enable the Web Server.
  - <sup>n</sup> Change the port to 8080.
- o Restart the Velocity services as instructed.
- o Verify the Velocity Web Server is serving by starting Internet Explorer and entering the url <a href="http://localhost:8080">http://localhost:8080</a>. The web server should return a page noting it from the Velocity Web Server.
- o A XML RPC test tool is included to test the functionality of the Velocity Web Server. This is only needed if the Secure Laptop Extension service is not connecting to the Velocity HTTP Server.
- Activate the Secure Laptop license.
  - o Copy the returned .lic file from Hirsch in the Program Files\Hirsch Electronics\Velocity 3.1 SecureLaptop Extension Service\Installation Files folder.
  - o Run PSGLicensing.exe in Program Files\Hirsch Electronics\Velocity 3.1 SecureLaptop Extension Service\Installation Files.

o Browse to license file folder and select the .lic file.

- o Click Activate. A confirmation message will be displayed.
- Connect and configure the enrollment reader.
  - o Insert the SCR3311 reader into USB slot on the enrollment workstation. No special drivers are needed. Windows should detect it and make it ready for use.
  - o Enrollment Manager Tools User Defined Fields
    - Pick a User Defined Field (UDF) and change the caption to DoD EDIPI and change the type from Text to Number.
  - o Enrollment Manager Tools Device Configuration
    - <sup>n</sup> Select the PIV Readers tab.
    - <sup>n</sup> Check Enable
    - <sup>n</sup> Select the CAC Reader from the reader drop down list
    - <sup>n</sup> MAP the UDFs. Drag CAC source fields to Velocity fields.
      - Map the name fields.
      - Map the DODEDIPersonalIdenity to the DoD EDIPI UDF field.
  - o Enrollment Manager Tools Preferences.
    - <sup>n</sup> Select a UDF other than EDIPI as the UDF to parse the name.
- Create a Velocity Credential Template.
  - o Administrator Velocity Configuration Credential Templates.
  - o Add a template named "Secure Laptop" with the following on the General tab.
    - $^{n}$  IDF 2 Card.
    - <sup>n</sup> Card Type Octal Passthru.
    - <sup>n</sup> Card Data Select the UDF button.

- Check the checkbox for DoD EDIPI.
- o Select the Credential Functions tab.
  - <sup>n</sup> Add a function for Relay Trigger.
    - Select the controller.
    - Select SCZ62.
    - Click Add.
- o Click OK and OK to save the template.
- Configure Velocity 3.1 Secure Laptop Extension.
  - o Do not use: Start All Programs Velocity 3.1 Secure Laptop Configuration because it cannot be ran as Administrator. In Windows Explorer, run the configuration program as Administrator.
     o Refer to the "Velocity 3.1 Secure Laptop Extension" section.

The SQL Server Name includes the instance name if not the default instance. The format is machine\_name\instance\_name. Use the regedit command to view the value in *HKEY\_LOCAL\_MACHINE\SOFTWARE\HirschElectronics\Velocity\Database\ServerName.* 

- o The database name is Velocity.
- o The App. Role is Velocity Users.
- o Enter the same password that was noted when installing Velocity. The "Velocity Users" App Role password can be reset using the Microsoft SQL Server Management Studio under Velocity Security Roles Application Roles. Right click on Velocity Users, select Properties and reset the password. The next time the Velocity client is opened, the same password must reentered for the client software.
- o The Queue name is the full name of the "SecureLaptop" queue. The name format for a private queue is machine\_name/private\$/SecureLaptop. In Windows Computer Management, the name is found in the Properties of the SecureLaptop private queue.
- o XML RPC Connection.
  - Operators can be found in Velocity Administration Velocity Configuration Operators. The Domain value precedes the Operator Name.
  - Set the Port to 8080.
  - Use the XML RPC Test Tool included on the installation CD to confirm the XML RPC functionality and compare the Test Tool values to the Secure Laptop Configuration settings.
- o Click on the "Database Tables" button to create and set the permissions on the tables used by the Secure Laptop Extension.
- Verify the functionality of the solution.
  - o In Window Computer Management, expand the Service and find Velocity 3.1 Secure Laptop.
  - o Select the service and right click to modify the Properties.
  - o Change the logon to an appropriate Velocity Operator.
  - o Start the Velocity Secure Laptop service.
  - o Review the log file in Program Files\Hirsch Electronics\Velocity 3.1 SecureLaptop Extension Service.
  - o Enroll a person by scanning their CAC card and create a credential from the credential template. Verify the credential was downloaded successfully to the controller.
  - o Have card holder use their card at the cabinet.

In Windows Computer Management – MSMQ – Private Queues – SecureLaptop, verify the messages are being written to the queue.

- o If necessary, use the XML RPC Test Tool to confirm the XML RPC functionality and compare the Test Tool values to the Secure Laptop Configuration settings.
- o From Start All Programs Velocity 3.1 Secure Laptop, select the Monitor application.
- o Refer to the "Velocity 3.1 Secure Laptop Extension" section.
- Add the Secure Laptop Extension Reports to Velocity.
  - o Add a printer to the Velocity server.
    - In Velocity, select the menu option Console Preferences and then the Printers tab. Select a printer as the Report printer. "Microsoft XPS Document Writer" is acceptable.
  - o Create the views and function.
    - The SQL is in zip file in "C:\Program Files\Hirsch Electronics\Velocity 3.1 SecureLaptop Extension Service\InstallationFiles\ViewsAndReports.zip". The file name is: "Create PSGSecureLaptop Function and Views.sql".
  - o Check the permissions on views.
    - Select each view, right click and select Properties. Modify the permission for "Velocity Users" app role to match the other views.
  - o Add reports.
    - <sup>n</sup> Copy the .rpt files to Program Files\Hirsch Electronics\Velocity\Reports.
    - <sup>n</sup> In Velocity Report Manager, create a new report group.
      - Select an existing group and click on the "Add Group" toolbar icon.
      - Name the new group "Secure Laptop".
    - <sup>n</sup> Select the "Secure Laptop" group.
    - <sup>n</sup> Select the "Add Report" toolbar icon and select one of the Secure Laptop reports.
    - <sup>n</sup> Select the added report and import the report definition file.
    - <sup>n</sup> Repeat for all Secure Laptop reports.
  - o Test the reports.
- Optionally configure the Velocity Status Viewer.
  - o The Status Viewer enables you to quickly review all the current hardware component settings.
  - o Select Status on the Velocity tool bar.
  - o Select the Configure Status Groups icon on the Status Viewer tool bar.
  - o Enter the name of a new Status Group.
  - o Select XInputs, XRelays, Controllers, etc.
  - o Use the buttons to make the Available XInputs, XRelays, Controllers, etc. Selected.
  - o Click OK when all components are selected.
  - o Refer to Velocity help for further assistance.

#### Troubleshooting

The scope of troubleshooting Velocity can be extensive but this section will focus on the areas most relative to the Secure Laptop Extension. Generally troubleshooting will be needed to resolve a problem where a card holder is unable to check-in or check-out a laptop. The basic troubleshooting procedure will be to follow the flow of data, determine the point in the flow that failed and then take the necessary action to resolve the cause. The data flow process described in the overview will be followed to diagnose and correct the problem. Each step in the flow starting from beginning must be verified that it is working properly until the step that failed is encountered.

- 1. There are several logs that can be reviewed to determine the cause.
  - a. Windows Event Log. The Windows Event Viewer can be used to review the Windows Logs. These logs usually contain information at a high level such as services starting, security failures, etc.
  - b. Velocity log files. Several log files in "C:\Program Files\Hirsch Electronics\Velocity" can be reviewed. The files are named: "Velocity ...-Technical Support File.txt".
  - c. Velocity SecureLaptop Extension log files. 2 log files in "C:\Program Files\Hirsch Electronics\Velocity 3.1 SecureLaptop Extension Service" have information specifically for the Secure Laptop Extension. The file names are: "SecureLaptop TransactionLog.txt" and 'Velocity 3.1 SecureLaptop Extension Service-PSG Support Log.txt".
- 2. Verify the cabinet is properly communicating with Velocity.
  - a. The Velocity Event Viewer and the Status Viewer show the activity and the status of the hardware. Use Velocity Administration – DIGI\*TRAC Configuration to manage the DIGI\*TRAC hardware. In the DIGI\*TRAC Configuration, expand the Port, Xbox and Controller and attempt to trigger an expansion relay. The cause may be the network, bad patch cable, unplugged patch cable, broken encryption, one or more of the Velocity services are stopped especially the DIGI\*TRAC service, etc. Minimally, the Velocity workstation should be able to ping the IP address of the cabinet.
- 3. The CAC is not read successfully.
  - a. The card may be damaged. The card holder may have entered the incorrect PIN. The issue might be with the cabinet.
  - b. The cardholder may be entering their PIN before the reader is ready. After inserting the CAC, wait for the keypad indicator to light up before entering their PIN.
- 4. The CAC read results in Control Denied.

The person and card might not be enrolled in Velocity. A credential may exist for the card but the credential function might not exist. The function may exist but the trigger relay may not exist for the particular controller. The EDIPI number could also be incorrect.

- 5. The card read results in Control Granted but a drawer is not unlocked.
  - a. Review the SecureLaptop log files. These files will be have detailed processing information when Velocity and the Velocity SecureLaptop Extension are running properly.
  - b. Since the event successfully reached Velocity, the subsequent step is for Velocity to write the event to the MS Message Queue. Stop the Velocity SercureLaptop Service while keeping the other Velocity services running. The events should be written to the MS Message Queue. Check the queue to see if they were written to the queue. If that is successful, restart the SecureLaptop service. Starting the service purges the queue. Retry the card and review the Securelaptop logs.
  - c. Review the log files to determine if the service attempted to unlock a drawer.
  - d. If a drawer with a laptop was available, then XML should have been sent to the Velocity web server to unlock the drawer. The XML RPC Test Tool can be used to verify the XML-RPC Web Server is working properly. The Secure Laptop Monitoring application show the availability of the laptops.

#### Velocity 3.1 Secure Laptop Extension

The Velocity 3.1 Secure Laptop Extension is made up of three components: 1) The "Hirsch SecureLaptop Service" 2) the "SecureLaptopConfig" used to configure the settings for the service, and 3) the "SecureLaptopClient" displays information about the transactions and users that are managed by the service.

#### Configuration:

• Run the SecureLaptop setup file. This installs all three components

- Review the "Log On" properties for the "Velocity 3.1 SecureLaptop Extension Service".
- Verify the Velocity XML RPC web service is up and running.
- Define a Velocity Message Queue Writer that the service will connect to, and make sure it is up and running. When selecting the events to be written to the MS Message Queue Writer, select all "Transaction" and all "External Events". (The service listens only for 2034 Control Trigger Granted transaction events, and 4024 Input State Change at Expansion Input external events. Here's a sample screenshot of a Velocity Message Queue Writer that's setup of the Secure Laptop Extension:

| Image: SecureLaptop     Image: SecureLaptop     Image: SecureLaptop |  |  |  |
|----------------------------------------------------------------------------------------------------|--|--|--|
| <ul> <li>Alarms IIII Events S Enrollment IIII Graphics IIII Video Explorer IIIII Reports IIII Status IIIII IIIIIIIIIIIIIIIIIIIIIIIIIIIIII</li></ul>                                                                                                    |  |  |  |
| <ul> <li>Configuration</li> <li>Velocity Configuration</li> <li>Add New Message</li> <li>Add New Message</li> <li>Add New Message</li> <li>Add New Message</li> <li>Message Queue Writer - SecureLaptop Properties</li> <li>SecureLaptop</li> <li>SecureLaptop</li> <li>SecureLaptop</li> <li>Queue: VelocityWS\SecureLaptop</li> <li>VelocityWS\SecureLaptop</li> <li>Format: VelocityXML 1.0</li> <li>Active during time zone: <always></always></li> </ul>                                                                                                    |  |  |  |
| Alarms<br>☐ Transactions (Granted/Denied)<br>☐ Internal Events<br>☐ External Events<br>☐ Communication Events<br>☐ Software Events<br>☐ Integrated Events<br>☐ Integrated Events<br>☐ Enabled<br><u>Help</u> OK Cancel                                                                                                    |  |  |  |
| PETEH O Active Alarms: 3 O Ack. Alarms: 0 O Off Normal: 0 Download Monitor Threat Level: Level 00 4/29/2010 //                                                                                                    |  |  |  |

#### **Initial Configuration:**

- Open the services control panel applet and configure the "Hirsch SecureLaptop" service so it logs in using a windows account that has the necessary permissions to connect to the Velocity SQL Server database
- Run the SecureLaptop Service Configuration utility that should now appear in your programs menu. This is the screen you use to configure how the service connects to the Velocity database, and Message Queue Writer. This is a sample screenshot of the screen with all required info on a test machine:

| 🖶 Secure                        | Laptop Config            | - • •                    |  |
|---------------------------------|--------------------------|--------------------------|--|
| SQL                             | Server Connection        |                          |  |
| SQL                             | . Server Name:           | seclaptop-vista\hirsch   |  |
| Data                            | abase Name:              | Velocity                 |  |
| Арр                             | Role:                    | Velocity Users           |  |
| Арр                             | Role Password:           | *****                    |  |
| Rep                             | eat Password:            | ******                   |  |
| MSM                             | MSMQ Connection          |                          |  |
| MSN                             | 4Q Name:                 | seclaptop-vista\securela |  |
| XML                             | XML RPC Connection       |                          |  |
| Velo                            | city Server Name:        | seclaptop-vista          |  |
| Velo                            | city Operator Name:      | tebohon                  |  |
| Оре                             | rator Password:          | *****                    |  |
| Rep                             | eat Password:            | *****                    |  |
| Velo                            | city Domain:             | Hirsch                   |  |
| Port:                           |                          | 8080                     |  |
| Other Configuration             |                          |                          |  |
| Rela                            | ay Timeout (secs):       | 60                       |  |
| Lap                             | top Return Timer (secs): | 60                       |  |
| Rec                             | harge Time (mins):       | 0                        |  |
| Мах                             | : Log File Size (MB):    | 1                        |  |
| Max Backup Log Files to Keep: 1 |                          |                          |  |
| Database Tables                 |                          |                          |  |

The configuration fields are:

- SQL Server Name: The name of Velocity's SQL Server instance.
- Database Name: The name of the Velocity database.
- App Role: The name of the Velocity application role "Velocity Users".
- App Role Password: The application role password entered during Velocity installation.
- MSMQ Name: The name of the defined MS Message queue.
- Velocity Server Name: The Windows machine name for the server that has Velocity installed.
- Velocity Message Queue Writer Connection Port: The port that the Velocity Message Queue Writer is configured to listen on.
- Velocity Operator Name: The name of a valid operator in Velocity.
- Operator Password: The velocity operator's password.
- Velocity Domain: The domain Velocity is installed in.
- XML RPC Port: The port that the XML RPC web service is listening on.
- Relay Timeout: The period of time in seconds that the service waits after firing a relay for the corresponding input state change event, (which gets sent when a user adds or removes a laptop). Make sure this timeout is at least as long as all the relay timeouts that are set in Velocity for the SecureLaptop cabinet.

- Laptop Return Timeout: The period of time in seconds that the service waits after firing a relay to check if the laptop has been returned. The service saves the corresponding input state change events, (which gets sent when a user adds or removes a laptop) and waits until the timeout is reached or another card is swiped. After the wait, the service will check the status of the returned laptop. If the laptop is present, the transaction is closed disassociating the card holder from that laptop. If the laptop is not present, the transaction will remain open and laptop will remain checked out to the card holder. Make sure this timeout is at least as long as all the relay timeouts that are set in Velocity for the SecureLaptop cabinet.
- Recharge Time: The period of time in minutes that must elapse after a laptop gets returned before the service will make it available to be removed by the next user.
- Max Log File Size: The service logs all activity it performs to a text log file in the same path as the service's executable file. Set this value to 0 to have the service append to the log file indefinitely. If this value is greater than 0, as soon as the log file size is greater than this value, the service will start a new log file, backing up the current file if configured, or deleting it if not.
- Max Backup Log Files to Keep: If the Max Log File Size is set, when a new file gets created, the previous files get saved up to the number indicated by this value.
- Click on the "Database Tables" button to create the tables used by the Secure Laptop Extension.

#### Running SecureLaptop:

After entering the configuration information for your system, you should be able to run the service from the services control panel applet.

When the service runs, it waits indefinitely for messages to come in from the Velocity Message Queue Writer. The service defines a new "laptop transaction" each time it receives a 2034 Control Trigger Granted event. There are currently two types of transactions that are supported: "Get Laptop" and "Return Laptop" transactions.

When a Velocity user is granted access, if they already have a laptop assigned to them, (which happens when a record for their user exists in the PSGSecureLaptopUsers table), then the service starts a new Return Laptop transaction. If not, then a new Get Laptop transaction is started.

After the current transaction type is determined, the service will fire the relay for the transaction so the user can either return or remove their laptop. When a laptop is added or removed, the service receives the corresponding state change event from the Velocity Message Queue Writer, after which it completes the transaction.

Use the SecureLaptop Service Monitor client program to see status and transaction info for the service. This client program is installed in the same folder as the service, (and must be run from that location because it loads the service's configuration information from that location).

There are three main screens to the client program. The first shows information about the laptop expansion inputs as the service sees them in Velocity, and the current SecureLaptop users that are being managed by the service:
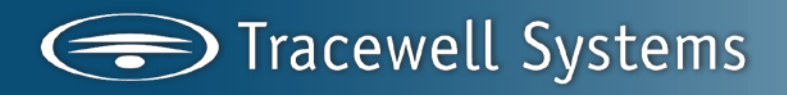

| Controllers: Secure Laptop Case M16  |                                                                               |                                     |                                                                                                    |                                                          |                                                     |                           |                   |  |
|--------------------------------------|-------------------------------------------------------------------------------|-------------------------------------|----------------------------------------------------------------------------------------------------|----------------------------------------------------------|-----------------------------------------------------|---------------------------|-------------------|--|
| Controllers:                         | Secure Laptop Case M16                                                        |                                     |                                                                                                    |                                                          |                                                     |                           |                   |  |
| Kinput Id                            | Address                                                                       |                                     | Laptop Status                                                                                                |                                                          | Last Returned D                                     | ate                       | Next Laptop Index |  |
| 31                                   | \\01.01.01.001.01.X01                                                         |                                     | LAPTOP NOT AVAILABLE                                                                                         |                                                          | 10/12/2009 4:55                                     | 5.06 PM                   |                   |  |
| 2                                    | \\01.01.01.001.01.X02                                                         |                                     | Laptop is present                                                                                            |                                                          | 10/19/2009 11:1                                     | 13.22 AM                  | 1                 |  |
| 3                                    | \\01.01.01.001.01.X03                                                         |                                     | Laptop is present                                                                                            |                                                          | 10/19/2009 11:51:34 AM 2<br>10/12/2009 4:59:22 EM 2 |                           |                   |  |
| 4                                    | \\01.01.01.001.01.004                                                         |                                     | Laptop is present                                                                                            |                                                          | 10/12/2009 4:58                                     | 8.22 PM                   | 3                 |  |
| 5                                    | \\01.01.01.001.01.005                                                         |                                     | Laptop is present                                                                                            | 10/16/2009 12:25:51 PM 4<br>10/16/2009 12:43:55 PM 5     |                                                     |                           |                   |  |
| 6                                    | V01.01.01.001.01.X06                                                          | J1.01.001.01.2006 Laptop is present |                                                                                                    |                                                          |                                                     |                           | 0.00              |  |
| a c                                  | VUD.01.00.001.01.X007                                                         |                                     | [Xinput for this laptop is DISA                                                                              | BLED J                                                   |                                                     |                           |                   |  |
| 8                                    | \\01.01.01.001.01.X08                                                         |                                     | Xinput for this laptop is DISA                                                                               | BLED J                                                   |                                                     |                           |                   |  |
| A 10                                 | VUD.01.01.00.001.01.2009                                                      |                                     | 20 August for this laptop is DISA                                                                            | BLED                                                     |                                                     |                           |                   |  |
| A 11                                 | V01.01.01.001.01.2010                                                         |                                     | [Xinput for this laptop is DISA                                                                              | BLED J                                                   |                                                     |                           |                   |  |
| A 12                                 | V01.01.01.001.01.01.011                                                       |                                     | [ Ainput for this laptop is DISA<br>[ Manual for this laptop is DISA                                         | BLED I                                                   |                                                     |                           |                   |  |
| A 12                                 | V01.01.01.001.01.2012                                                         |                                     | [ Minput for this taptop is DISA<br>[ Minput for this taptop is DISA                                         | BLED J                                                   |                                                     |                           |                   |  |
| A 14                                 | VID1.01.01.001.01.2113                                                        |                                     | [Vinput for this laptop is DISA<br>[Vinput for this laptop is DISA                                           | RIEDI                                                    |                                                     |                           |                   |  |
| A 15                                 | V01.01.01.001.01.01.014                                                       |                                     | Example for the laptop is bras-                                                                              | GLED J                                                   |                                                     |                           |                   |  |
|                                      | STATE AND AND ADDRESS AND ADDRESS ADDRESS                                     |                                     | 1 X IPPE & DOI 1000 Landon PLAS 345                                                                          | OPEN CIRCUIT 1                                           |                                                     |                           |                   |  |
| 16                                   | \\01.01.01.01.001.01>016                                                      |                                     | [Xinput for this laptop has an<br>[Xinput for this laptop has an                                             | OPEN CIRCUIT ]<br>OPEN CIRCUIT ]                         |                                                     |                           |                   |  |
| 15<br>16<br>urrent User              | V.01.01.01.001.01.216                                                         |                                     | [ Xinput for this laptop has an                                                                              | OPEN CIRCUIT ]<br>OPEN CIRCUIT ]                         |                                                     |                           |                   |  |
| Add User                             | V01.01.01.00.01.01.2016 s with Laptops Delete User Name                       | Condential Id                       | [ Anput for this laptop has an<br>[ Minput for this laptop has an                                            | DPEN CIRCUIT ]<br>OPEN CIRCUIT ]                         | Transaction Date                                    | Lanton Terr               | •                 |  |
| Add User                             | Vx01.01.01.001.01.2016 s with Laptops Delete User Name Billy Bob              | Credential Id                       | [ Anput for this laptop has an<br>[ Anput for this laptop has an<br>Laptop Address<br>(V01.01.01.001.01.3001 | OPEN CIRCUIT ]<br>OPEN CIRCUIT ]<br>Transaction Id<br>56 | Transaction Date<br>10/16/2009 10:44-41             | Laptop Tim<br>4 days, 5 h | e                 |  |
| Add User<br>User Id<br>3             | V.01.01.01.00.01.01.216 s with Laptops Detete User Name Billy Bob             | Credential Id<br>4                  | Laptop Address                                                                                               | OPEN CIRCUIT ]<br>OPEN CIRCUIT ]<br>Transaction Id<br>56 | Transaction Date<br>10/16/2009 10:44:41             | Laptop Tim<br>4 days, 5 h | e<br>ours, 40     |  |
| Add User<br>User Id<br>3             | V.01.01.01.00.01.012016<br>s with Laptops<br>Delete User<br>Name<br>Billy Bob | Credential Id<br>4                  | Laptop Address                                                                                               | OPEN CIRCUIT ]<br>OPEN CIRCUIT ]<br>Transaction Id<br>56 | Transaction Date<br>10/16/2009 10:44:41             | Laptop Tim<br>4 days, 5 h | e<br>ours, 40     |  |
| Add User<br>Add User<br>User Id<br>3 | W01.01.01.001.01.2016 s with Laptops Detete User Name Bity Bob                | Credential Id<br>4                  | Laptop Address                                                                                               | OPEN CIRCUIT ]<br>OPEN CIRCUIT ]<br>Transaction Id<br>56 | Transaction Date<br>10/16/2009 10:44:41             | Laptop Tim<br>4 days, 5 h | e<br>ourt, 40     |  |
| And User<br>Add User<br>User Id<br>3 | VX01.01.01.001.01.2016 s with Laptops Detete User Name Billy Bob              | Credential Id<br>4                  | Laptop Address                                                                                               | OPEN CIRCUIT ]<br>OPEN CIRCUIT ]<br>Transaction Id<br>56 | Transaction Date<br>10/16/2009 10:44:41             | Laptop Tim<br>4 days, 5 h | e                 |  |
| And User<br>Add User<br>User Id<br>3 | Vx01.01.01.001.01.2016 s with Laptops Delete User Name Billy Bob              | Credential Id 4                     | Laptop Address                                                                                               | OPEN CIRCUIT ]<br>OPEN CIRCUIT ]<br>Transaction Id<br>56 | Transaction Date<br>10/16/2009 10:44:41             | Laptop Tim<br>4 days, 5 h | e                 |  |
| And User<br>Add User<br>User Id<br>3 | V.01.01.01.00.01.2116<br>s with Laptops<br>Delete User<br>Name<br>Billy Bob   | Credential Id<br>4                  | Laptop Address                                                                                               | OPEN CIRCUIT ]<br>OPEN CIRCUIT ]<br>Transaction Id<br>56 | Transaction Date<br>10/16/2009 10:44:41             | Laptop Tim<br>4 days, 5 h | e                 |  |
| And User<br>Add User<br>User Id<br>3 | V.01.01.01.00.01.2016<br>s with Laptops<br>Delete User<br>Name<br>Billy Bob   | Credential Id<br>4                  | Laptop Address<br>V01.01.00.001.01.2001                                                                      | OPEN CIRCUIT ]<br>OPEN CIRCUIT ]                         | Transaction Date<br>10/16/2009 10:44:41             | Laptop Tim<br>4 days, 5 h | e<br>ours, 40     |  |
| Add User<br>Add User<br>User Id<br>3 | Vx01.01.01.001.01.2016 s with Laptops Delete User Name Billy Bob              | Credential Id<br>4                  | Laptop Address                                                                                               | OPEN CIRCUIT ]<br>OPEN CIRCUIT ]<br>Transaction Id<br>56 | Transaction Date<br>10/16/2009 10:44:41             | Laptop Tim<br>4 days, 5 h | e ours, 40        |  |

At the top is the "Laptop Status in Velocity" data. This shows the hardware status of the expansion inputs as obtained from Velocity. This data should always match what you see if you open up the Status Viewer screen in the Velocity client application. The service will ignore expansion input address that are disabled or are otherwise not configured.

At the bottom is data for the current users who have laptops as managed by the service.

The second tab on the SecureLaptop Service Monitor client program shows user history for all users who have successfully retrieved, and returned a laptop using the service. This data comes from the PSGSecureLaptopUserHistory table in the Velocity database:

| 5 Judy 6<br>6 Tamm<br>7 Jeenn<br>1 Frank<br>4 John<br>5 Judy 6<br>7 Tamm<br>3 Billy 8<br>1 Frank<br>1 Frank<br>1 Frank | ly Bloom<br>nnny Aames<br>mry Cunningham<br>nk Smith<br>n Doe<br>ly Bloom<br>nnny Aames<br>r Bob | Vi01 01 01 001 01 01 005<br>Vi01 01 01 001 01 005<br>Vi01 01 01 001 01 005<br>Vi01 01 01 001 01 0100<br>Vi01 01 01 001 01 000<br>Vi01 01 01 001 01 000<br>Vi01 01 01 001 01 000<br>Vi01 01 01 000 001 01 000 | 4 minutes<br>16 minutes<br>6 minutes<br>3 days, 30 minutes<br>3 days, 1 hour, 6 min.<br>1 hour, 59 minutes | 10/19/2009 11:11:55 AM<br>10/19/2009 10:59 48 AM<br>10/16/2009 343:14 PM<br>10/16/2009 343:14 PM<br>10/16/2009 10:45:45 AM<br>10/16/2009 10:45:15 AM<br>10/16/2009 10:44:11 AM | 10/19/2009 11:16:34 AM<br>10/19/2009 11:16:30 AM<br>10/16/2009 3:49 48 PM<br>10/19/2009 11:16:40 AM<br>10/19/2009 11:51:34 AM | 6<br>7<br>8<br>2 | 0 0 0 0 0 0 |
|----------------------------------------------------------------------------------------------------|--------------------------------------------------------------------------------------------------|----------------------------------------------------------------------------------------------------|----------------------------------------------------------------------------------------------------|----------------------------------------------------------------------------------------------------|----------------------------------------------------------------------------------------------------|------------------|-------------|
| 6 Tamm<br>7 Jerem<br>1 Ftank<br>4 John<br>5 Judy<br>6 Tamm<br>3 Billy B<br>1 Ftank<br>1 Ftank<br>1 Ftank               | nny Aames<br>my Cunningham<br>nk Smith<br>n Doe<br>ly Bloom<br>nny Aames<br>I Bob                | V(01,01,01,001,01,2405<br>V(01,01,01,001,01,2405<br>V(01,01,01,001,01,2405<br>V(01,01,01,001,01,2404<br>V(01,01,01,001,01,2405<br>V(01,01,01,001,01,2405                                                     | 16 minutes<br>6 minutes<br>3 days, 30 minutes<br>3 days, 1 hour, 6 min.<br>1 hour, 59 minutes              | 10/19/2009 10:59 48 AM<br>10/16/2009 3:43:14 PM<br>10/16/2009 10:45:45 AM<br>10/16/2009 10:45:15 AM<br>10/16/2009 10:45:15 AM                                                  | 10/19/2009 11:16:30 AM<br>10/16/2009 3:49:48 PM<br>10/19/2009 11:16:40 AM<br>10/19/2009 11:51:34 AM                           | 7<br>8<br>2      | 0           |
| 7 Jerem<br>1 Frank<br>4 John<br>5 Judy<br>6 Tame<br>3 Biby<br>8 1 Frank<br>1 Frank<br>1 Frank                          | en y Cunningham<br>nk Smith<br>n Doe<br>ly Bloom<br>nny Aames<br>I Bob                           | V(01.01.01.001.01.2005<br>V(01.01.01.001.01.2004<br>V(01.01.01.001.01.2004<br>V(01.01.01.001.01.2003<br>V(01.01.01.001.01.2005                                                                               | 6 minutes<br>3 days, 30 minutes<br>3 days, 1 hour, 6 min.<br>1 hour, 59 minutes                            | 10/16/2009 3:43:14 PM<br>10/16/2009 10:45:45 AM<br>10/16/2009 10:45:15 AM<br>10/16/2009 10:44:11 AM                                                                            | 10/16/2009 3:49 48 PM<br>10/19/2009 11:16:40 AM<br>10/19/2009 11:51:34 AM                                                     | 8                | 0           |
| 1 Frank<br>4 John 1<br>5 Judy 8<br>6 Tamm<br>3 Billy 8<br>1 Frank<br>1 Frank                                           | nk Smith<br>in Doe<br>ly Bloom<br>nmy Aames<br>i Bob                                             | V01.01.01.001.01.003<br>V01.01.01.001.01.003<br>V01.01.01.001.01.006<br>V01.01.01.001.01.006                                                                                                    | 3 days, 30 minutes<br>3 days, 1 hour, 6 min.<br>1 hour, 59 minutes                                         | 10/16/2009 10:45:45 AM<br>10/16/2009 10:45:15 AM<br>10/16/2009 10:44:11 AM                                                                                                    | 10/19/2009 11:16:40 AM<br>10/19/2009 11:51:34 AM                                                                              | 2                | 0           |
| 4 John 1<br>5 Judy 8<br>6 Tamm<br>3 Billy B<br>1 Frank<br>1 Frank<br>1 Frank                                           | n Doe<br>ly Bloom<br>nny Aames<br>y Bob                                                          | V.01.01.01.001.01.003<br>V.01.01.01.001.01.006<br>V.01.01.01.001.01.005                                                                                                    | 3 days, 1 hour, 6 min.<br>1 hour, 59 minutes                                                               | 10/16/2009 10:45:15 AM<br>10/16/2009 10:44:11 AM                                                                                                    | 10/19/2009 11:51:34 AM                                                                                                    |                  |             |
| 5 Judy 5<br>6 Tamm<br>3 Billy B<br>1 Frank<br>1 Frank<br>1 Frank                                                       | ly Bloom<br>nny Aames<br>9 Bob                                                                   | V01.01.01.001.01.208<br>V01.01.01.001.01.205                                                                                                    | 1 hour, 59 minutes                                                                                         | 10/16/2009 10:44:11 AM                                                                                                    | and the shares and the state and the s                                                                                        | 5                | 0           |
| 6 Tanun<br>3 Billy B<br>1 Frank<br>1 Frank<br>1 Frank                                                                  | nny Aanes<br>Bob                                                                                 | Vi01.01.01.001.01.3405                                                                                                    | Sharp distant                                                                                              |                                                                                                    | 10/16/2009 12 43:55 PM                                                                                                    | 6                | 6           |
| 3 Billy B<br>1 Frank<br>1 Frank<br>1 Frank                                                                             | Bob                                                                                              | and the she when the hard a sector                                                                                                    | 1 nour, 42 minutes                                                                                         | 10/16/2009 10:43:44 AM                                                                                                    | 10/16/2009 12:25:51 PM                                                                                                    | 7                | 7           |
| 1 Frank<br>1 Frank<br>1 Frank                                                                                          | A                                                                                                | 1002 101.01.001.01.001                                                                                                    | 0 minutes                                                                                                  | 10/13/2009 3 38:04 PM                                                                                                    | 10/13/2009 3:38:40 PM                                                                                                    | 7                | 7           |
| 1 Frank<br>1 Frank                                                                                                    | nk Smith                                                                                         | \\01.01.01.001.01.>004                                                                                                    | 0 minutes                                                                                                  | 10/12/2009 4:57:28 PM                                                                                                    | 10/12/2009 4:58:22 PM                                                                                                    | 2                | 2           |
| 1 Frank                                                                                                    | nk Smith                                                                                         | \\01.01.01.001.01.003                                                                                                    | 0 minutes                                                                                                  | 10/12/2009 4 55:48 PM                                                                                                    | 10/12/2009 4:56:33 PM                                                                                                    | 2                | 2           |
|                                                                                                    | nk Smith                                                                                         | \\01.01.01.001.01.3001                                                                                                    | 0 minutes                                                                                                  | 10/12/2009 4:54:42 PM                                                                                                    | 10/12/2009 4:55:06 PM                                                                                                    | 2                | 2           |
| 1 Frank                                                                                                    | nk Smith                                                                                         | \\01.01.01.001.01.201                                                                                                    | 3 minutes                                                                                                  | 10/12/2009 4:44:49 PM                                                                                                    | 10/12/2009 4:47:55 PM                                                                                                    | 2                | 2           |
| 3 Billy B                                                                                                    | Bob                                                                                              | \\01.01.01.001.01.001                                                                                                    | 1 day, 2 hours, 1 min                                                                                      | 10/12/2009 1:24:08 PM                                                                                                    | 10/13/2009 3:25:11 PM                                                                                                    | 4                | 2           |
| 2 TomJ                                                                                                    | n Jones                                                                                          | VV01.01.01.001.01.X002                                                                                                    | 6 days, 21 hours, 50                                                                                       | 10/12/2009 1:22:55 PM                                                                                                    | 10/19/2009 11:13:22 AM                                                                                                    | 3                | 3           |
| 1 Frank                                                                                                    | nk Smith                                                                                         | \\01.01.01.001.01.201                                                                                                    | 1 minute                                                                                                   | 10/12/2009 1:22:31 PM                                                                                                    | 10/12/2009 1:23:38 PM                                                                                                    | 2                | 2           |
| 1 Frank                                                                                                    | nk Smith                                                                                         | \\01.01.01.001.01.2001                                                                                                    | 0 minutes                                                                                                  | 10/8/2009 4:06:52 PM                                                                                                    | 10/8/2009 4:07:47 PM                                                                                                    | 2                | 2           |
| 1 Frank                                                                                                    | nk Smith                                                                                         | VV01.01.01.001.01.2001                                                                                                    | 5 minutes                                                                                                  | 10/8/2009 11:41:01 AM                                                                                                    | 10/8/2009 11:46:59 AM                                                                                                    | 2                | 2           |
| 1 Frank                                                                                                    | nk Smith                                                                                         | \\01.01.01.001.01.201                                                                                                    | 0 minutes                                                                                                  | 10/8/2009 11:02:17 AM                                                                                                    | 10/8/2009 11:02:47 AM                                                                                                    | 2                | 2           |
| 1 Frank                                                                                                    | nk Smith                                                                                         | VV01.01.01.001.01.2001                                                                                                    | 10 minutes                                                                                                 | 10/7/2009 12:38:43 PM                                                                                                    | 10/7/2009 12:49:12 PM                                                                                                    | 2                | 2           |
| 1 Frank                                                                                                    | nk Smith                                                                                         | \\01.01.01.001.01.3001                                                                                                    | 10 minutes                                                                                                 | 10/7/2009 12:38:43 PM                                                                                                    | 10/7/2009 12:49:12 PM                                                                                                    | 2                | 2           |
|                                                                                                    |                                                                                                  |                                                                                                    |                                                                                                    |                                                                                                    |                                                                                                    |                  |             |

The third tab on the SecureLaptop Service Monitor client program shows transaction history for all transactions that have occurred in the service. SecureLaptop transactions always start when a 2034 Control Trigger Granted event arrives from the Velocity Message Queue Writer:

| See Env    |                |               |        |                   |                     |                                         |                            |                      |  |
|------------|----------------|---------------|--------|-------------------|---------------------|-----------------------------------------|----------------------------|----------------------|--|
| Successful | Transaction Id | Credential Id | UserId | Name              | Transaction Type    | Laptop Address                          | Enor                       | Time                 |  |
| True       | 78             | 0             | 4      | John Doe          | MANUAL RETURN Lapt  |                                         |                            | 10/19/2009 11:51:34  |  |
| True       | 77             | 0             | 1      | Frank Smith       | MANUAL RETURN Lapl  |                                         |                            | 10/19/2009 11:16:40  |  |
| O True     | 76             | 0             | 5      | Judy Bloom        | MANUAL RETURN Lapt  |                                         |                            | 10/19/2009 11:16:34  |  |
| O True     | 75             | 0             | 6      | Tammy Aames       | MANUAL RETURN Lapt  |                                         |                            | 10/19/2009 11:16:30  |  |
| Falce      | 74             | 8             | 7      | Jeremy Cunningham | GET Laptop          |                                         | ProcessControlGrant faile. | 10/19/2009 11:14:08  |  |
| O True     | 73             | 3             | 2      | Tom Jones         | RETURN Laptop       | \\01.01.01.001.01.002                   |                            | 10/19/2009 11:13:19  |  |
| A False    | 72             | 8             | 7      | Jeremy Cunningham | GET Laptop          |                                         | ProcessControlGrant faile  | 10/19/2009 11:12:28  |  |
| O True     | 71             | 6             | 5      | Judy Bloom        | GET Laptop          | \\01.01.01.001.01.005                   |                            | 10/19/2009 11:11:52  |  |
| A False    | 70             | 6             | 5      | Judy Bloom        | GET Laptop          |                                         | ProcessInputStateChang     | 10/19/2009 11:10:15  |  |
| A False    | 69             | 6             | 5      | Judy Bloom        | GET Laptop          |                                         | TIMEOUT ERROR for L        | 10/19/2009 11:09:36  |  |
| O True     | 68             | 7             | 6      | Tammy Aames       | GET Laptop          | \\01.01.01.001.01.205                   |                            | 10/19/2009 10:59 45  |  |
| O True     | 67             | 7             | 7      | Jeremy Cunningham | MANUAL RETURN Lapl  |                                         |                            | 10/16/2009 3 49 48 8 |  |
| O True     | 66             | 8             | 7      | Jeremy Cunningham | GET Laptop          | \\01.01.01.001.01.205                   |                            | 10/16/2009 3 43 10 8 |  |
| A Faine    | 65             | 8             | 7      | Jeremy Cunningham | GET Lanton          |                                         | ProcessControlScant faile  | 10/16/2009 1:37:44   |  |
| A False    | 64             | 8             | 7      | Jeremy Curningham | GET Lanton          |                                         | ProcessControllisant faile | 10/16/2009 12:44:20  |  |
| () Inst    | 63             | 6             | 5      | Jude Bloom        | RETURN Lactor       | V01.01.01.001.01.2006                   |                            | 10/16/2009 12:43:52  |  |
| A False    | 62             | 8             | 7      | Jeremy Curningham | GET Laotoo          | 100000000000000000000000000000000000000 | ProcessControlEsant taile  | 10/16/2009 12 41 27  |  |
| A False    | 61             | 8             | 7      | Jeremu Cuppingham | GET Lastro          |                                         | TIMEOUT FRROR IN L         | 10/16/2009 12 26 18  |  |
| () Tare    | 60             | 7             | 6      | Tammu dames       | BETLIBN Lanton      | V01.01.01.001.01.205                    | The sect stringer to se    | 10/16/2009 12:25:45  |  |
| A False    | 59             | 8             | 7      | Jeremy Cunningham | GET Lanton          | 10010010010010000                       | ProcessControlScant Iale   | 10/16/2009 12:24:27  |  |
| () Ine     | 58             | 2             | 1      | Frank Smith       | GET Lanton          | 5501-01-01-001-015004                   |                            | 10/16/2009 10:45:42  |  |
| True       | 57             | 5             | 4      | John Doe          | GET Lanton          | V01.01.01.001.01.003                    |                            | 10/16/2009 10:45:12  |  |
| C Tax      | 55             | 4             | 3      | RauRob            | GET Laster          | V01.01.01.001.01 V00                    |                            | 10/16/2009 10:44:38  |  |
| Co Taxe    | 65             | 6             | 6      | Judi Bloom        | GET Lasten          | M01.01.01.001.01 M06                    |                            | 10/16/2009 10 44 09  |  |
| QTare      | 54             | 2             | 6      | Tammu Aamer       | GET Lanton          | V01.01.01.001.01.205                    |                            | 10/16/2009 10:42:00  |  |
| A Ealer    | 53             | 7             | 6      | Tammy Asses       | GET Laston          | 101.01.01.001.01.000                    | TIMEOUT EPROP (m)          | 10/16/2009 10:41-29  |  |
| A False    | 52             | 7             | 6      | Tammy Asses       | GET Laster          |                                         | TIMEOUT ERBOR for I        | 10/16/2009 10:40:16  |  |
| C Tout     | 51             | 7             | 3      | Rilly Rob         | MANUAL RETURN Land  |                                         | THEOUT ENHOLINE.           | 10/13/2009 3 38 40 8 |  |
| C Taur     | 50             | 7             | 2      | Pay Dob           | MANUAL CET Lanton I |                                         |                            | 10/12/2009 2 20:04 0 |  |
| () Taup    | 49             | 7             | 2      | Dily Dob          | MANUAL DETUDNU and  |                                         |                            | 10/13/2009 3:36:047  |  |
| O Tool     | 40             | 2             |        | Faral Carib       | OFTUDALI ALLA       |                                         |                            | 10/13/2009 3/23/11 4 |  |

Manually Adding/Removing Laptop Users

It's possible for the laptop user data in the database to get out of sync with the users who really have laptops. This can happen if laptops are added/removed outside of the service because the service isn't running, (or if there is an issue with velocity events not arriving correctly from the Velocity Message Queue Writer).

When that happens, you can manually change the current laptop users by clicking the Add User and Delete User buttons on the first screen:

| lser Id | Name      | Credential Id | Laptop Address         | Transaction Id | Transaction Date    | Laptop Time         |
|---------|-----------|---------------|------------------------|----------------|---------------------|---------------------|
|         | Billy Bob | 4             | \\01.01.01.001.01.X101 | 56             | 10/16/2009 10:44:41 | 4 days, 5 hours, 40 |
|         |           |               |                        |                |                     |                     |
|         |           |               |                        |                |                     |                     |
|         |           |               |                        |                |                     |                     |
|         |           |               |                        |                |                     |                     |
|         |           |               |                        |                |                     |                     |
|         |           |               |                        |                |                     |                     |
|         |           |               |                        |                |                     |                     |
|         |           |               |                        |                |                     |                     |

You can delete any user by clicking the delete button after it becomes enabled after selecting the user you want to delete in the grid.

Clicking add brings up a dialog screen that displays all the laptop expansion input states, along with all the users in Velocity that do not currently have a laptop assigned to them. On this screen you can select the laptop address, and the user to add -- be sure to only select laptop addresses where the laptop is present:

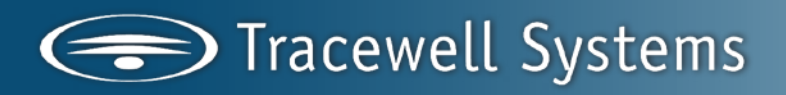

| Lontrollers:                                                      | Secure Lap             | otop Case M16                                                 | <u> </u>                         |                   |                                            |                   |
|-------------------------------------------------------------------|------------------------|---------------------------------------------------------------|----------------------------------|-------------------|--------------------------------------------|-------------------|
| Kinput Id                                                         | Address                |                                                               | Laptop Status                    |                   |                                            | Last Returned I 🔺 |
| a 1                                                               | \\01.01.01.            | 001.01.XI01                                                   | LAPTOP NOT A                     | VAILABLE          |                                            | 10/12/2009 4:1    |
| 2                                                                 | \\01.01.01.            | 001.01.XI02                                                   | Laptop is preser                 | yt.               |                                            | 10/19/2009 11     |
| 🖓 3                                                               | \\01.01.01.            | 001.01.×103                                                   | Laptop is preser                 | nt .              |                                            | 10/19/2009 11     |
| 4                                                                 | \\01.01.01.            | 001.01.×104                                                   | Laptop is preser                 | t.                |                                            | 10/12/2009 4:     |
| 6 5                                                               | \\01.01.01.001.01.×105 |                                                               | Laptop is preser                 | Laptop is present |                                            |                   |
| 96                                                                | \\01 01 01             | 001 01 ×106                                                   | Lanton is nreser                 | 4                 |                                            | 10/16/2009 12     |
| Last Name                                                         |                        | First Name                                                    | Mi                               | ddle Name         | Host User Id                               |                   |
| Last Name                                                         |                        | First Name                                                    | Mi                               | ddle Name         | Host User Id                               |                   |
| Last Name<br>Aames<br>Blume                                       |                        | First Name<br>Tammy<br>Judy                                   | Mi<br>6<br>5                     | ddle Name         | Host User Id<br>6<br>5                     |                   |
| Last Name<br>Aames<br>Blume<br>Cunningha                          | am                     | First Name<br>Tammy<br>Judy<br>Jeremy                         | 6<br>5<br>7                      | ddle Name         | 6<br>5<br>7                                |                   |
| Last Name<br>Aames<br>Blume<br>Cunningha<br>Doe                   | am                     | First Name<br>Tammy<br>Judy<br>Jeremy<br>John                 | Mi<br>6<br>5<br>7<br>4           | ddle Name         | Host User Id<br>6<br>5<br>7<br>4           |                   |
| Last Name<br>Aames<br>Blume<br>Cunningha<br>Doe<br>Jones          | am                     | First Name<br>Tammy<br>Judy<br>Jeremy<br>John<br>Tom          | Mi<br>6<br>5<br>7<br>4<br>2      | ddle Name         | Host User Id<br>6<br>5<br>7<br>4<br>2      | -                 |
| Last Name<br>Aames<br>Blume<br>Cunningha<br>Doe<br>Jones<br>Smith | am                     | First Name<br>Tammy<br>Judy<br>Jeremy<br>John<br>Tom<br>Frank | Mi<br>6<br>5<br>7<br>4<br>2<br>1 | ddle Name         | Host User Id<br>6<br>5<br>7<br>4<br>2<br>1 | -                 |
| Last Name<br>Aames<br>Blume<br>Cunningha<br>Doe<br>Jones<br>Smith | e<br>em                | First Name<br>Tammy<br>Judy<br>Jeremy<br>John<br>Tom<br>Frank | Мі<br>6<br>5<br>7<br>4<br>2<br>1 | ddle Name         | Host User Id<br>6<br>5<br>7<br>4<br>2<br>1 |                   |
| Last Name<br>Aames<br>Blume<br>Cunningha<br>Doe<br>Jones<br>Smith | )<br>am                | First Name<br>Tammy<br>Judy<br>Jeremy<br>John<br>Tom<br>Frank | Мі<br>6<br>5<br>7<br>4<br>2<br>1 | ddle Name         | Host User Id<br>6<br>5<br>7<br>4<br>2<br>1 |                   |
| Last Name<br>Aames<br>Blume<br>Cunningha<br>Doe<br>Jones<br>Smith | )<br>am                | First Name<br>Tammy<br>Judy<br>Jeremy<br>John<br>Tom<br>Frank | Mi<br>6<br>5<br>7<br>4<br>2<br>1 | ddle Name         | Host User Id<br>6<br>5<br>7<br>4<br>2<br>1 | -                 |

#### E-Tool Power up Procedure

These are the steps that need to be performed when an e-Tool cabinet is powered up. These steps reestablish communication between the Hirsch controller in the Tracewell cabinet and the Velocity server. There are 2 main procedures that are required to reestablish communications. The first is restoring the TCP/IP connection and followed by resetting the encryption keys. These procedures are performed on a Velocity client or the Velocity server.

Restoring and resetting the encryption keys can be performed at the same time. When re-enabling the port, the encryption keys can be reset at the same time. The Port, XBox and Controller will come online in one step.

#### Restoring the TCP/IP connection

The Velocity server manages the TCP/IP connections to one or more Velocity controllers. The controller loses power when the cabinet loses power, because the cabinet powers the Hirsch controller which is located inside th cabinet. The DIGI\*TRAC (DT) Network service is a windows service program running on the Velocity server and it manages the TCP/IP connections. When a controller is disconnected, the DT service attempts to reconnect to it for a configured number of retries. If the DT service exhausts the retries without connecting, the DT service stops trying. Then, a Velocity operator must perform these steps to restore the connection.

In addition to the card swiping not unlocking a cabinet drawer, the Velocity Event Viewer has "Port Socket Error" messages indicating the server in not communicating

with the cabinet. The DT service attempts to reconnect every 23 seconds for the set number of attempts configured in the port properties window. The default attempts are set to 50 equating to approximately 20 minutes or retrying. A value of 0 for infinite retries causes the DT service to attempt 500 times (approximately 3 hrs).

| ile <u>⊂</u> onsole <u>W</u> indow <u>A</u> c                                                                                                    | id-Ins <u>H</u> elp                                                                                                    |                   |                  |                  |                    |                                                                                                    |                                                                            |                                                                          |
|----------------------------------------------------------------------------------------------------|----------------------------------------------------------------------------------------------------|-------------------|------------------|------------------|--------------------|----------------------------------------------------------------------------------------------------|----------------------------------------------------------------------------|--------------------------------------------------------------------------|
| 乡 Alarms 🛛 🔝 Browser 💵                                                                                                    | Events 🧕 Enrolmer                                                                                                    | nt 📆 Graphics 🗔 V | ideo Explorer  🤞 | 📑 Reports 🛛 🕅 St | atus 😻 My Velocity | 📴 🎫 🔝 🚡                                                                                                    | 🙆 📖                                                                        |                                                                          |
|                                                                                                    |                                                                                                    |                   |                  |                  |                    |                                                                                                    |                                                                            |                                                                          |
|                                                                                                    |                                                                                                    |                   |                  |                  |                    |                                                                                                    |                                                                            |                                                                          |
|                                                                                                    |                                                                                                    |                   |                  |                  |                    |                                                                                                    |                                                                            |                                                                          |
|                                                                                                    |                                                                                                    |                   |                  |                  |                    |                                                                                                    |                                                                            |                                                                          |
|                                                                                                    |                                                                                                    |                   |                  |                  |                    |                                                                                                    |                                                                            |                                                                          |
|                                                                                                    |                                                                                                    |                   |                  |                  |                    |                                                                                                    |                                                                            |                                                                          |
|                                                                                                    |                                                                                                    |                   |                  |                  |                    |                                                                                                    |                                                                            |                                                                          |
|                                                                                                    |                                                                                                    |                   |                  |                  |                    |                                                                                                    |                                                                            |                                                                          |
|                                                                                                    |                                                                                                    |                   |                  |                  |                    |                                                                                                    |                                                                            |                                                                          |
|                                                                                                    |                                                                                                    |                   |                  |                  |                    |                                                                                                    |                                                                            |                                                                          |
| 4                                                                                                    | 1                                                                                                    |                   |                  |                  |                    | 1                                                                                                    |                                                                            |                                                                          |
| Host Time                                                                                                    | Description                                                                                                    |                   |                  |                  |                    | Address                                                                                                    | Event Type                                                                 | Event ID                                                                 |
| Host Time<br>01/22/2010 11:32:17 AM                                                                                                    | Description<br>Port Socket Error                                                                                                    |                   |                  |                  |                    | Address                                                                                                    | Event Type<br>Port                                                         | Event ID                                                                 |
| Host Time<br>01/22/2010 11:32:17 AM<br>01/22/2010 11:31:54 AM                                                                                                    | Description<br>Port Socket Error<br>Port Socket Error                                                                                                    |                   |                  |                  |                    | Address<br>\\01.01.01<br>\\01.01.01                                                                                     | Event Type<br>Port<br>Port                                                 | Event ID<br>8504<br>8504                                                 |
| Host Time<br>01/22/2010 11:32:17 AM<br>01/22/2010 11:31:54 AM<br>01/22/2010 11:31:31 AM                                                                                                    | Description<br>Port Socket Error<br>Port Socket Error<br>Port Socket Error                                                                                                    |                   |                  |                  |                    | Address<br>\\01.01.01<br>\\01.01.01<br>\\01.01.01                                                                       | Event Type<br>Port<br>Port<br>Port                                         | Event ID<br>8504<br>8504<br>8504                                         |
| Host Time<br>01/22/2010 11:32:17 AM<br>01/22/2010 11:31:54 AM<br>01/22/2010 11:31:31 AM<br>01/22/2010 11:31:08 AM                                                                                                    | Description<br>Port Socket Error<br>Port Socket Error<br>Port Socket Error<br>Port Socket Error                                                                                     |                   |                  |                  |                    | Address<br>\\01.01.01<br>\\01.01.01<br>\\01.01.01<br>\\01.01.01                                                         | Event Type<br>Port<br>Port<br>Port<br>Port                                 | Event ID<br>8504<br>8504<br>8504<br>8504<br>8504                         |
| Host Time<br>01/22/2010 11:32:17 AM<br>01/22/2010 11:31:54 AM<br>01/22/2010 11:31:31 AM<br>01/22/2010 11:31:08 AM<br>01/22/2010 11:30:45 AM                                                                               | Description<br>Port Socket Error<br>Port Socket Error<br>Port Socket Error<br>Port Socket Error<br>Port Socket Error                                                                |                   |                  |                  |                    | Address<br>\\01.01.01<br>\\01.01.01<br>\\01.01.01<br>\\01.01.01<br>\\01.01.01                                           | Event Type<br>Port<br>Port<br>Port<br>Port<br>Port                         | E vent ID<br>8504<br>8504<br>8504<br>8504<br>8504<br>8504                |
| Host Time<br>01/22/2010 11:32:17 AM<br>01/22/2010 11:31:54 AM<br>01/22/2010 11:31:31 AM<br>01/22/2010 11:31:38 AM<br>01/22/2010 11:30:45 AM<br>01/22/2010 11:30:22 AM                                                     | Description<br>Port Socket Error<br>Port Socket Error<br>Port Socket Error<br>Port Socket Error<br>Port Socket Error<br>Port Socket Error                                           |                   |                  |                  |                    | Address<br>\\01.01.01<br>\\01.01.01<br>\\01.01.01<br>\\01.01.01<br>\\01.01.01<br>\\01.01.01                             | Event Type<br>Port<br>Port<br>Port<br>Port<br>Port<br>Port                 | Event ID<br>8504<br>8504<br>8504<br>8504<br>8504<br>8504<br>8504         |
| Host Time<br>01/22/2010 11:32:17 AM<br>01/22/2010 11:31:54 AM<br>01/22/2010 11:31:31 AM<br>01/22/2010 11:31:38 AM<br>01/22/2010 11:30:45 AM<br>01/22/2010 11:30:22 AM<br>01/22/2010 11:32:59 AM                           | Description<br>Port Socket Error<br>Port Socket Error<br>Port Socket Error<br>Port Socket Error<br>Port Socket Error<br>Port Socket Error                                           |                   |                  |                  |                    | Address<br>\\01.01.01<br>\\01.01.01<br>\\01.01.01<br>\\01.01.01<br>\\01.01.01<br>\\01.01.01<br>\\01.01.01               | Event Type<br>Port<br>Port<br>Port<br>Port<br>Port<br>Port                 | Event ID<br>8504<br>8504<br>8504<br>8504<br>8504<br>8504<br>8504         |
| Host Time<br>01/22/2010 11:32:17 AM<br>01/22/2010 11:31:54 AM<br>01/22/2010 11:31:31 AM<br>01/22/2010 11:31:08 AM<br>01/22/2010 11:30:55 AM<br>01/22/2010 11:29:59 AM<br>01/22/2010 11:29:59 AM                           | Description<br>Port Socket Error<br>Port Socket Error<br>Port Socket Error<br>Port Socket Error<br>Port Socket Error<br>Port Socket Error<br>Port Socket Error<br>Port Socket Error |                   |                  |                  |                    | Address<br>\\01.01.01<br>\\01.01.01<br>\\01.01.01<br>\\01.01.01<br>\\01.01<br>\\01.01<br>\\01.01<br>\\01.01<br>\\01.01  | Event Type<br>Port<br>Port<br>Port<br>Port<br>Port<br>Port<br>Port<br>Port | Event ID<br>8504<br>8504<br>8504<br>8504<br>8504<br>8504<br>8504<br>8504 |
| Host Time<br>01/22/2010 11:32:17:AM<br>01/22/2010 11:31:54 AM<br>01/22/2010 11:31:31 AM<br>01/22/2010 11:31:36 AM<br>01/22/2010 11:30:45 AM<br>01/22/2010 11:30:45 AM<br>01/22/2010 11:30:36 AM<br>01/22/2010 11:23:36 AM | Description<br>Port Socket Error<br>Port Socket Error<br>Port Socket Error<br>Port Socket Error<br>Port Socket Error<br>Port Socket Error<br>Port Socket Error<br>Port Socket Error |                   |                  |                  |                    | Address<br>V(01.01.01<br>V(01.01.01<br>V(01.01.01<br>V(01.01.01<br>V(01.01.01<br>V(01.01.01<br>V(01.01.01<br>V(01.01.01 | Event Type<br>Port<br>Port<br>Port<br>Port<br>Port<br>Port<br>Port<br>Port | Event ID<br>8504<br>8504<br>8504<br>8504<br>8504<br>8504<br>8504<br>8504 |

The PING line command can be used to verify the controller is available on the network. The IP address is found in the port properties using the Velocity Status Viewer. A successful ping indicates the controller is powered up and available. If pinging is unsuccessful, refer to section "Resetting the SNIB2 IP Address".

| III. | Valacity                                                                                                    |                                                                                                    |          |                |           |                        |                                                                                                    |                                                                            |                                                                          |
|------|----------------------------------------------------------------------------------------------------|----------------------------------------------------------------------------------------------------|----------|----------------|-----------|------------------------|----------------------------------------------------------------------------------------------------|----------------------------------------------------------------------------|--------------------------------------------------------------------------|
| -g-  | a Copcole Window Ad                                                                                                    | d-Inc Help                                                                                                    |          |                |           |                        |                                                                                                    |                                                                            |                                                                          |
| C.   | e Console <u>wi</u> ndow <u>A</u> u                                                                                                    | id-tris Eleip                                                                                                    |          |                | _         |                        |                                                                                                    |                                                                            |                                                                          |
| •    | Alarms 🔝 Browser 🛄                                                                                                    | Events 🕵 Enrollment                                                                                                    | Graphics | Video Explorer | 🚑 Reports | 🔠 Status 💔 My Velocity | 🖻 🎦 🎦 🎁 🎯 🗆                                                                                                    | <u>Da</u>                                                                  |                                                                          |
|      |                                                                                                    |                                                                                                    |          |                |           |                        |                                                                                                    |                                                                            |                                                                          |
|      |                                                                                                    |                                                                                                    |          |                |           |                        |                                                                                                    |                                                                            |                                                                          |
|      |                                                                                                    |                                                                                                    |          |                |           |                        |                                                                                                    |                                                                            |                                                                          |
|      |                                                                                                    |                                                                                                    |          |                |           |                        |                                                                                                    |                                                                            |                                                                          |
|      |                                                                                                    |                                                                                                    |          |                |           |                        |                                                                                                    |                                                                            |                                                                          |
|      |                                                                                                    |                                                                                                    |          |                |           |                        |                                                                                                    |                                                                            |                                                                          |
|      |                                                                                                    |                                                                                                    |          |                |           |                        |                                                                                                    |                                                                            |                                                                          |
|      |                                                                                                    |                                                                                                    |          |                |           |                        |                                                                                                    |                                                                            |                                                                          |
|      |                                                                                                    |                                                                                                    |          |                |           |                        |                                                                                                    |                                                                            |                                                                          |
|      |                                                                                                    |                                                                                                    |          |                |           |                        |                                                                                                    |                                                                            |                                                                          |
| ×    | Hast Time                                                                                                    | Description                                                                                                    |          | _              |           |                        | Address                                                                                                    | Eugent Turce                                                               | Europet ID                                                               |
| ×    | Host Time                                                                                                    | Description                                                                                                    |          |                |           |                        | Address                                                                                                    | Event Type                                                                 | Event ID 8504                                                            |
| ×    | Host Time<br>01/22/2010 11:32:17 AM<br>01/22/2010 11:31:54 AM                                                                                                    | Description<br>Port Socket Error<br>Port Socket Error                                                                                                    |          |                |           |                        | Address<br>\\01.01.01<br>\\01.01.01                                                                                                    | Event Type<br>Port<br>Port                                                 | Event ID 8504                                                            |
| ×    | Host Time<br>01/22/2010 11:32:17 AM<br>01/22/2010 11:31:54 AM<br>01/22/2010 11:31:31 AM                                                                                                    | Description<br>Port Socket Error<br>Port Socket Error<br>Port Socket Error                                                                                                    | _        |                |           |                        | Address<br>(V01.01.01<br>(V01.01.01<br>(V01.01.01                                                                                       | Event Type<br>Port<br>Port<br>Port                                         | Event ID<br>8504<br>8504                                                 |
| ×    | Host Time<br>01/22/2010 11:32:17 AM<br>01/22/2010 11:31:54 AM<br>01/22/2010 11:31:31 AM<br>01/22/2010 11:31:39 AM                                                                                | Description<br>Port Socket Error<br>Port Socket Error<br>Port Socket Error<br>Port Socket Error                                                                                                    |          |                |           |                        | Address<br>\\01.01.01<br>\\01.01.01<br>\\01.01.01<br>\\01.01.01                                                                         | Event Type<br>Port<br>Port<br>Port<br>Port                                 | Event ID<br>8504<br>8504<br>8504<br>8504                                 |
| ×    | Host Time<br>01/22/2010 11:32:17 AM<br>01/22/2010 11:31:54 AM<br>01/22/2010 11:31:31 AM<br>01/22/2010 11:31:08 AM                                                                                | Description<br>Port Socket Error<br>Port Socket Error<br>Port Socket Error<br>Port Socket Error<br>Port Socket Error                                                                                     |          |                |           |                        | Address<br>\\\01.01.01<br>\\01.01.01<br>\\01.01.01<br>\\01.01.01<br>\\01.01.01<br>\\01.01.01                                            | Event Type<br>Port<br>Port<br>Port<br>Port<br>Port                         | Event ID<br>8504<br>8504<br>8504<br>8504<br>8504                         |
| ×    | Host Time<br>01/22/2010 11:32:17 AM<br>01/22/2010 11:31:54 AM<br>01/22/2010 11:31:31 AM<br>01/22/2010 11:30:45 AM<br>01/22/2010 11:30:45 AM                                                      | Description<br>Port Socket Error<br>Port Socket Error<br>Port Socket Error<br>Port Socket Error<br>Port Socket Error<br>Port Socket Error                                                                |          |                | ī         | -                      | Address<br>\\01.01.01<br>\\01.01.01<br>\\01.01.01<br>\\01.01.01<br>\\01.01.01<br>\\01.01.01                                             | Event Type<br>Port<br>Port<br>Port<br>Port<br>Port<br>Port                 | Event ID<br>8504<br>8504<br>8504<br>8504<br>8504<br>8504                 |
| ×    | Host Time<br>01/22/2010 11:32:17 AM<br>01/22/2010 11:32:54 AM<br>01/22/2010 11:31:31 AM<br>01/22/2010 11:31:08 AM<br>01/22/2010 11:30:45 AM<br>01/22/2010 11:30:22 AM<br>01/22/2010 11:30:22 AM  | Description<br>Port Socket Error<br>Port Socket Error<br>Port Socket Error<br>Port Socket Error<br>Port Socket Error<br>Port Socket Error                                                                |          |                |           |                        | Address<br>V01.01.01<br>V01.01.01<br>V01.01.01<br>V01.01.01<br>V01.01.01<br>V01.01.01<br>V01.01.01                                      | Event Type<br>Port<br>Port<br>Port<br>Port<br>Port<br>Port<br>Port<br>Port | Event ID<br>5004<br>5504<br>5504<br>5504<br>5504<br>5504<br>5504<br>5504 |
| ×    | Host Time<br>01/22/2010 11:32:17 AM<br>01/22/2010 11:31:54 AM<br>01/22/2010 11:31:31 AM<br>01/22/2010 11:30:45 AM<br>01/22/2010 11:30:45 AM<br>01/22/2010 11:30:25 AM<br>01/22/2010 11:28:35 AM  | Description<br>Part Socket Error<br>Part Socket Error<br>Part Socket Error<br>Part Socket Error<br>Part Socket Error<br>Part Socket Error<br>Part Socket Error                                           |          |                |           |                        | Address<br>\\\\\\\\\\\\\\\\\\\\\\\\\\\\\\\\\\\                                                                                          | Event Type<br>Port<br>Port<br>Port<br>Port<br>Port<br>Port<br>Port<br>Port | Event ID<br>5004<br>8504<br>8504<br>8504<br>8504<br>8504<br>8504<br>8504 |
| ×    | Host Time<br>01/22/2010 11:32:17 AM<br>01/22/2010 11:31:54 AM<br>01/22/2010 11:31:51 AM<br>01/22/2010 11:30:43 AM<br>01/22/2010 11:30:22 AM<br>01/22/2010 11:32:45 AM<br>01/22/2010 11:22:453 AM | Description<br>Part Socket Error<br>Part Socket Error<br>Part Socket Error<br>Part Socket Error<br>Part Socket Error<br>Part Socket Error<br>Part Socket Error<br>Part Socket Error<br>Part Socket Error |          |                |           |                        | Addiess<br>\\\\01.01.01<br>\\\\01.01.01<br>\\\\01.01.01<br>\\\\01.01.01<br>\\\\01.01.01<br>\\\\01.01.01<br>\\\\01.01.01<br>\\\\01.01.01 | Event Type<br>Port<br>Port<br>Port<br>Port<br>Port<br>Port<br>Port<br>Port | Event ID                                                                 |

After verifying the controller is available, open the Velocity Status Viewer by selecting the Status icon on the Toolbar.

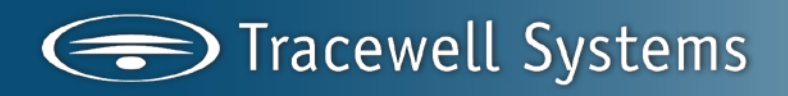

| III File Console Window Add Inc. Holp                                                           |       |
|-------------------------------------------------------------------------------------------------|-------|
| Bi Die Cousole Willion Wooth's Deb                                                              |       |
| 🔶 Alarms 🔚 Browser 🔳 Events 🧕 Enrollment 📆 Graphics 🗔 Video Explorer 🚑 Reports 🗐 Status 💖 Ny Ve | locit |
| Status Group: None 🔽 🚰                                                                          |       |
|                                                                                                 |       |
|                                                                                                 |       |

Select the Status Group named "Reset Port" from the drop down list.

| Velocity - [Status Viewer]                                                                     |
|------------------------------------------------------------------------------------------------|
| Eile Console Window Add-Ins Help                                                               |
| 🔶 Alarms 🔚 Browser 💵 Events 🚯 Enrollment 📆 Graphics 💷 Video Explorer 🏭 Reports 🟢 Status 😵 My V |
| Status Gradp: None 🔄 🖆                                                                         |
| None<br>Reset Port                                                                             |
|                                                                                                |

Expand the Reset Port group by clicking on the "+" sign.

|   | /elocity - [Status Viewer]                                                              |   |
|---|-----------------------------------------------------------------------------------------|---|
| ] | ijle <u>C</u> onsole <u>W</u> indow <u>A</u> dd-Ins <u>H</u> elp                        |   |
|   | Alarms 🔚 Browser 🎟 Events 🧕 Enrollment 📅 Graphics 💷 Video Explorer 🚑 Reports 🏢 Status 🕯 | ø |
| Ş | s Group: Reset Port                                                                     |   |
| P | vits 🥠                                                                                  |   |

Right click on "Secure Laptop Port" and select "Configure Device" to open the properties window.

| 🔢 Velocity - [Status Viewe                     | ar]                   |                           |                        |
|------------------------------------------------|-----------------------|---------------------------|------------------------|
| <u>File C</u> onsole <u>W</u> indow <u>A</u> d | d-Ins <u>H</u> elp    |                           |                        |
| 🤞 Alarms 🔝 Browser 💵 Eve                       | ents 👷 Enrollment 📆 🤆 | Graphics 🗔 Video Explorer | 🏭 Reports 🔳 Status 💖 N |
| Status Group: Reset Port                       | <b>_</b> 🚰            |                           |                        |
| Bert Name                                      | Address               | Status                    | Enabled                |
| Secure Laptop Port                             | 01.01.01              | Offline                   | Yes                    |
|                                                |                       |                           |                        |

Disable the port. Uncheck the "Enable this Port" option and click OK.

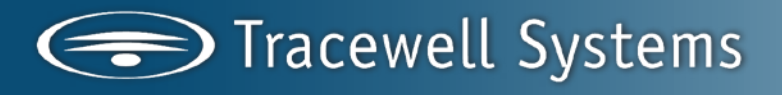

| 🔢 Port - Secure Laptop Port \\01.01.01 Properties | X  |
|---------------------------------------------------|----|
| General                                           |    |
| Name: Secure LT                                   |    |
| Network Type:                                     |    |
| C Serial Port © TCP/IP 🗹 XNET 2 protocol          |    |
| E Reset encryption                                |    |
|                                                   |    |
| IP address: 192 . 168 . 241 . 241 Search          |    |
| IP Port: 10001                                    |    |
| Max retry attempts: 0 + { 0 = infinite retries }  |    |
| Advanced                                          |    |
| Enable this Port                                  | _  |
| Help OK Cano                                      | el |

Enable the port. Open the properties window by reselecting the "Configure Device" option. Check the "Enable this Port" option and click OK.

| Port - Secure LT \\01.01.01 Properties                                                                        | ×  |
|----------------------------------------------------------------------------------------------------|----|
| General                                                                                                    |    |
| Name: Secure LT<br>Network Type:<br>C Serial Port ICP/IP IV XNET 2 protocol<br>I Reset encryption             |    |
| IP address: 192 , 168 , 241 , 241 Search<br>IP Port: 10001<br>Max retry attempts: 0 ÷ {0 = infinite retries } | 1  |
|                                                                                                    | ]  |
| Help OK Cance                                                                                                 | el |

DT service will begin attempting to connect to the port. A Port Online and XBox Online message will appear in the Velocity Event Viewer. Although Velocity is communicating to the Port and Xbox, the encryption keys are broken and the DT service is not communicating with the controller. The encryption keys must be reset for controller to communicate with the DT service. The DT service will attempt every 23 seconds to reconnect to the port for the number of retries set in the port properties. If no connection is made to the controller within the retry limit, this process must be repeated.

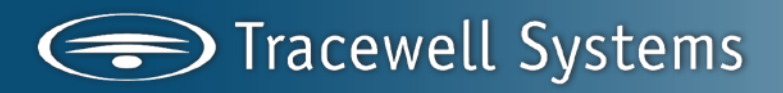

| Alarma Contractor III                                                                                                    | Carto & Combant                                                                                                    | The country Parister Carbons (The second                                                                                                    |                                                                                                    |                                                                                                    |                                                                                                    |  |
|----------------------------------------------------------------------------------------------------|----------------------------------------------------------------------------------------------------|----------------------------------------------------------------------------------------------------|----------------------------------------------------------------------------------------------------|----------------------------------------------------------------------------------------------------|----------------------------------------------------------------------------------------------------|--|
| Adres Debuser                                                                                                    | Evens L Enoment                                                                                                    | 25 ordanics mendeo criteria. Mustori                                                                                                    | 2 1 Starte A M March 23 23 21                                                                                                    |                                                                                                    |                                                                                                    |  |
| Disklass                                                                                                    |                                                                                                    | a la la la la la la la la la la la la la                                                                                                    | Fachlad                                                                                                    | Instant                                                                                                    |                                                                                                    |  |
| Hok reared                                                                                                    | Val. 01.01                                                                                                    | Doine Y                                                                                                    | enableo                                                                                                    | 01/25/2010 3:25 2                                                                                                    | 21 PM                                                                                                    |  |
|                                                                                                    |                                                                                                    |                                                                                                    |                                                                                                    |                                                                                                    |                                                                                                    |  |
|                                                                                                    |                                                                                                    |                                                                                                    |                                                                                                    |                                                                                                    |                                                                                                    |  |
|                                                                                                    |                                                                                                    |                                                                                                    |                                                                                                    |                                                                                                    |                                                                                                    |  |
|                                                                                                    |                                                                                                    |                                                                                                    |                                                                                                    |                                                                                                    |                                                                                                    |  |
|                                                                                                    |                                                                                                    |                                                                                                    |                                                                                                    |                                                                                                    |                                                                                                    |  |
|                                                                                                    |                                                                                                    |                                                                                                    |                                                                                                    |                                                                                                    |                                                                                                    |  |
|                                                                                                    |                                                                                                    |                                                                                                    |                                                                                                    |                                                                                                    |                                                                                                    |  |
|                                                                                                    |                                                                                                    |                                                                                                    |                                                                                                    |                                                                                                    |                                                                                                    |  |
|                                                                                                    |                                                                                                    |                                                                                                    |                                                                                                    |                                                                                                    |                                                                                                    |  |
|                                                                                                    |                                                                                                    |                                                                                                    |                                                                                                    |                                                                                                    |                                                                                                    |  |
|                                                                                                    | 1                                                                                                    |                                                                                                    |                                                                                                    | L                                                                                                    | 1                                                                                                    |  |
| Hast Time                                                                                                    | Description                                                                                                    |                                                                                                    | Addenz                                                                                                    | Event Type                                                                                                    | Event ID                                                                                                    |  |
| Hast Tiree<br>01/25/2010 3 (502) FW                                                                                                    | Description<br>Encryption Broken Pol                                                                                                    | ling Kalas                                                                                                    | Addens<br>With 01 Ch<br>List 40 For 000                                                                                                    | Event Type                                                                                                    | Event D                                                                                                    |  |
| Hast Time<br>In ASYANTON (SIGT FM<br>DI ASYANTON (SIGT FM<br>DI ASYANTON (SIGT FM                                                                                                    | Description<br>Encryption Broken, Pet<br>XBac Online                                                                                                    | ting Halad                                                                                                    | Address<br>Victorial on<br>Victorial produt                                                                                                    | Event Type<br>Part<br>MB pe                                                                                                    | Event D<br>(511<br>4047                                                                                                    |  |
| Hoad Time<br>(17/25/2010.3.252) FM<br>(17/25/2010.3.252) FM<br>(17/25/2010.3.252) FM<br>(17/25/2010.3.252) FM                                                                                                    | Description<br>Encryption Broken, Pol<br>XBox Online<br>Post Online<br>Box Enclose Encryption                                                                                                    | ding Halled                                                                                                    | Addwara<br>Man an Kan<br>Man an Kan Jaght<br>Man an Len<br>Man an Len                                                                                                    | Event Type<br>Part<br>VB ce<br>Computed for                                                                                                    | Event ID<br>6511<br>4047<br>4049                                                                                                    |  |
| Host Time<br>(17/25/2010.3.15.2) FM<br>(17/25/2010.3.25.2) FM<br>(17/25/2010.3.25.2) FM<br>(17/25/2010.3.25.2) FM<br>(17/25/2010.3.25.2) FM                                                                                                    | Description<br>Encryption Excitons, Pol<br>XBox Online<br>Post Online<br>Post Social Econocide<br>Commission Post S                                                                                                    | fing Halled<br>d                                                                                                    | Address<br>Vari in tri<br>Vari at de det<br>Vari at de<br>Vari at de<br>Vari at de                                                                                                    | Event Type<br>Fast<br>XBox<br>Companies from<br>Fast<br>Fast                                                                                                    | Event ID<br>(511<br>4047<br>4048<br>1500                                                                                                    |  |
| Hast Tree<br>01/25/2010 3 2521 Per<br>01/25/2010 3 2521 Per<br>01/25/2010 3 2521 Per<br>01/25/2010 3 2521 Per<br>01/25/2010 3 2520 Per                                                                                                    | Description<br>Encryption Broten: Pol<br>NBox Online<br>Pol Social Connecter<br>Commission: Pol S<br>Pol Stations Dorol                                                                                                    | forg Halled<br>d<br>reces LT was charged by pitch                                                                                                    | Address<br>Warring an<br>Warring and<br>Warring and<br>Warring an<br>Warring an<br>Warring an                                                                                                    | Event Type<br>Past<br>X8 be<br>Communication<br>Post<br>Software<br>Post                                                                                                    | Event D<br>ES11<br>4047<br>4048<br>ES00<br>1009<br>ES00                                                                                                    |  |
| Hast Time<br>11/25/2010 3 (5:21 PM<br>10/25/2010 3 (5:21 PM<br>10/25/2010 3 (5:21 PM<br>10/25/2010 3 (5:21 PM<br>10/25/2010 3 (5:20 PM<br>10/25/2010 3 (2:21 PM<br>10/25/2010 3 (2:21 PM                                                                                                    | Description<br>Encoption Rotars Pol<br>XBox Online<br>Pol Social Connection<br>Connection Fort<br>Pol Social Connection<br>Pol Studione Compto<br>Controllo Langer (Chi                                                                                                    | lerg Halled<br>d<br>decas LT was charged by pileh<br>deal                                                                                                    | Address         Visit for 161           Visit for 161         Not 0001           Visit for 161         Not 0001           Visit for 161         Not 0001           Visit for 0001         Not 0001           Visit for 0001         Not 0001                                                                                                    | Event Type<br>Part<br>XBos<br>Comparing dison<br>Part<br>Software<br>Part                                                                                                   | Event D<br>(51)<br>4047<br>4046<br>5500<br>1009<br>6500                                                                                                    |  |
| Hast Time<br>(n/25/2010 3 (52) PM<br>(n/25/2010 3 (52) PM<br>(n/25/2010 3 (52) PM<br>(n/25/2010 3 (52) PM<br>(n/25/2010 3 (52) PM<br>(n/25/2010 3 (52) PM<br>(n/25/2010 3 (52) PM                                                                                                    | Description<br>Encoption Rotans, Pat<br>Silos Ordina<br>Pat Social Connectes<br>Connected Connectes<br>Connectes Encoption<br>Controlling Languages                                                                                                    | ling Huled<br>d<br>lenae L1 vez shargedbypeteh<br>enae L1 vez shargedbyneteh                                                                                                    | Address<br>Vicin at an<br>Vicin at an<br>Vicin at an<br>Vicin at a<br>Vicin at a<br>Vicin at an<br>Vicin at an<br>Vicin at an<br>Vicin at an                                                                                                    | Event Type<br>Part<br>Sitte<br>Comparied for<br>Part<br>Saftware<br>Part<br>Comparied ann<br>Saftware<br>Saftware                                                           | Evert D<br>ES11<br>4047<br>4048<br>6500<br>7000<br>1079<br>1079                                                                                                    |  |
| Hast Time<br>Int25/2010 3 (52) FM<br>Int25/2010 3 (52) FM<br>Int25/2010 3 (52) FM<br>Int25/2010 3 (52) FM<br>Int25/2010 3 (52) FM<br>Int25/2010 3 (42) FM<br>Int25/2010 3 (42) FM<br>Int25/2010 3 (42) FM<br>Int25/2010 3 (42) FM                                                                                                    | Description<br>Encoption Existens Pat<br>Nex Orders<br>Port Societ Connector<br>Connectors Port S<br>Connectors Port S<br>Connectors Excels<br>Contactions Ports<br>Contactions Ports                                                                                                    | long Holad<br>di<br>ecca LT was sharged by petch<br>deal<br>Secar LT was sharged by petch<br>Secar LT was sharged by petch                                                                                                    | Addware<br>Visio di Un<br>Visio di Un José<br>Visio di Un José<br>Visio di Un José<br>Visio di Un<br>Visio di Un<br>Visio di<br>Visio di Un<br>Visio di<br>Visio di Di On<br>Visio di On<br>Visio di Visio di Visio di V | Event Type<br>Pat<br>XB os<br>Comunication<br>Pat<br>SafAas<br>Pat<br>Comunication<br>SafAas<br>Dist Tope                                                                   | Event D<br>(511<br>404)<br>6500<br>1009<br>6500<br>7000<br>1009<br>6500<br>7000<br>9005                                                                                                    |  |
| Hast Tree<br>(n/25/2010.3.15.2) Per<br>(n/25/2010.3.15.2) Per<br>(n/25/2010.3.5.2) Per<br>(n/25/2010.3.5.2) Per<br>(n/25/2010.3.5.2) Per<br>(n/25/2010.3.5.2) Per<br>(n/25/2010.3.2) Per<br>(n/25/2010.3.2) Per<br>(n/25/2010.3.2) Per<br>(n/25/2010.3.2) Per                                                                                                    | Description<br>Encryptern Parken, Pel<br>Misso Online<br>Pel Oschat Connectes<br>Connected Connectes<br>Pel Statutione Complet<br>Connected Integrat Of<br>Connected Integrat Of<br>Connected Integrat Of<br>Connected Integrat Of<br>Connected Integrat Of<br>Connected Integrat Of<br>Connected Integrat Of<br>Connected Integration<br>Connected Integration<br>Connected Integratio | ing Halad<br>i<br>ing Halad<br>ing Halad<br>ing | Addares<br>Statistics<br>With the form<br>With the form<br>With the form<br>With the form<br>With the form<br>With the form<br>With the form<br>With the form form<br>With the form form<br>With the form form<br>With the form form<br>With the form form form                                                                                                    | Event Type<br>Fait<br>2016<br>Fait<br>SetVeen<br>Pait<br>Connected and<br>SetVeen<br>Dig Tracinitien<br>Dig Tracinitien<br>Dig Tracinitien                                  | Evert D<br>EX1<br>4047<br>4048<br>550<br>7000<br>7000<br>8005<br>8005                                                                                                    |  |
| Hart Tere<br>International Scale Re-<br>InterSchernola Scale Re-<br>InterSchernola Scale Re-<br>InterSchernola Scale Re-<br>InterSchernola Scale Re-<br>InterSchernola Scale Re-<br>InterSchernola Scale Re-<br>InterSchernola Scale Re-<br>InterSchernola Scale Re-<br>InterSchernola Scale Re-<br>InterSchernola Scale Re-<br>InterSchernola Scale Re-<br>InterSchernola Scale Re- | Description<br>Encryption Robers, Pai<br>Stace Online<br>Part Stack Connected<br>Connected and Connected<br>Connected and Connected<br>Connected and Connected<br>Connected and Connected<br>Theast Level race at 0<br>ACB 115 Tragment                                                                                                    | long Halad<br>di<br>secure L3 rous sharges(loypeteh<br>secul<br>13 rous sharges(loypeteh<br>m) Cantades Social Lights M1 Gal controller Si                                                                                                    | Address<br>Vice at the of edge<br>Vice at the of edge<br>Vice at the<br>Vice at the Ord At the<br>Vice at the<br>Vice at the Ord At the<br>Vice at the Ord At the<br>Vice at the<br>Vice at the Ord At the<br>Vice at the<br>Vice at the Ord At the<br>Vice at the Ord At the<br>Vice at the                                                                                                    | Evert Isse<br>Pat<br>2010<br>Connected for<br>Pat<br>Schwar<br>Pat<br>Connected for<br>Schwar<br>Dig*Trac Internal<br>Dig*Trac Internal<br>Dig*Trac Internal                | Ever D<br>(51)<br>(447)<br>(449)<br>(447)<br>(449)<br>(447)<br>(449)<br>(447)<br>(449)<br>(447)<br>(447)<br>(4                                                                                                 |  |
| Hast Time<br>(n252/n1013/521 FM<br>(n252/n1013/521 FM<br>(n252/n1013/521 FM<br>(n252/n1013/521 FM<br>(n252/n1013/521 FM<br>(n252/n1013/521 FM<br>(n252/n1013/521 FM<br>(n252/n1013/521 FM<br>(n252/n1013/521 FM<br>(n252/n1013/521 FM<br>(n252/n1013/521 FM                                                                                                    | Description<br>Encription Devices Pell<br>Selectrine<br>Pell Ontrine<br>Perl Scholl Connectes<br>Connectedations Cample<br>Contacts Legard 01<br>Connectedations Perl<br>Mail 115 Triggend<br>Controls Road<br>Add 115 Triggend<br>Contacts Road                                                                                                    | forg Halad<br>d<br>anaa<br>Anaa LT nea chargadiyyateh<br>Anaa LT nea chargadiyyateh<br>n Caritades Sacara Lagrap HTB at correlar St                                                                                                    | Address         Vicinities           Vicinities         Vicinities           Vicinities         Vicinities                                                                                                    | Event Type<br>Fait<br>2019<br>Fait<br>Saftware<br>Pait<br>Communication<br>Saftware<br>Dig Trace Internal<br>Dig Trace Internal<br>Dig Trace Internal<br>Dig Trace Internal | Exert D<br>EST1<br>4047<br>4048<br>ESD<br>8500<br>7000<br>8004<br>8004<br>8004<br>8004<br>8004                                                                                                    |  |
| Had Tow<br>mr252000 3 521 Hi<br>mr252000 3 521 Hi<br>mr252000 3 523 Hi<br>mr252000 3 523 Hi<br>mr252000 3 523 Hi<br>mr252000 3 523 Hi<br>mr252000 3 523 Hi<br>mr252000 3 243 Hi<br>mr252000 3 244 Hi<br>mr252000 3 244 Hi<br>mr252000 3 244 Hi<br>mr252000 3 244 Hi<br>mr252000 3 244 Hi<br>mr252000 3 244 Hi                                                                        | Description<br>Encogister Texture Part<br>Nets Orbine<br>Part Gente<br>Connected and Connecter<br>Connected and Connecter<br>Connected and Connecter<br>Connected and Connecter<br>Theast Level rays at 0<br>A CB 115 Triggend<br>A CB 115 Triggend<br>A CB 115 Triggend<br>A CB 115 Triggend<br>A CB 112 Triggend<br>A CB 112 Triggend                                                                                                    | fog tielog<br>d<br>erzer LT mer chergedbypetek<br>erze<br>ierze LT mer chergedbypetek<br>in Caritable Sezue Laftep MTG at controller St                                                                                                    | Addem<br>Oct it in<br>Verifield to rodat<br>Verifield to rodat<br>Verifield to<br>Verifield to                                                                                                    | Event Tops<br>Part<br>28 to<br>Software<br>Part<br>Software<br>DepTract Internal<br>DepTract Internal<br>DepTract Internal<br>DepTract Internal<br>DepTract Internal        | Ever D<br>(51)<br>(447)<br>(447)<br>(448)<br>(52)<br>(52)<br>(53)<br>(53)<br>(53)<br>(54)<br>(55)<br>(54)<br>(55)<br>(54)<br>(55)<br>(54)<br>(55)<br>(54)<br>(55)<br>(54)<br>(55)<br>(54)<br>(54)<br>( |  |

#### Resetting the Encryption Keys

After the Port and Xbox are online, the encryption keys must be reset. Again select the "Configure Device" option to display the port properties. Check the "Reset Encryption" option and click on OK.

| 🖩 Port - Secure Laptop Port \\01.01.01 Properties 🛛 🔀 |
|-------------------------------------------------------|
| General                                               |
| Name: Secure LT                                       |
| Network Type:                                         |
| C Serial Port                                         |
| E Reset encryption                                    |
|                                                       |
| IP address: 192, 168, 241, 241 Search                 |
| Max retry attempts: 0 = infinite retries )            |
|                                                       |
| Help OK Cancel                                        |

A port was changed event message will appear in the Event Viewer. Then the "Controller Online" event will appear.

| The America literature                                                                                                    | ewer]                                                                                                    |                                                                                                    |                                                                          |                                              |
|----------------------------------------------------------------------------------------------------|----------------------------------------------------------------------------------------------------|----------------------------------------------------------------------------------------------------|--------------------------------------------------------------------------|----------------------------------------------|
| Elle Console Window                                                                                                    | Bog-jue Rab                                                                                                    |                                                                                                    |                                                                          |                                              |
| Alerns The Browser                                                                                                    | i Events 🧕 Envolment 🖽 Graphics 💷 Wideo Explorer 🔐 Reports 🔝 Status 💖 My Velocity                                                                                                    | C C C C C C C C C C C C C C C C C C C                                                                 | 2                                                                        |                                              |
| us Group: Reset Port                                                                                                    | <u>二</u> 留                                                                                                    |                                                                                                    |                                                                          |                                              |
|                                                                                                    |                                                                                                    |                                                                                                    |                                                                          |                                              |
|                                                                                                    |                                                                                                    |                                                                                                    |                                                                          |                                              |
|                                                                                                    |                                                                                                    |                                                                                                    |                                                                          |                                              |
|                                                                                                    |                                                                                                    |                                                                                                    |                                                                          |                                              |
|                                                                                                    |                                                                                                    |                                                                                                    |                                                                          |                                              |
|                                                                                                    |                                                                                                    |                                                                                                    |                                                                          |                                              |
|                                                                                                    |                                                                                                    |                                                                                                    |                                                                          |                                              |
|                                                                                                    |                                                                                                    |                                                                                                    |                                                                          |                                              |
|                                                                                                    |                                                                                                    |                                                                                                    |                                                                          |                                              |
| Hast Time                                                                                                    | Decorption                                                                                                    | Addeers                                                                                               | Event Type                                                               | Event ID                                     |
| 01/25/2010 3:26:42 PM                                                                                                    | Input State Diange at Expansion Input Kinput 07 Drawer Input 7 to Door XI RDE // I Tanger X Circ.                                                                                                    | . VID1.01.01.001.01.2007                                                                              | Digi Trao External                                                       | 4024                                         |
| 01/25/2010 3.26.42 PM                                                                                                    | Input State Divange at Expansion Input Kinput 05 Draver Input 5 to Door XI RDE // I Tanper X Curr.                                                                                                    | V01.01.01.001.01.000                                                                                  | Digi"Trac External                                                       | 4024                                         |
| 01/25/2010 3 26:42 PM                                                                                                    | Input State Divinge at Expansion Input Kinput 05 Draver Input 5 to Door XI ROE // I Tamper X Curr.                                                                                                    | . \\01.01.01.001.01.205                                                                               | DigiTrac External                                                        |                                              |
| 01/25/2010 3 26:42 PM                                                                                                    | Input State Divange at Expension Input Xinput 04 Draver Input 4 to Door X1RDE //11 anper X1Curr                                                                                                    | W01.01.01.001.01.2004                                                                                 | DigiTrac External                                                        |                                              |
| 01/25/2010 3 26:42 PM                                                                                                    | Input State Diverge at Expension Input XInput 03 Drawer Input 3 to Door XI RDE // Tanger X Crar.                                                                                                    | . W01.01.01.001.01.203                                                                                | Digi"Trac External                                                       | 4024                                         |
| 01/25/2010 3 26:42 PM                                                                                                    | Input State Diange at Expansion Input Kinput 02 Draver Input 2 to Door XI RDE // I Tanger X Curr                                                                                                    | VD1.01.01.001.012002                                                                                  | Diol <sup>®</sup> Trac External                                          |                                              |
| 01/25/2010 3 26 42 PM                                                                                                    | Input State Divange at Expension Input Xinput 01 Draves Input 1 to Door XTRDE // Tanper X Curr                                                                                                    | . V.01.01.01.001.01.2001                                                                              | DigiTrac External                                                        | 4024                                         |
|                                                                                                    |                                                                                                    |                                                                                                    |                                                                          |                                              |
| 01/25/2010 3 26:42 PM                                                                                                    | Network Offine Friori-alam Fat controller Secure Laptop N16                                                                                                    | V01.01.01.001.01                                                                                      | DigiTrac External                                                        | 4027                                         |
|                                                                                                    |                                                                                                    |                                                                                                    |                                                                          |                                              |
|                                                                                                    |                                                                                                    |                                                                                                    |                                                                          |                                              |
| 01/25/2010 3 26:41 PM<br>01/25/2010 3 26:41 PM                                                                                                    | Controller Unline at controller                                                                                                    | 50,100,10,00,001                                                                                      | Communication                                                            | 4049                                         |
| 01/25/2010 3 26:41 PM<br>01/25/2010 3 26:41 PM<br>01/25/2010 3 26:41 PM                                                                                                    | Controlles Online at controller<br>Controlles Online at controller<br>Controlles Online Reposiding                                                                                                    | 50,100,101,01,001,02                                                                                  | Connunication<br>Connunication                                           | 4049<br>7007                                 |
| 01/25/2010 3 26:41 PM<br>01/25/2010 3 26:41 PM<br>01/25/2010 3 26:41 PM<br>01/25/2010 3 26:41 PM                                                                            | Volume Consider Papering & addets: Vol Or of the Later Sognation from<br>Controller United to antifuler<br>Controllers Online/Reporting                                                                                                    | 9001.01.01.001.02<br>9001.01.01.001<br>9001.01.01.001                                                 | Communication<br>Communication<br>XB os                                  | 4049<br>7907<br>4047                         |
| 01/25/2010 3.26:41 PM<br>01/25/2010 3.26:41 PM<br>01/25/2010 3.26:41 PM<br>01/25/2010 3.26:41 PM<br>01/25/2010 3.26:41 PM                                                   | Controller Charlow Proceeding & address from on the first servicing sectory most<br>Controller Charlow Temporating<br>28th Charlow Providers                                                                                                    | VVD1.01.01.001.02<br>VVD1.01.01 001<br>VVD1.01.01.001<br>VVD1.01.01                                   | Communication<br>Communication<br>XB or<br>Communication                 | 4049<br>7007<br>4047<br>4048                 |
| 01/25/2010 3 26:41 PM<br>01/25/2010 3 26:41 PM<br>01/25/2010 3 26:41 PM<br>01/25/2010 3 26:41 PM<br>01/25/2010 3 26:41 PM<br>01/25/2010 3 26:41 PM                          | Volmeng Control Proceeding & address Volt of 101 101 102 Lineage address Volt of 102 Lineage address Volt of 102 L | W01.01.01.001.02<br>W01.01.01.00<br>W01.01.01.00<br>W01.01.01<br>W01.01.01                            | Connunication<br>Communication<br>X8 or<br>Connunication<br>Part         | 4043<br>7007<br>4047<br>4048<br>8503         |
| 01/25/2010 2 20:41 PH<br>01/25/2010 2 26:41 PH<br>01/25/2010 2 26:41 PH<br>01/25/2010 2 26:41 PH<br>01/25/2010 2 26:41 PH<br>01/25/2010 2 26:41 PH<br>01/25/2010 2 26:35 PH | Controller Officer Terroristication and address international to the fact service approximation of the Control of Control of Control | Vion of .01.001.02<br>Vion of .01.001<br>Vion of .01.001<br>Vion of .01<br>Vion of .01<br>Vion of .01 | Connunication<br>Communication<br>NB or<br>Connunication<br>Part<br>Part | 4049<br>7007<br>4047<br>4048<br>8059<br>8050 |

The "Controller Online" event will be followed by several other controller events. The "Logged on to Controller" event indicates the controller is ready for use.

| felocity - [Status Vi                                                                                                    | iewer]                                                                                                    |                                                                                                    |                                                                                                    |                                              |   |
|----------------------------------------------------------------------------------------------------|----------------------------------------------------------------------------------------------------|----------------------------------------------------------------------------------------------------|----------------------------------------------------------------------------------------------------|----------------------------------------------|---|
| ile <u>C</u> ansole <u>W</u> indow                                                                                                    | êdd-3ns ₩elp                                                                                                    |                                                                                                    |                                                                                                    |                                              | - |
| uarns The Browser                                                                                                    | Events 🤨 Enrolment 🕮 Graphics 🖽 Wideo Explorer 🕮 Reports 🔟 Status 😁 Wiv Velocity                                                                                                    | 1 PT 17 10 PM 0                                                                                                    | 0                                                                                                    |                                              |   |
| Group Read Post                                                                                                    | - R                                                                                                    |                                                                                                    |                                                                                                    |                                              |   |
| Contrade ( The Rest for                                                                                                    |                                                                                                    |                                                                                                    |                                                                                                    | +                                            |   |
|                                                                                                    |                                                                                                    |                                                                                                    |                                                                                                    |                                              |   |
|                                                                                                    |                                                                                                    |                                                                                                    |                                                                                                    |                                              |   |
|                                                                                                    |                                                                                                    |                                                                                                    |                                                                                                    |                                              |   |
|                                                                                                    |                                                                                                    |                                                                                                    |                                                                                                    |                                              |   |
|                                                                                                    |                                                                                                    |                                                                                                    |                                                                                                    |                                              |   |
|                                                                                                    |                                                                                                    |                                                                                                    |                                                                                                    |                                              |   |
|                                                                                                    |                                                                                                    |                                                                                                    |                                                                                                    |                                              |   |
|                                                                                                    |                                                                                                    |                                                                                                    |                                                                                                    |                                              |   |
| last Time                                                                                                    | Description                                                                                                    | Addees                                                                                                    | Event Type                                                                                                    | Event ID                                     |   |
| /25/2010 3 26:43 PM                                                                                                    | ADB 120 Triggered                                                                                                    | V01.01.01.001.01                                                                                                    | Dig/Trac Internal                                                                                                    | 9004                                         |   |
| /25/2010 3 26:43 PM                                                                                                    | ACB 76 Triggered                                                                                                    | V01.01.01.001.01                                                                                                    | Digi <sup>®</sup> TracInternal                                                                                             | 5024-                                        |   |
| 1/25/2010 3 26:43 PM                                                                                                    | Operator System Account Sat DigiTrac Date & Time                                                                                                    |                                                                                                    | Software                                                                                                    |                                              |   |
| /25/2010 3 28:43 PM                                                                                                    | Logged on to Controller: Secure Laptop M16 at address VU1.01.01.001.01                                                                                                    | Valiat                                                                                                    | Software                                                                                                    | 1151                                         |   |
| /25/2010 3 26:43 PM                                                                                                    | Network Active at controller Secure Laptop M16                                                                                                    | V/01.01.01.001.01                                                                                                    | Digi <sup>*</sup> Trac Estatual                                                                                            | 4015                                         |   |
|                                                                                                    |                                                                                                    |                                                                                                    |                                                                                                    |                                              |   |
|                                                                                                    |                                                                                                    |                                                                                                    |                                                                                                    |                                              |   |
| /25/2010 3 26:43 PM                                                                                                    | Kapped CAC Eticol 001 Drifte                                                                                                    | V01.01.01.001.01.SM01                                                                                                    | Digit Trac External                                                                                                    | 4004                                         |   |
| /25/2010 3 26:43 PM                                                                                                    | NATEH Address 1 CAC Excel 001 Online                                                                                                    | V.D1.01.01.001.001                                                                                                    | Digi <sup>*</sup> Trac Estavual                                                                                            |                                              |   |
| /25/2010 3 26:43 PM                                                                                                    | Input State Change at Expansion Input Xinput 16 Space to Open Circuit Danest Macking D(alare pill.                                                                                                    | V01.01.01.001.01.5016                                                                                                    | DigitTrac Estand                                                                                                    |                                              |   |
|                                                                                                    |                                                                                                    |                                                                                                    |                                                                                                    |                                              |   |
|                                                                                                    |                                                                                                    |                                                                                                    |                                                                                                    |                                              |   |
| /25/2010 3 26:43 PM                                                                                                    | Input State Change at Expansion Input Xinput 15 Spare to Open Circuit Current Masking Difetence pt.                                                                                                    | V01.01.01.001.012015                                                                                                    | Digit Trac External                                                                                                    | 4024                                         |   |
| /25/2010 3 26:43 PM<br>/25/2010 3 26:43 PM<br>/25/2010 3 26:43 PM                                                                                                    | Input State Change at Expansion Input Vinput 15 Space to Open Circuit Datent Macking Dijalana pit .<br>Engl Input Manual 15 Space Open                                                                                                    | V.01.01.01.001.01.X015                                                                                                    | DigitTrac Esternal<br>DigitTrac Alarm                                                                                      | 4024                                         |   |
| /25/2010 3 26:43 PM<br>/25/2010 3 26:43 PM<br>/25/2010 3 26:43 PM<br>/25/2010 3 26:43 PM                                                                                              | Input State Change al Expansion Input Niput 15 Space to Open Discut Quent Marking Oplaam pi .<br>Engl Input Nimut 15 SpaceOpen<br>Input State Change al Expansion Input Niput 14 Space to Open Discut Quent Marking Oplaters pi .                                                                                                    | V.01.01.01.001.01.5015<br>V.01.01.01.001.01.5015<br>V.01.01.01.001.01.5014                                                                                  | DigitTrac External<br>DigitTrac Abers<br>DigitTrac External                                                                | 4004<br>E000<br>4004                         |   |
| 1/25/2010 3 26:43 PM<br>1/25/2010 3 26:43 PM<br>1/25/2010 3 26:43 PM<br>1/25/2010 3 26:43 PM<br>1/25/2010 3 26:43 PM                                                                  | Input State Change at Expansion logal Neput 15 Space to Open Circuit Carsert Hashing Of alare pit.<br>Spip Input Neput 15 SpaceOpen<br>Input State Change at Expansion logal Neput 14 Space to Open Circuit Carsert Hashing Of alare pit.<br>Spip Input Neput 15 SpaceOpen                                                                                                    | Vidi 01.01.001.01.3015<br>Vidi 01.00.01.01.3015<br>Vidi 01.01.001.01.3014<br>Vidi 01.001.01.3014                                                            | DigitTrac Esternal<br>DigitTrac Alarn<br>DigitTrac Esternal<br>DigitTrac Esternal                                          | 4004<br>5000<br>4004<br>5000                 |   |
| /25/2010 3 25:43 PM<br>/25/2010 3 26:43 PM<br>/25/2010 3 26:43 PM<br>/25/2010 3 26:43 PM<br>/25/2010 3 26:43 PM<br>/25/2010 3 26:43 PM                                                | Input State Change at Expansion logid Neput 15 Space to Open Direct Darset Hashing D'(alam pit.<br><u>Exp. Input State Change at Expansion logid Neput 14 Space to Open Direct Darset Hashing D'(alam pit.</u><br><u>Exp. Input Neput 14 Space Chan</u><br><u>Input State Change at Expansion logid Neput 13 Space to Open Direct Darset Hashing D'(alam pit.</u>                                                                                                    | V0101.01.01.01.01.515<br>V0101.01.01.01.01.515<br>V0101.01.00.01.01.514<br>V0101.01.00.01.01.514<br>V0101.01.00.01.01.514                                   | DigitTrac External<br>DigitTrac Alarn<br>DigitTrac External<br>DigitTrac Alarn<br>DigitTrac External                       | 4004<br>5000<br>4004<br>50507<br>4004        |   |
| (25/2010 1 28:43 PM<br>(25/2010 1 28:43 PM<br>(25/2010 1 28:43 PM<br>(25/2010 1 28:43 PM<br>(25/2010 1 28:43 PM<br>(25/2010 1 28:43 PM<br>(25/2010 1 28:43 PM<br>(25/2010 1 28:43 PM) | Inged State Change at Expersion legal Mappel 15 Space to Open Direct Darreet Hashing Difalore pit.<br>Engl Ingel Maha Darreet 15 Space Open<br>Ingel Maha Darreet at Expersion legal Mappel 14 Space to Open Direct Darreet Hashing Difalore pit.<br>Engl Ingel Maha Change at Expersion legal Mappel 13 Space to Open Direct Darreet Hashing Difalore pit.<br>Top Ingel Maha Change at Expersion legal Mappel 13 Space to Open Direct Darreet Hashing Difalore pit. | V01.01.01.00.01.01.5015<br>V01.01.01.00.01.01.5015<br>V01.01.01.01.01.5014<br>V01.01.01.00.01.01.5014<br>V01.01.01.00.01.01.5013<br>V01.01.01.00.01.01.5013 | DigitTrac Esternal<br>DigitTrac Alarn<br>DigitTrac Esternal<br>DigitTrac Alarn<br>DigitTrac Esternal<br>DigitTrac Esternal | 4004<br>5000<br>4004<br>5000<br>4004<br>5000 |   |

#### Resetting the SNIB2 IP Address

The IP address of the SNIB2 device resets to a default value when the cabinet is powered off for an extended number of days. The IP address will also reset if the SNIB2 is disconnected from the controller board for more than 5 minutes.

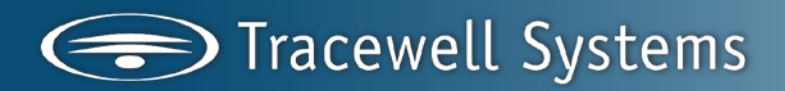

When this occurs, the desired IP address must be set by an operator. The correct IP address must be set prior to restoring the TCP/IP connection and resetting the encryption keys.

Open the port properties window using the "Configure Device" option in the Velocity Status Viewer. Click on the "Search" button.

| 🔢 Port - Secure Laptop Port W01.01.01 Properties 💦 👂 |
|------------------------------------------------------|
| General                                              |
|                                                      |
| Name: Secure LT                                      |
| Network Type:                                        |
| C Serial Port                                        |
| 🗍 Reset encryption                                   |
|                                                      |
|                                                      |
| IP address: 192, 168, 241, 241 Search                |
| IP Port: 10001                                       |
| Max retry attempts: 0 + { 0 = infinite retries }     |
|                                                      |
| Advanced                                             |
| Enable this Port                                     |
| Help OK Cancel                                       |

Velocity searches for all SNIB2s that have currently unassigned IP addresses. All SNIB2s Velocity detects on its system are listed. Double click the proper controller to set the IP address in the SNIB configuration window. Selecting the controller and assigning the IP address in the port properties window will NOT change the IP address. Most likely there will be only one controller. The default IP address will be different than the desired address. At initial deployment, each cabinet controller must be assigned an IP address.

| Searching                      |       |                 |         |
|--------------------------------|-------|-----------------|---------|
| IP Address                     | Port  | Name            | Version |
| 10.1.30.10                     |       | Robert Loves D  | 5.98.00 |
| 198.168.30.92                  |       | Rick's Sooner E | 5.95.00 |
| 192.168.241.241                | 10001 | Secure LT       | 5.95.00 |
| 192.168.30.55                  | 10001 | Kurt            | 5.98.00 |
| 123.123.123.20                 |       | RMA_HUE STA     | 5.98.00 |
| 192.168.30.62                  | 10001 | Kim's screaming | 5.98.00 |
| 192.168.30.75                  | 10001 | Joseph M8       | 5.98.00 |
| 192.168.50.19                  | 10001 | Pete Hoffman    | 5.98.00 |
|                                |       |                 |         |
|                                |       |                 |         |
|                                |       |                 |         |
|                                |       |                 |         |
|                                |       |                 |         |
|                                |       |                 |         |
| <                              |       | )               | >       |
| r(                             |       | 1               |         |
| Help                           |       | OK              | Cancel  |
| <mark>≮</mark><br><u>H</u> elp |       | OK              | Cancel  |

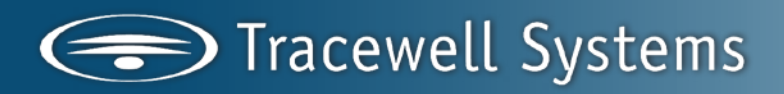

The SNIB2 configuration window will appear. Enter the desired IP address and click OK. Clicking OK changes the IP address of the port device in the controller.

| SNIB Configuration |                 |
|--------------------|-----------------|
| Settings           |                 |
| Name: Secure LT    |                 |
| Network            |                 |
| IP Address: 1      | 192 168 241 241 |
| Port: 10           | 0001            |
|                    |                 |
|                    |                 |
| <u>H</u> elp       | OK Cancel       |

The new IP address will appear in the properties window. Click OK. Continue restoring the TCP/IP connection and resetting the encryption keys.

| 🔢 Port - Secure Laptop Port \\01.01.01 Properties  | × |
|----------------------------------------------------|---|
| General                                            |   |
|                                                    |   |
| Name: Secure LT                                    |   |
| Network Type:                                      |   |
| C Serial Port ICP/IP I XNET 2 protocol             |   |
| E Reset encryption                                 |   |
|                                                    |   |
|                                                    |   |
| IP address: 192 . 168 . 241 . 241 Search           |   |
| IP Port: 10001                                     |   |
| Max retry attempts: 0 🗧 🛃 { 0 = infinite retries } |   |
|                                                    |   |
| Advanced                                           |   |
| 🔽 Enable this Port                                 |   |
| Help OK Cance                                      | » |

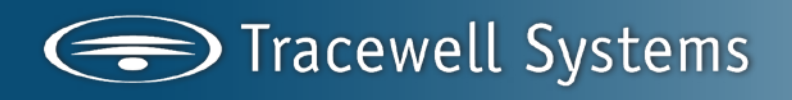

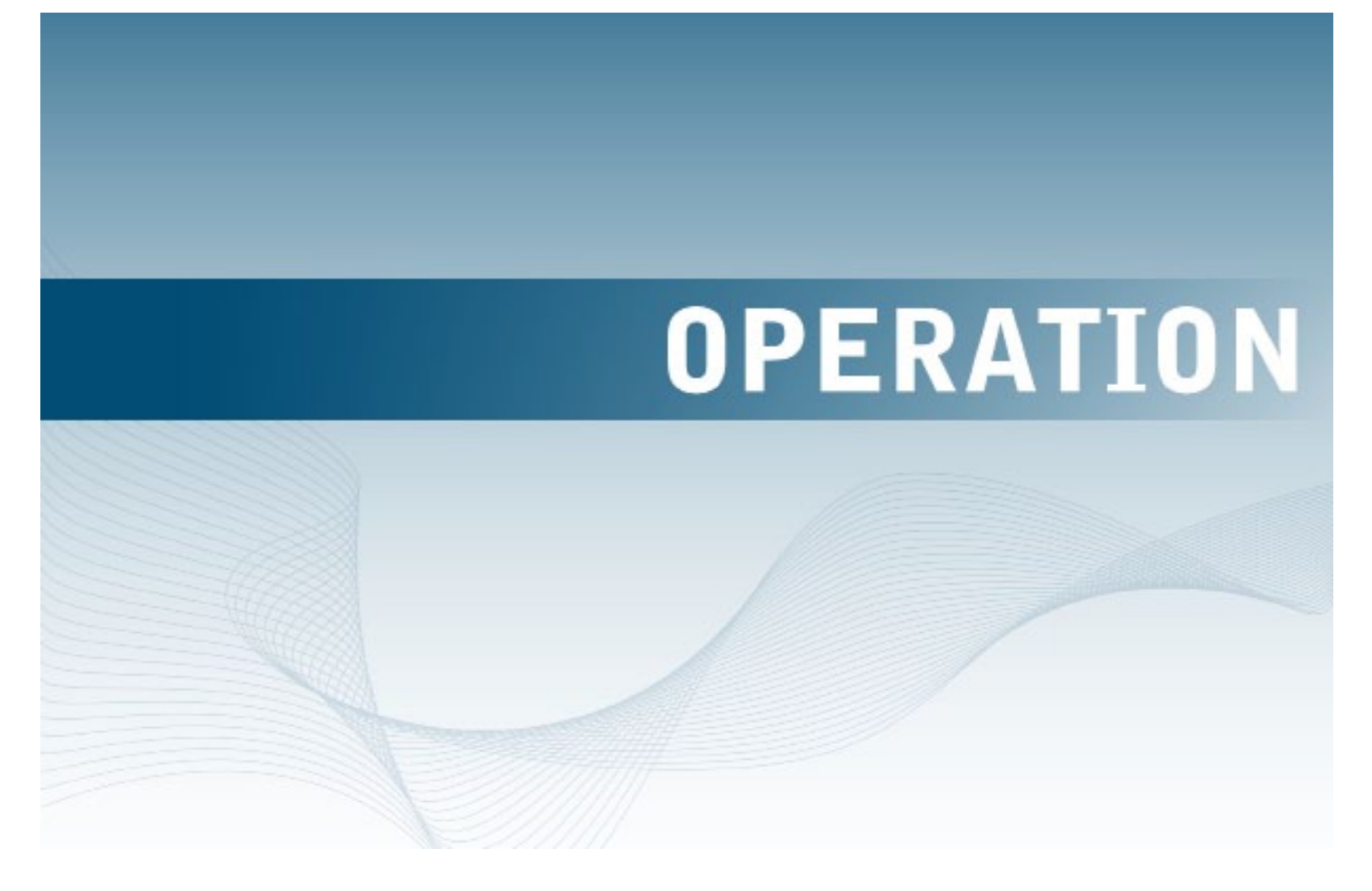

There are three pieces of software that combine to form the operational basis for E-Tool Mobile Manager system: Velocity (including the Secure Laptop Extension), Microsoft SQL Server and Secure Laptop Client.
In a local installation, all three pieces run on a single host computer system. In a typical networked environment, Velocity and Secure Laptop Client run on an administrator's computer system, while SQL Server is installed on a server farm.

### SOFTWARE

Velocity and SQL Server are provided on the Velocity CD. This disc contains installation guides and user manuals in <CD-drive>:\Velocity\Documents\Velocity Guides. Secure Laptop Client, along with an installation guide, card reader drivers, and a firmware update application are provided on the Tracewell Systems, Inc. CD.

Hirsch Electronics, Inc. (www.hirschelectronics.com) offers training courses for the software, and we strongly recommend that persons responsible for the administration and support of the cabinets attend these classes. Tracewell Systems, Inc. offers on-site installation and configuration of all hardware and software components.

#### Velocity

Velocity is a database application program used to administer and control all E-Tool Mobile Manager cabinets. In a local installation, the host system running Velocity might control only one cabinet or a small number of cabinets. In a network environment, a single instance of Velocity can administer hundreds of cabinets and thousands of users from a single location. Velocity is a standard product of Hirsch Electronics, and is the premier access control software package. The Secure Laptop Extension adapts Velocity to the unique requirements of the E-Tool Mobile Manager.

Administrator and Operator Guides are on the Velocity CD, and should be consulted for detailed information about the program. This section describes the modules most often used in the day-to-day administration of the users and cabinets. Each module is accessible through the Console menu, or with Function keys. The four modules most commonly used are Event Viewer, Administration, Enrollment Manager, and Status Viewer.

| Alarma III Events                                                                                                    | Freedward 20 Grandvirs 120                                                                                                    | Man Evolver / Denn                                                                                                    | de Master   😪 🖂 🕅 🗠                                                                                                    |                                                                                                    |                                                                                                    |                                                              |
|----------------------------------------------------------------------------------------------------|----------------------------------------------------------------------------------------------------|----------------------------------------------------------------------------------------------------|----------------------------------------------------------------------------------------------------|----------------------------------------------------------------------------------------------------|----------------------------------------------------------------------------------------------------|--------------------------------------------------------------|
|                                                                                                    | No.                                                                                                    | Ame                                                                                                    |                                                                                                    |                                                                                                    |                                                                                                    |                                                              |
| Velocity Configuration                                                                                                    | s 🐳                                                                                                    | XR01 Drawer 1                                                                                                    | 01                                                                                                    |                                                                                                    |                                                                                                    |                                                              |
| DIGI*TRAC Configura                                                                                                    | sion (TSECURE1)                                                                                                    | XR02 Drawer 2                                                                                                    | 02                                                                                                    |                                                                                                    |                                                                                                    |                                                              |
| SNET                                                                                                    | *                                                                                                    | XR03 Drawer 3                                                                                                    | 03                                                                                                    |                                                                                                    |                                                                                                    |                                                              |
| SAME CARLIENS                                                                                                    |                                                                                                    | XR04 Drawer 4                                                                                                    | 04                                                                                                    |                                                                                                    |                                                                                                    |                                                              |
| E @ Secure L                                                                                                    | aptop Xbox                                                                                                    | XR05 Drawer 5                                                                                                    | 05                                                                                                    |                                                                                                    |                                                                                                    |                                                              |
| 🖻 🕞 Secu                                                                                                    | ire Laptop M2                                                                                                    | XR07 Drawer 7                                                                                                    | 05                                                                                                    |                                                                                                    |                                                                                                    |                                                              |
|                                                                                                    | Doors                                                                                                    | XR08 Drawer 8                                                                                                    | 08                                                                                                    |                                                                                                    |                                                                                                    |                                                              |
|                                                                                                    | Expansion Inputs                                                                                                    | XR09 Drawer 9                                                                                                    | 09                                                                                                    |                                                                                                    |                                                                                                    |                                                              |
|                                                                                                    | nputs                                                                                                    | ×R10 Drawer 10                                                                                                    | 10                                                                                                    |                                                                                                    |                                                                                                    |                                                              |
|                                                                                                    | Readers                                                                                                    | XR11 Drawer 11                                                                                                    | 11                                                                                                    |                                                                                                    |                                                                                                    |                                                              |
|                                                                                                    | Relayo                                                                                                    | XR12 Drawer 12                                                                                                    | 12                                                                                                    |                                                                                                    |                                                                                                    |                                                              |
| E Secure Lapto                                                                                                    | ۹ 🛛 🕰                                                                                                    | VP14 Drawer 14                                                                                                    | 13                                                                                                    |                                                                                                    |                                                                                                    |                                                              |
| Interfaces Configurati                                                                                                    | ion (TSECURE1)                                                                                                    |                                                                                                    | 12                                                                                                    |                                                                                                    |                                                                                                    |                                                              |
| Host Time                                                                                                    | Description                                                                                                    |                                                                                                    |                                                                                                    | Address                                                                                                    | Event Type                                                                                                    | Event ID                                                     |
| /8/2011 11:24:26 AM                                                                                                    | Expansion relay XR02 Drawer                                                                                                    | 2 state change (0) none                                                                                                    | 2                                                                                                    | \WNET.001.0001.001.01 XR02                                                                                                    | DIGI*TRAC Internal                                                                                                    | 9034                                                         |
|                                                                                                    | Input state change at expansi                                                                                                    | on input XI02 Drawer 21                                                                                                    | o Door // IRQE X   Tamper X curre                                                                                                    | VVXNET.001.0001.001.01.X102                                                                                                    | DIGI*TRAC External                                                                                                    |                                                              |
| /8/2011 11:24:22 AM                                                                                                    | Input state change at expansi                                                                                                    | on input X002 Drawer 2 t                                                                                                    | o Door // I RQE //   Temper X cur                                                                                                    | \WWNET.001.0001.001.01.01.002                                                                                                    | DIGI*TRAC External                                                                                                    |                                                              |
| /8/2011 11:24-19 AM                                                                                                    | Expansion relay XB02 Drawer                                                                                                    | 2 state change (1) cont                                                                                                    | tol zone trigger                                                                                                    | VWNET 001 0001 001 01 XR02                                                                                                    | DIGI*TRAC Internal                                                                                                    | 9034                                                         |
|                                                                                                    | Operator USER triggered rela-                                                                                                    | xXR02 Drawer 2 from w                                                                                                    | orkstation TSECURE1                                                                                                    | WTSECURE1.001                                                                                                    | Software                                                                                                    | 6060                                                         |
| /8/2011 11:24:18 AM                                                                                                    |                                                                                                    |                                                                                                    |                                                                                                    | VVINET.001.0001.001.01.01.012                                                                                                    | DIGI-TRAC Transaction                                                                                                    | 3000                                                         |
| 2/8/2011 11:24:18 AM<br>2/8/2011 11:24:06 AM                                                                                                    | MRQ granted: X012 Drawer 1                                                                                                    |                                                                                                    |                                                                                                    |                                                                                                    |                                                                                                    |                                                              |
| 2/8/2011 11:24:18 AM<br>5/8/2011 11:24:06 AM<br>5/8/2011 11:24:06 AM                                                                                                    | MRQ granted: X012 Drawer 1<br>Input state change at expansi                                                                                                    | on input XI12 Drawer 12                                                                                                    | to Door //   RQE X   Tamper X cur.                                                                                                    | VVINET 001 0001 001 01 2012                                                                                                    | DIGI*TRAC External                                                                                                    | 4024                                                         |
| 28/2011 11:24:06 AM<br>2/8/2011 11:24:06 AM<br>2/8/2011 11:24:06 AM<br>2/8/2011 11:24:00 AM                                                                                                 | MRQ granted: XI12 Drawer 1<br>Input state change at expansi<br>Expansion relay XR12 Drawer                                                                                                    | ion input XI12 Drawer 12<br>(12 state change (0) nor                                                                                                    | to Door //   RQE X   Tamper X curr                                                                                                    | VVANET.001.0001.001.01.2012<br>VVANET.001.0001.001.01.2012                                                                                                    | DIGI*TRAC External<br>DIGI*TRAC Internal                                                                                                    | 4024                                                         |
| /8/2011 11:24:08 AM<br>/8/2011 11:24:06 AM<br>/8/2011 11:24:06 AM<br>/8/2011 11:24:00 AM<br>/0/2011 11:24:00 AM                                                                             | MRQ granted: X112 Drawer 1<br>Input state change at expansi<br>Expansion relay XR12 Drawer<br>Input state change at expansi                                                                                                    | ion input XI12 Drawer 12<br>(12 state change (U) nor<br>on input XI12 Drawer 12                                                                                                    | to Door // [RQE X   Tamper X curr<br>re<br>to Door // [RQE // ] Tamper X cur                                                                                                    | VVINET.001.0001.001.01.012<br>VVINET.001.0001.001.012912<br>VVINET.001.0001.001.012012                                                                                                    | DIGI*TRAC External<br>DIGI*TRAC Internal<br>DIGI*TRAC External                                                                                              | 4024<br>9034<br>4024                                         |
| 28/2011 11:24:06 AM<br>2/8/2011 11:24:06 AM<br>2/8/2011 11:24:06 AM<br>2/8/2011 11:24:00 AM<br>2/0/2011 11:24:00 AM<br>2/0/2011 11:24:00 AM                                                 | MRQ granted: X012 Drawer 1<br>Input state change at expansi<br>Expansion relayXR12 Drawer<br>Input state change at expansi<br>Input state change at expansi                                                                                                    | ion input XI12 Drawer 12<br>12 state change (0) nor<br>on input XI12 Drawer 12<br>on input XI02 Drawer 21                                                                                               | to Door //   RQE X   Tamper X curr<br>re<br>to Door //   RQE //   Tamper X curr<br>to Door //   RQE X   Tamper X curr                                                                                                    | VVANET.001.0001.001.01.01.2012<br>VVANET.001.0001.001.01.2012<br>VVANET.001.0001.001.01.2012<br>VVANET.001.0001.001.01.2012                                                                              | DIGI*TRAC External<br>DIGI*TRAC Internal<br>DIGI*TRAC External<br>DIGI*TRAC External                                                                        | 4024<br>9034<br>4024<br>4024                                 |
| 28/2011 11:24:18:AM<br>2/6/2011 11:24:06:AM<br>2/8/2011 11:24:06:AM<br>2/8/2011 11:24:00:AM<br>2/8/2011 11:24:00:AM<br>2/8/2011 11:24:00:AM<br>2/8/2011 11:23:56:AM                         | MRQ granted: X012 Drawer 1<br>Input state change at expansi<br>Expansion relay XR12 Drawer<br>Input state change at expansi<br>Input state change at expansi<br>Input state change at expansi                                                                     | 4<br>ion input X112 Drawer 12<br>r 12 state change (U) nor<br>on input X112 Drawer 12<br>on input X102 Drawer 21<br>on input X102 Drawer 21                                                             | to Door //  RQE X  Tamper X cur<br>re<br>to Door //  RQE //  Tamper X cur<br>to Door //  RQE X  Tamper X cur<br>to Door //  RQE //  Tamper X cur                                                                                      | VONET 001 0001 001 01 2012<br>VONET.001.0001 001.0129812<br>VONET.001.0001 001 012012<br>VONET.001.0001 001 01202<br>VONET.001.0001.001.01202                                                            | DIGI*TRAC External<br>DIGI*TRAC Internal<br>DIGI*TRAC External<br>DIGI*TRAC External<br>DIGI*TRAC External                                                  | 4024<br>9034<br>4024<br>4024<br>4024                         |
| 28/2011 11:24:18 AM<br>2/6/2011 11:24:06 AM<br>2/6/2011 11:24:06 AM<br>2/8/2011 11:24:00 AM<br>2/8/2011 11:24:00 AM<br>2/8/2011 11:24:00 AM<br>2/8/2011 11:23:56 AM<br>2/8/2011 11:23:56 AM | MRQ granted: XI12 Drawer 1<br>Input state change at expansi<br>Expansion telay XR12 Drawer<br>Input state change at expansi<br>Input state change at expansi<br>Input state change at expansi<br>Input state change at expansi<br>Expansion telay XR12 Drawer     | c ion input X112 Drawer 12<br>r12 state change (U) nor<br>ion input X112 Drawer 12<br>on input X012 Drawer 12<br>ion input X002 Drawer 21<br>ion input X002 Drawer 21<br>r12 state change (1) con       | to Door // IRQE X   Tamper X cur<br>re<br>to Door // IRQE // ITamper X cur<br>to Door // IRQE X   Tamper X cur<br>s Door // IRQE // ITamper X cur<br>tol zone trigger                                                                 | \v\$NET 001 0001 001 01 3012<br>\v\$NET 001 0001 001 01 3012<br>\v\$NET 001 0001 001 01 3012<br>\v\$NET 001 0001 001 01 3002<br>\v\$NET 001 0001 001 01 3002<br>\v\$NET 001 0001 001 01 3012             | DIGI'TRAC External<br>DIGI'TRAC internal<br>DIGI'TRAC External<br>DIGI'TRAC External<br>DIGI'TRAC External<br>DIGI'TRAC (riternal                           | 4024<br>9034<br>4024<br>4024<br>4024<br>9034                 |
| 28/2011 11:24:18 AM<br>28/2011 11:24:06 AM<br>28/2011 11:24:06 AM<br>28/2011 11:24:00 AM<br>28/2011 11:24:00 AM<br>28/2011 11:24:56 AM<br>28/2011 11:23:52 AM                               | MRQ granted: X112 Drawer 1<br>Input state change at expansi<br>Expansion relay XR12 Drawer<br>Input state change at expansi<br>Input state change at expansi<br>Expansion relay XR12 Drawer<br>Operator USER triggered relag                                      | con input X012 Drawer 12<br>(12 state change (U) nor<br>ion input X012 Drawer 12<br>on input X002 Drawer 21<br>on input X002 Drawer 21<br>(12 state change (1) con<br>(XR12 Drawer 12 from v)           | to Door // IRQE X  Tamper X cur.<br>te<br>to Door // IRQE // Tamper X cur<br>0 Door // IRQE X  Tamper X cure<br>5 Door // IRQE X  Tamper X cure<br>tel cone trigger<br>vel cone trigger                                               | VVANET 001 0001,001 01 3012<br>VVANET.001.0001,001.01 3912<br>VVANET.001.0001,001 01 3912<br>VVANET.001.0001,001 01 3912<br>VVANET.001.0001,001 01 3912<br>VVANET.001.0001,001 01 3912<br>VVANET.001     | DIGITRAC External<br>DIGITRAC Internal<br>DIGITRAC External<br>DIGITRAC External<br>DIGITRAC External<br>DIGITRAC External<br>DIGITRAC Internal<br>Software | 4024<br>9034<br>4024<br>4024<br>4024<br>9034<br>6060         |
| 28/2011 11:24:18 AM<br>2/8/2011 11:24:06 AM<br>2/8/2011 11:24:06 AM<br>2/8/2011 11:24:06 AM<br>2/8/2011 11:24:00 AM<br>2/8/2011 11:23:52 AM<br>2/8/2011 11:23:52 AM<br>2/8/2011 11:23:52 AM | MRQ granted: X112 Drawer 1<br>Ingut state change at exponsi<br>Expansion relay XR12 Drawer<br>Ingut state change at exponsi<br>Ingut state change at exponsi<br>Exponsion relay XR12 Drawer<br>Operator USER triggered relations<br>Ingut state change at exponsi | 2<br>ion input XI12 Drawen 12<br>ir 12 state change (U) non<br>input XI12 Drawen 12<br>ion input XI02 Drawen 2 ti<br>ch 12 state change (1) con<br>xXR12 Drawen 12 Iron x<br>con input XI02 Drawen 2 ti | to Door // IRDE X  Tamper X curr.<br>He<br>to Door // IRDE // Tamper X curr.<br>to Door // IRDE // Tamper X curr.<br>to Door // IRDE // Tamper X curr.<br>thit one trigger<br>workstation TSECURE1<br>0 cor // IRDE X  Tamper X curr. | VV-04ET_011_0001_001_01_01_01_012<br>VV-04ET_001_0001_001_01_01_012<br>VV-04ET_001_0001_001_01_01_012<br>VV-04ET_001_0001_001_01_002<br>VV-04ET_001_0001_001_01_01_012<br>VV-04ET_001_0001_001_01_01_002 | DIGI*TRAC External<br>DIGI*TRAC Internal<br>DIGI*TRAC External<br>DIGI*TRAC External<br>DIGI*TRAC External<br>DIGI*TRAC External<br>DIGI*TRAC External      | 4024<br>9034<br>4024<br>4024<br>9034<br>9034<br>6060<br>4024 |

**Event Viewer and Administration** 

#### Event Viewer (F7)

The Event Viewer window shows all internal and external Velocity events. For example, when a new person is enrolled in system, the Event Viewer shows the credential downloads to the cabinets. When someone uses a CAC to access a drawer, the Event Viewer shows the card reader transaction, access granted or denied, which drawer is unlocked, etc. The Event Viewer window usually is positioned across the bottom of the screen.

#### Administration (F2)

The Administration window is used to create and configure new cabinets within Velocity as they are added to the network, re-establish communications after a network or power outage, and manually override certain drawer functions for special circumstances or during troubleshooting. In the left pane is a standard Windows tree. Each entry can be expanded to access detail items below it.

The first two items under Velocity Configuration are Person Templates and Credential Templates. Enrollment Manager is used to add, manage, and delete users. Once the user is created, the user must have one or more credentials to access the cabinets. Users and credentials can be created individually, but templates make enrollment easier and more reliable for groups of users with identical requirements. Because templates can affect many (or all) users, they are managed under Administration. There can be many credential templates (day shift, supervisor, specific groups of cabinets, etc.), and one of them can be set as the default for new enrollments.

The second main item in the left pane is DIGI\*TRAC Configuration. Expand the XNET item to see the Ports. Each Port represents one cabinet. Note that while the 16-drawer cabinet looks like two cabinets bolted together, it has only one card reader and one set of system electronics, and appears as one port to Velocity. Expanding the Port, Xbox, and Controller beneath it reveals the Expansion Inputs and Expansion Relays. These are the components within each cabinet that control the drawer locks. Individual components can be enabled or disables, triggered, and forced on or off. Direct control of these components through the Administration module is reserved for troubleshooting the system, and should not be a part of normal operation.

Note: Each Port, Xbox, and Controller in Velocity have names. It is important that the names reflect the physical location of the controllers because these names appear in operation logs and status reports. For example, the controller name "117" has very little useful information. However, a controller named "H23SE2F15" or "H23-SE-02-F15" could mean "Hangar 23, Southeast corner, cabinet #2, F-15 aircraft". When an alarm appears in the Event Viewer, this name identifies the location and type of asset without requiring a chart or some other form of directory.

The Administrator's Guide has sections devoted to creating the three elements (Port, Xbox, and Controller) associated with each cabinet, and should be studied for detailed operation of this module. This is a summary of the steps to create a cabinet in Velocity.

In the left pane, Expand DIGI\*TRAC Configuration click XNET In the right pane, click Add New Port Name the port, uncheck the Enable box, click Apply

In the left pane, right-click the Port, select properties

| Enrollment Manager                     | - TSECURE1\ Everyo                                    | ne                                   |            |                                   |                              |                                  | _ @ ×                |
|----------------------------------------|-------------------------------------------------------|--------------------------------------|------------|-----------------------------------|------------------------------|----------------------------------|----------------------|
| Search Explore                         | Credentials                                           |                                      |            |                                   |                              |                                  |                      |
| TSECURE1                               | IDF                                                   |                                      | ID         | Function                          |                              | Description                      | Status Issu          |
| Search Results                         | Add New Cred                                          | Mar Add New Credential from Template |            |                                   |                              |                                  |                      |
|                                        | Personal Inform<br>General   TAB 1  <br>Several   TD: | ation<br>TAB 2   TAB 3   T/<br>1     | 4B 4   T.∕ | xB 5   TAB 6   TAB 7<br>Record I  | TAB 8   TAI<br>Last Updated: | 3 9   TAB 10   Group<br>2/8/2011 | is Additional Images |
|                                        | Name: (First, Last)                                   | Alex                                 |            | Ho                                | ward                         |                                  | 123                  |
| Last Name First                        | LandLine Phone                                        | (800) 555-1212                       |            | Expiration Date                   | 12 Jun 201                   | 2                                | E                    |
| Sector Addresson no<br>Sector Credenti | Mobile Phone Nun<br>Building Location                 | Building 102                         |            | User Defined 9<br>User Defined 10 | open<br>open                 |                                  | C C                  |
| Howard Alex<br>Pabis Jareo             | Position                                              | Fabrication                          |            | User Defined 11                   | open                         |                                  | 172                  |
|                                        | Parse Field                                           | THX-1138                             |            | User Defined 12                   | open                         |                                  | Double-click images  |
|                                        | Address                                               | Base, USA                            |            | User Defined 14                   | open                         |                                  | to edit              |
|                                        | Add Ne                                                | ew Credential                        | Ø          | Assign Credential                 | ©                            | Preview Badge                    | Print Badge          |
| People: 3 Assign                       | , Scan  <br>ed Credentials: 3                         | Unassigned Crede                     | entials: O | Guest Crede                       | entials: 0                   |                                  | ndn   Analu          |

**Enrollment Manager** 

The Enrollment Manager is used to create and delete users, and to assign credentials to allow access to the EMM cabinets. Users can be created individually or imported from a database file of personnel information. The Professional Services Group at Hirsch Electronics can assist in converting a personnel database for import into the Velocity system. Once a user has been created, credentials must be assigned. The credential has information about the user's access to the cabinets, such as which cabinets, which times of day, weekend or holiday lockouts, etc.

Each location that will enroll users should have a separate CAC reader. Tracewell supplies the SCM 3311 as the enrollment reader.

The Administrator's Guide and Operator's Guide have sections devoted to the Enrollment Manager, and should be studied for detailed operation of this module. This is a summary of the steps to create an individual user and assign a credential from a template.

Open the Enrollment Manager In the left pane, select Add Person Insert the person's CAC in the enrollment reader Click the Scan button In the Verify Scanner Data dialog box, click Read PIV Data Click Accept In the Add Person window, click Apply. It might take two clicks, now to select the window and one to apply.

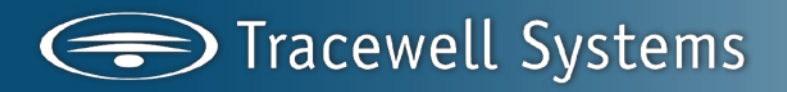

Above the personal information, click Add Credential from Template Select template 2-Card

| Masked Ro Stetu   | s Group + Status Grou | n: DAC15            |                                          | - P                                                                                                    |         |         | . <u>m</u> |           |          |          |                    |         |   |
|-------------------|-----------------------|---------------------|------------------------------------------|----------------------------------------------------------------------------------------------------|---------|---------|------------|-----------|----------|----------|--------------------|---------|---|
| Xinput Name       | Address               | Status              | Alarm                                    | Masked                                                                                                    | Enabled | 1A      | 2          | 3TMPR     | LM       | LM Volte | Updated            |         | _ |
| 🗎 🖄 🕅 Drawer 1    | WWNET.001.0001.001.   | -                   |                                          | 1.                                                                                                    | Yes     | -       |            |           | 3        |          | 02/01/2011         | 11:28:  |   |
| 🔌 🖂 02 Drawer 2   | WANET.001.0001.001.   |                     |                                          | 14 - C                                                                                                    | Yes     |         | κ.         | •         | 3        |          | 02/01/2011         | 11.28:  |   |
| 🗎 XIII Diawer 3   | WWNET.001.0001.001.   |                     | (2)                                      |                                                                                                    | Yes     | ~       |            |           | з        |          | 02/01/2011         | 11:28:  |   |
| 🔌 🗵 04 Drawer 4   | WANE T. 001.0001.001. |                     | 1.51                                     |                                                                                                    | Yes     |         |            |           | 3        |          | 02/01/2011         | 11.28   |   |
| 🛪 ×105 Drawer 5   | WWNET.001.0001.001.   | -                   |                                          | ×                                                                                                    | Yes     | -       | -          | -         | 3        | 14       | 02/01/2011         | 11:28:  |   |
| 🔌 🖄 D6 Drawer 6   | WWNET.001.0001.001.   |                     | 1.41                                     | 14                                                                                                    | Yes     | κ.      | × .        |           | 3        |          | 02/01/2011         | 11.28:  |   |
| X D7 Drawer 7     | WWNET.001.0001.001.   |                     | 120                                      |                                                                                                    | Yes     | 2       |            |           | з        | 35       | 02/01/2011         | 11:29:  |   |
| 🔌 🗵 D8 Drawer B   | WANE T. OD1.0001.001. |                     | 1.0                                      | 12                                                                                                    | Yes     |         |            |           | 3        |          | 02/01/2011         | 11:28:  |   |
| 🔌 🛛 Diawer 9      | WWNET.001.0001.001.   |                     | 141                                      | 12                                                                                                    | Yes     | 2       |            | -         | 3        | 14       | 02/01/2011         | 11:28:  |   |
| 🖠 🖂 10 Drawer 10  | WANET.001.0001.001.   | -                   |                                          | 3                                                                                                    | Yes     |         | ÷.         |           | 3        |          | 02/01/2011         | 11.28:  |   |
| 🕯 🛛 11 Drawer 11  | WWNET.001.0001.001.   | ar - 1              | 100                                      |                                                                                                    | Yes     | 2       |            |           | 3        | 15       | 02/01/2011         | 11:28:  |   |
| 🖠 🖂 12 Drawer 12  | WANET.001.0001.001.   |                     |                                          |                                                                                                    | Yes     |         |            |           | 3        |          | 02/01/2011         | 11.28:  |   |
| 🕯 🛛 13 Diawer 13  | WANE T.001.0001.001.  |                     | 141                                      |                                                                                                    | Yes     | 2       |            | -         | З        | 14       | 02/01/2011         | 11:29:  |   |
| 🖠 🖂 14 Drawer 14  | WANET.001.0001.001.   |                     | 1.00                                     | 14                                                                                                    | Yes     |         |            |           | 3        |          | 02/01/2011         | 11.28   |   |
| 15 Diawer 15      | WWNET.001.0001.001.   | a a                 | 175                                      | 12                                                                                                    | Yes     | <i></i> |            |           | 3        |          | 02/01/2011         | 11:28:  |   |
| 🕯 🖂 16 Drawer 16  | WANE T. 001.0001.001. |                     |                                          |                                                                                                    | Yes     |         |            |           | 3        |          | 02/01/2011         | 11:28:  |   |
| 🕯 Xinput III Dra  | WANE T.001.0002.001.  |                     | 191                                      |                                                                                                    | Yes     | 2       | 14         | -         | 1        | 14       | 02/01/2011         | 11:29:  |   |
| 🖠 🖄 nput 02 Dra   | WANET.001.0002.001.   |                     |                                          | 14                                                                                                    | Yes     | ÷ .     |            |           | 1        |          | 02/01/2011         | 11.28   |   |
| 🕯 Xinput 03 Dia   | WWNE T.001.0002.001.  |                     | 125                                      |                                                                                                    | Yes     | -       |            | -         | 1        | -        | 02/01/2011         | 11:29:  |   |
| 🔌 🗵 nput D4 Dra   | WANET.001.0002.001.   |                     |                                          |                                                                                                    | Yes     |         |            |           | 1        |          | 02/01/2011         | 11.28:  |   |
| Host Time         | Description           |                     | an an an an an an an an an an an an an a | and the second second se |         |         |            | Address   |          |          | Event Type         | EventID | _ |
| 2/1/2011 11:18:28 | AM Communications     | port CAC-16-M2 wa   | s changed by U                           | SER                                                                                                    |         |         |            | WITSECURE | 1.001    |          | Software           | 1079    |   |
| 2/1/2011 11:17:56 | AM Communications     | port CAC-16-M2 wa   | s changed by U                           | SER                                                                                                    |         |         |            | WISECURE  | 1.001    |          | Software           | 1079    |   |
| 2/1/2011 11:17:35 | AM Expansion relay    | XR02 Drawer 2 state | e change (0) nor                         |                                                                                                    |         |         |            | WWNET.001 | 0001.001 | .01×R02  | DIGI*TRAC Internal | 9034    |   |
| 221/2011 11:17:29 | AM Expansion relay    | XR02 Drawer 2 state | e change (1) cor                         | nitol zone ling                                                                                                    | ger     |         |            | WANET.001 | 0001.001 | 01×802   | DIGI*TRAC Internal | 9034    |   |

#### Status Viewer (F9)

The Status View displays information about the control electronics inputs and outputs in real time. For each controller on the network, you can create a group of inputs and/or outputs.

The Administrator's Guide and Operator's Guide have sections devoted to the Status Viewer, and should be studied for detailed operation of this module. Presented here is a brief listing of the steps to create status groups for the inputs and outputs of one controller.

Open the Status Viewer

#### Secure Laptop Client

| learId | Name        | Controller Mame     | Lanton klama             | Lanton Address               | Lanton Time         | Remove Date            | Return Flate          |
|--------|-------------|---------------------|--------------------------|------------------------------|---------------------|------------------------|-----------------------|
| 3      | Casen West  | Serue Lanton M2     | XI01 Draver 1            | WANET OCT 0001 001 01 X01    | 0 minutes           | 12/8/2010 4:29:22 PM   | 12/8/2010 4:23 50 FM  |
| 2      | Cases West  | Serue Lanton M2     | 2001 Drawer 1            | VSINET 001 0001 001 01 24 01 | 0 minutes           | 12/8/2010 11:18:17 AM  | 12/8/2010 11:18:33 AM |
| 1      | Casen West  | Servie Lapton M2    | XIII Drager 1            | VSXNET OCT 0001 0CT 01 X101  | 1 day 1 bour 56 min | 12/6/2010 11:43:02 4M  | 12/7/2010 1:39 43 EM  |
| 3      | Casey West  | Servie Lanton M2    | 2410 Drawer 10           | WANET 001 0001 001 01 ×10    | () minutes          | 12/3/2010 2:12:13 PM   | 12/3/2010 212 35 FM   |
| í      | Casen West  | Servie Laptop M2    | XIII Draver 1            | VSXNET 001 0001 001 01 X101  | 1 den 4 hours 26 mi | 12/2/2010 9-42-14 AM   | 12/3/2010 2:08 59 EM  |
| 3      | Casey West  | Servie Lanton M2    | 201 Drawer 1             | VMNET 001 0001 001 01 ×101   | 10 minutes          | 12/2/2010.9:11:51 AM   | 12/2/2010 9:22 37 AM  |
| 1      | Caseulidest | Service Lanton M2   | M01 Drager 1             | VSXNET 001 0001 001 01 X101  | fi minutes          | 12/2/2010 9:09:23 AM   | 12/2/2010 9:09 51 AM  |
| 3      | Casey West  | Serue Lanton M2     | 2101 Draver 1            | WANET ODI 0001 001 01 XIDI   | () minutes          | 12/2/2010 8-54-33 AM   | 12/2/2010 R55 D4 AM   |
| 1      | Casen West  | Secure Laptop M2    | XI01 Draver 1            | VX/NET.001.0001.001.01 XI01  | 0 minutes           | 12/2/2010 8:46:57 AM   | 12/2/2010 B 47 19 AM  |
| 2      | Casey West  | Serue Lanton M2     | 2001 Draver 1            | USENET OPLICED OPLICE ADD    | 1 minute            | 12/2/2010 9:38:50 AM   | 12/2/2010 R 40 D3 AM  |
| 1      | Casen West  | Secure Lapton M16.1 | Monut01 Draver (cout 1   | VSXNET.001.0002.001.01 X101  | 22 hours 51 minuter | 12/1/2010 9:46:42 AM   | 12/2/2010 8:38:20 AM  |
| 3      | Casey West  | Servie Lanton M2    | 2001 Drawer 1            | WANET OF LODI OF UT AT       | () minutes          | 11/31/2010 # 36:25 PM  | 11/30/2010 4:36:42 PM |
| -      | Casen West  | Service Lapton M2   | M02 Draver 2             | V\$2NET 001 0001 001 01 X102 | fl minutes          | 11/30/2010 & 16 & 4 PM | 11/30/2010 4:17:06 PM |
| 3      | Casey West  | Servie Lanton M2    | 2110 Drawer 10           | WANET 001 0001 001 01 ×10    | 1 minute            | 11/31/2010 3 08:04 PM  | 11/30/2010 3:09:23 PM |
| 2      | Jared Pabis | Secure Laptop M2    | XI01 Draver 1            | WANE T. 001.0001.001.01 XID1 | 0 minutes           | 11/19/2010 2 58 21 PM  | 11/19/2010 2:58:38 PM |
| 3      | Casey West  | Serure Lanton M2    | 2105 Drawer 5            | WANET OF LODI OF UT MIS      | 1 minute            | 11/19/2010 9 21:13 AM  | 11/19/2010 9:22:28 AM |
|        | Alex Howard | Secure Laptop M2    | XI02 Draver 2            | WANE T. 001.0001.001.01 XL02 | 1 minute            | 11/19/2010 9 20:22 AM  | 11/19/2010 9:22:03 AM |
| 2      | Jared Pabia | Secure Lapton M2    | 2403 Drawer 3            | WANET OCT 0001 001 01 20 03  | 1 minute            | 11/19/2010 9 20:06 AM  | 11/19/2010 9:21:41 AM |
| 3      | Casey West  | Secure Laptop M2    | XI01 Drawer 1            | WANE T. 001.0001.001.01 X D1 | 0 minutes           | 11/19/2010 9 19:47 AM  | 11/19/2010 9:20:45 AM |
|        | Alex Howard | Secure Laptop M2    | 2116 Drawer 16           | WANET.001.0001.001.012416    | 0 minutes           | 11/19/2010 9:18:35 AM  | 11/19/2010 9:19:14 AM |
| 2      | Jared Pabis | Secure Laptop M2    | X15 Draver 15            | WANET.001.0001.001.01.X15    | 1 minute            | 11/19/2010 9 18 16 AM  | 11/19/2010 9:19:27 AM |
| 3      | Case#West   | Secure Laptop M2    | 2014 Drawer 14           | WANET.001.0001.001.012414    | 0 minutes           | 11/19/2010 9 18:03 AM  | 11/19/2010 9:18:58 AM |
| 1      | Alex Howard | Secure Laptop M2    | XI13 Draver 13           | WANET.001.0001.001.01.X13    | 0 minutes           | 11/19/2010 9 16 52 AM  | 11/19/2010 9:17:44 AM |
| 2      | Jared Pabis | Secure Laptop M2    | 2112 Drawer 12           | WANET.001.0001.001.01.212    | 0 minutes           | 11/19/2010 9.16:30 AM  | 11/15/2010 9:17:27 AM |
| 3      | Casep West  | Secure Laptop M2    | XIII Draver 11           | WANET.001.0001.001.01.X11    | 0 minutes           | 11/19/2010 9 16:13 AM  | 11/19/2010 9:17:11 AM |
|        | Alex Howard | Secure Laptop M2    | >110 Drawer 10           | WANET.001.0001.001.01.2110   | 0 minutes           | 11/19/2010 9:14:56 AM  | 11/19/2010 9:15:51 AM |
| 2      | Jared Pabis | Secure Laptop M2    | ×109 Drawer 9            | WANE T. 001.0001.001.01 X109 | 0 minutes           | 11/19/2010 9 14:34 AM  | 11/19/2010 9:15:32 AM |
| 3      | Casey West  | Secure Laptop M2    | >108 Drawer 8            | WANET.001.0001.001.01.2408   | 0 minutes           | 11/19/2010 9:14:18 AM  | 11/19/2010 9:15:15 AM |
|        | Alex Howard | Secure Laptop M2    | XI07 Drawer 7            | WANET.001.0001.001.01.X07    | 1 minute            | 11/19/2010 9 12:55 AM  | 11/19/2010 9:13:58 AM |
| 2      | Jared Pabis | Secure Laptop M2    | 2406 Drawer 6            | WANET.001.0001.001.01.206    | 1 minute            | 11/19/2010 9:12:25 AM  | 11/18/2010 9:13:36 AM |
| 3      | Casep West  | Secure Laptop M2    | XI04 Draver 4            | WANET.001.0001.001.01.X04    | 1 minute            | 11/19/2010 9 11:30 AM  | 11/19/2010 9:13:17 AM |
| 3      | Casey West  | Secure Laptop M2    | ×105 Drawer 5            | WANET.001.0001.001.01.2405   | 1 day, 19 hours, 25 | 11/17/2010 1:20:41 PM  | 11/15/2010 8:46:33 AM |
| 3      | Casep West  | Secure Laptop M161  | Minput 01 Draver Input 1 | WXNET.001.0002.001.01.X101   | 7 minutes           | 11/17/2010 1:12:40 PM  | 11/17/2010 1:20:10 PM |
|        | Alex Howard | Secure Laptop M2    | ×103 Drawer 3            | WANET.001.0001.001.01.2403   | 1 day, 19 hours, 43 | 11/17/2010 1:03:23 PM  | 11/19/2010 8:46:25 AM |
| 2      | Jared Pabis | Secure Laptop M2    | XI02 Drawer 2            | WANET.001.0001.001.01.X02    | 1 day, 19 hours, 43 | 11/17/2010 1:03:00 PM  | 11/19/2010 8:46:29 AM |
| 2      | Jared Pabis | Secure Laptop M2    | ×I01 Drawer 1            | WANET.001.0001.001.01.2101   | 0 minutes           | 11/17/2010 1:00:00 PM  | 11/17/2010 1:00:40 PM |
|        |             |                     |                          |                              |                     |                        |                       |

#### Secure Laptop Client

The Secure Laptop Client is a utility provided to monitor the cabinets and their assets. Through the Client you can see who has assets checked out, the status of any cabinet or drawer, and the history of any user or asset. If a problem occurred during checkout or checkin, the Client can reset the status of a user.

*Note: the Secure Laptop Client does not update automatically after it is opened. To see the latest status for any cabinet, you must click Refresh.* 

#### Microsoft SQL Server

Velocity is a database application program that runs under Microsoft SQL Server. In a stand-alone installation, where the application and database engine are on the same computer, the standard Velocity installation includes Microsoft SQL Server Management Studio Express. This is a mini-version of SQL Server for a single instance of Velocity.

In a networked installation, SQL Server runs on a computer that is separate from the one running the Velocity application. Typically, SQL Server runs on a server farm under IT control, while the Velocity application runs on a desktop system conveniently located for managing the system, handling enrollments, and printing reports. In this case, several instances of Velocity can be running in different locations around the network.

### SECURE LAPTOP CLIENT

#### High Level Description of SecureLaptop Logical Process, (v 3.1.9.6)

There are two types of events that occur in Velocity and are reported to the SecureLaptop service (through the MSMQ) that drive each laptop transaction. "Control Grant" events that start all new transactions, and "Input State Change" events that may end a previously started transaction. Transactions may also end at the end of one of two timeout intervals: 1) the "Relay Timeout" which is a limit on the length of a transaction from the time it first started, or 2) the "Laptop Return Timer" that can terminate a return event in lieu of a subsequent event. (These timer values are as they appear on the SecureLaptopConfig configuration program).

There is a third event type that is processed from Velocity, but is not part of any laptop transaction: the "Controller Logged On" event. When this event is received for an M16 controller, a sequence of command sets is executed to turn on the cabinet's LED lights.

The main flow of logic that occurs when the service is running is that it sits in a loop, waiting indefinitely for a new Velocity event to arrive, (Control Grant, Input State Change). When it does, each event gets processed sequentially. The first one must complete before the second one gets processed. This is true across all cabinets being managed.

#### When an event comes in, if that event is a Control Grant, then:

- Control Grant transaction for a specific credential is received for a controller being managed.
- Credential's user is determined.
- A check is made if there are any transactions still in process for the same controller that began less than 30 seconds ago. If any are found the current transaction ends.
- A check is made if there are any transactions still in process for the same controller (these are ones that began 30 seconds or more in the past). If any are found these transactions are ended. (These are transactions for users who presented their cards, but either did not complete their laptop transaction, or returned a laptop and the laptop return timer has not yet expired). If the previous transaction was a Laptop Return, then the "Finish Pending Laptop Return" process checks to make sure the laptop is present by querying Velocity for the laptop's Expansion Input state. If the laptop is present, the previous transaction gets saved as a successful laptop return. All other previous transaction end as failed laptop transactions.
- PSGSecureLaptopUsers table is queried for the user for the current Control Grant. If a user record is found this transaction is a "Return Laptop" transaction, otherwise it's a "Get Laptop" transaction.
- All current laptop Expansion Input states are retrieved from Velocity. For "Return Laptop" transactions, the Expansion Input for the laptop being returned is checked to make sure it's enabled, and the laptop is absent. For "Get Laptop" transactions the next available Expansion Input is determined based on date/time stamps from when they were last returned (and ignoring master laptops).
- The relay is determined for the drawer that needs to be opened, and sending the trigger relay command to Velocity fires the relay.
- Data is stored (in memory) to indicate that this laptop transaction is in process for the current controller and has not ended. This transaction will remain in process until it is ended by a subsequent Velocity event, or the transaction times out.

#### When the event that comes in is an Input State Change, then:

- Input State Change event for a laptop Expansion Input is received for a controller being managed.
- All laptop transactions still in process are checked to see if any are for the same laptop Expansion Input address as the address for which a state change event just occurred. If not, the event is logged as not corresponding to any current laptop transaction, and the event is finished being processed
- If the matching laptop transaction is a "Laptop Return", then appropriate info is logged, the transaction

remains open because the laptop return timer is used to determine the end of the transaction, and the event is finished being processed.

- If the current state change is for a "Get Laptop" transaction:
- If the laptop state as reported by the input state change event indicates that the laptop is not present, the laptop has been successfully removed. The laptop gets assigned to the current user in the PSG Secure Laptop Users table. Otherwise this transaction ends as a failed laptop transaction.

#### If the current state change is for a "Return Laptop" transaction:

• The event processing has already exited above.

At the same time the main flow of logic is occurring in the service, a secondary thread sits in a loop the entire time the service is running. It checks to see if there are any transactions that are still in process, (in memory), and if so, whether or not any of them have timed out.

After doing this check it sleeps for a full second, then checks again. Each time it finds a laptop transaction that's still in process, (and an Input State Change event has not already started working on it):

#### If the current laptop transaction is a "Return Laptop" transaction:

The date/time stamp when the transaction data was first created (at the time the relay was fired in the Control Grant event) is compared to the current date/time from the PC clock. If the interval in seconds is greater than the "Laptop Return Timer" value, then the laptop return timer has expired. The "Finish Pending Laptop Return" process checks to make sure the laptop is present by querying Velocity for the laptop's Expansion Input state. If the laptop is present, the transaction gets saved as a successful laptop return, the laptop user get saved to user history, and the laptop return date gets saved. Otherwise the transaction ends as a failed laptop transaction.

#### For all other transactions that are not "Return Laptop" transactions:

The date/time stamp when the transaction data was first created (at the time the relay was fired in the Control Grant event) is compared to the current date/time from the PC clock. If the interval in seconds is greater than the "Relay Timeout" value, then the transaction has timed out. The transaction ends as a failed laptop transaction.

#### Sample Use Cases

The following describes the sequence of events as they occur when a user who does not have a laptop assigned to them removes one from an ETool cabinet being managed by the SecureLaptop service.

#### Successful flow of events:

- 1. User presents their card at the reader and successfully authenticates. This triggers a control grant event in Velocity.
- 2. The service recognizes this as a user who does not have a laptop, and triggers the relay to open the drawer for the next available laptop.
- 3. User opens the drawer.
- 4. User removes the laptop from the drawer. At this point the service has not detected the laptop's removal because the open drawer is blocking the sensor.
- 5. User closes the drawer.
- 6. The service receives the state change event that indicates the laptop is no longer in the drawer since the sensor is no longer blocked by the drawer. The laptop is assigned to the user, and the user has successfully removed their laptop.

#### Alternative flow 3.1 – User never opens the drawer

- 1. No state change event is ever received for the relay that was triggered.
- 2. When the Relay Timeout period expires, or when another user successfully presents their card, this laptop transaction fails as an unsuccessful "Get Laptop" transaction and the user is not assigned the laptop.

#### Alternative flow 4.1 – User opens and closes the drawer without removing the laptop.

- 1. No state change event is ever received for the relay that was triggered.
- 2. When the Relay Timeout period expires, or when another user successfully.
- 3. presents their card, this laptop transaction fails as an unsuccessful "Get Laptop" transaction and the user is not assigned the laptop.

#### Alternative flow 4.2 – User opens the drawer and keeps it open.

- 1. No state change event is ever received for the relay that was triggered.
- 2. When the Relay Timeout period expires, or when another user successfully presents their card, this laptop transaction fails as an unsuccessful "Get Laptop" transaction and the user is not assigned the laptop.

The following describes the sequence of events as they occur when a user who has a laptop assigned to them replaces it to an ETool cabinet being managed by the SecureLaptop service.

#### Successful flow of events:

- 1. User presents their card at the reader and successfully authenticates. This triggers a control grant event in Velocity.
- 2. The service recognizes this as a user who has a laptop, and triggers the relay to open the drawer for the same laptop.
- 3. User opens the drawer.
- 4. The open drawer blocks the laptop sensor, which triggers the laptop input state change event. This event is ignored by the service because it uses a Return Laptop Timer to determine when the laptop has been replaced.
- 5. User replaces the laptop in the drawer.
- 6. User closes the drawer. No more input state change events occur because the sensor was blocked as soon as the drawer was opened.
- 7. When the Return Laptop Timer expires, or when another user presents their card, the service does the "Finish Pending Laptop Return" process: it queries Velocity to get the laptop state. Since the laptop is present, this transaction completes as a successful laptop return, and the laptop is no longer assigned to the user.

#### Alternative flow 3.1 – User never opens the drawer

- 1. No state change event is ever received for the relay that was triggered.
- 2. When the Relay Timeout period expires, or when another user successfully presents their card, the service does the "Finish Pending Laptop Return" process: it queries Velocity to get the laptop state.

Since the laptop is not present the transaction fails as an unsuccessful laptop return, and the user is still as signed their laptop.

#### Alternative flow 3.2 – User opens and closes the drawer without removing the laptop.

- 1. The open drawer blocks the laptop sensor, which triggers the laptop input state change event. This event is ignored by the service because it uses a Return Laptop Timer to determine when the laptop has been replaced.
- 2. When the Relay Timeout period expires, or when another user successfully presents their card, the service does the "Finish Pending Laptop Return" process: it queries Velocity to get the laptop state. Since the laptop is not present the transaction fails as an unsuccessful laptop return, and the user is still assigned their laptop.

#### Alternative flow 3.3 – User opens the drawer and keeps it open.

- 1. The open drawer blocks the laptop sensor, which triggers the laptop input state change event. This event is ignored by the service because it uses a Return Laptop Timer to determine when the laptop has been replaced.
- 2. When the Relay Timeout period expires, or when another user successfully presents their card, the service does the "Finish Pending Laptop Return" process: it queries Velocity to get the laptop state. Since the laptop is not present the transaction fails as an unsuccessful laptop return, and the user is still assigned their laptop.

### A1-SLSS Startup Procedure Checklist

Checklist of steps when restarting Velocity and the SecureLaptop service on a system where THE SYSTEM HAS ALREADY BEEN INSTALLED AND CONFIGURED CORRECTLY.

Make sure all services and applications are shut down:

#### START THE VELOCITY SERVICES

- From the Velocity Services icon running in the system tray: Start the Velocity Security Domain Service.
- Start the Velocity DIGI\*TRAC Network Service.
- Start the Velocity Extension Service.
- Verify that all services are running using the icon in the system tray.
- Open Windows Explorer and navigate to the Velocity installation folder: this is typically in the c:\Program Files\Hirsch Electronics\Velocity Folder.
- Sort all files in that folder in Date Modified, descending order, (newest files at the top).
- Open the "Velocity MSMQ Writer Extension-Technical Support File.Txt" file that should now have a date/time stamp that matches the fact you just restarted the services. (You may need to wait several moments for this file to be updated if it takes a while for your Velocity services to start).
- Near or at the bottom of that file with a recent timestamp, you should see a logged message similar to: "MSMQ Writer is pushing to Queue: [SecureLaptop Queue Name]". If you cannot confirm that the MSMQ Writer is writing in this log file, then there is an issue with your system's installation of the MSMQ, and/or how it's configured in Velocity.

#### VERIFY THE MSMQ MESSAGES ARE BEING WRITTEN BY VELOCITY

- With the SecureLaptop service not running, open Windows Explorer. Right-click the Computer icon, and select "Manage". This opens the Computer Management window. Expand the "Services and Applications" entry at the bottom of the list in the left window. Expand "Message Queuing". Expand "Private Queues", (the MSMQ used by SecureLaptop is likely a private queue for stand-alone systems because Public Queues are only valid on a domain). Expand your secure laptop message queue. Click on Queue Messages. There should be no messages if you haven't run any transactions since the SecureLaptop service was last stopped. If there are some messages in there, that's okay.
- Authenticate a card at the reader on the E-Tool cabinet. This generates a Control Grant transaction in Velocity. Right-click "Queueu messages" and select refresh.

(while Queue messages is still selected in the window). You should now see a new message that has been written to the MSMQ for the most recent control grant. If you do not see a new message, then there is an issue with your MSMQ configuration. Note that if you verified that Velocity was writing to this queue in the step above, and you are still not seeing any messages, then the most likely reason is either permissions, (the account Velocity is running under may not have NTFS permissions to write to this queue), or the message numbers that are configured in Velocity to be written to this queue are not correct. Please refer to the installation documentation to verify the messages that need to be configured.

VERIFY THAT VELOCITY IS COMMUNICATING WITH ALL PORTS/CONTROLLERS

 Verify that the Velocity Status Viewer is displaying status info for all the laptop expansion input addresses for your controllers. This status data is how the SecureLaptop service determines the presence/absence of each laptop in the cabinet. To do this, open the Status Viewer by selecting Console -> Status Viewer from the Velocity menu:

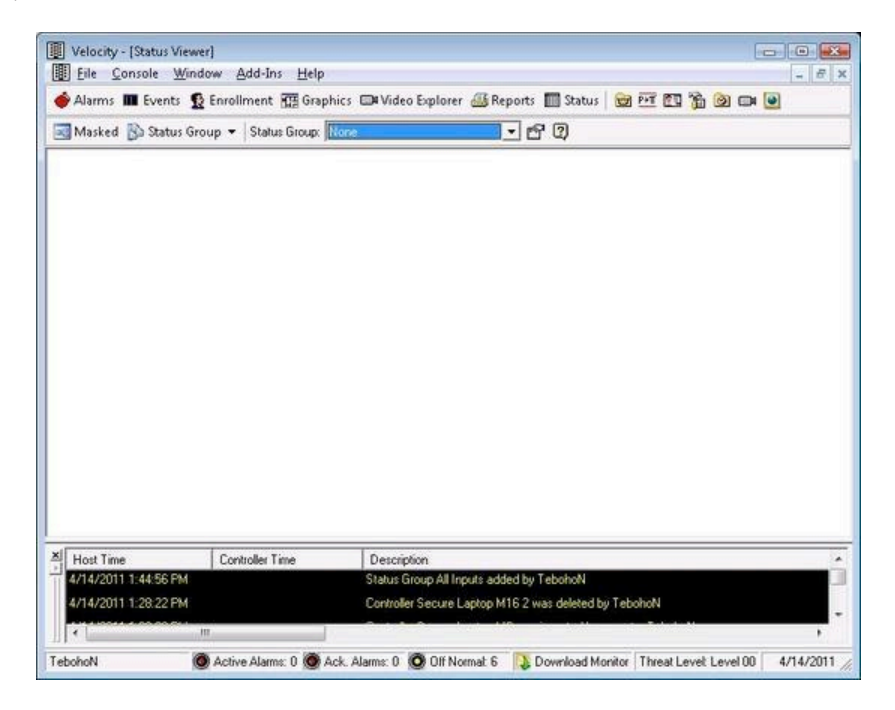

When you first open this screen, no status groups will be selected. Select the status group that shows all your controller expansion inputs. If everything is set up correctly and Velocity is communicating with the controllers, then you'll see info under the Status, 1ALRM, and 2RQE fields for each address:

| Masked 🚯 Status Group 👻 S  | Status Group: Controller 1  | - 60         |       |        |         |              |
|----------------------------|-----------------------------|--------------|-------|--------|---------|--------------|
| XInput Name                | Address                     | Status       | Alarm | Masked | Enabled | 1ALRM        |
| 🔌 Xinput 01 Drawer Input 1 | VXNET.001.0001.001.01.X001  | OPEN         | +     |        | Yes     | 11           |
| Ninput 02 Drawer Input 2   | \VXNET.001.0001.001.01.202  | Secure       |       | 1.0    | Yes     | ×            |
| Ninput 03 Drawer Input 3   | \VXNET.001.0001.001.01.2003 | Secure       | *:    | 12     | Yes     | ×            |
| 🜒 Xinput 04 Drawer Input 4 | \VXNET.001.0001.001.01.2004 | Secure       | 2     | 12     | Yes     | ×            |
| 🙀 XInput 05 Drawer Input 5 | \VXNET.001.0001.001.01.XI05 | Secure       |       | 1      | No      | ×            |
| Minput 06 Drawer Input 6   | \VXNET.001.0001.001.01.XI06 | Secure       | +     | 8      | Yes     | ×            |
| Ninput 07 Drawer Input 7   | \WNET.001.0001.001.01.>007  | Open Circuit | ÷.    | 2      | Yes     | Open Circuit |
| Sinput 08 Drawer Input 8   | \VXNET.001.0001.001.01.208  | Open Circuit | 10    | 1      | Yes     | Open Circuit |
| Xinput 09 Drawer Input 9   | WWNET.001.0001.001.01.2009  | Open Circuit | *:    | 38     | Yes     | Open Circuit |
| Xinput 10 Drawer Input 10  | WWNET.001.0001.001.01.2010  | Open Circuit | *2    | 12     | Yes     | Open Circuit |
| Input 11 Spare             | \WNET.001.0001.001.01.311   | Open Circuit | •     |        | Yes     | Open Circuit |
| Nnput 12 Spare             | \WNET.001.0001.001.01.>012  | Open Circuit |       | 64 - C | Yes     | Open Circuit |
| Anput 13 Spare             | \WNET.001.0001.001.01.2013  | Open Circuit | 42    | 14     | Yes     | Open Circuit |
| 🕺 Xinput 14 Spare          | \WNET.001.0001.001.01.2014  | Open Circuit | 38    | a -    | Yes     | Open Circuit |
| Host Time Descri           | ption                       |              |       |        |         |              |
| Host time Description      | ption                       |              |       |        |         |              |

The 1ALRM values of "//" and "X" indicate whether or not the laptop sensor is open or closed.

If, on the other hand, Velocity and the controller are not communicating correctly, then all those field values will be blank:

| Masked 🚯 Status Gro    | oup 👻 Status Group: Controlle | r 1                   | - 6 0              |        |         |            |    |
|------------------------|-------------------------------|-----------------------|--------------------|--------|---------|------------|----|
| Xinput Name            | Address                       | Status                | Alarm              | Masked | Enabled | 1ALRM      | 7  |
| 🕅 XInput 01 Drawer Inp | \\XNET.001.0001.001.01.XI0    | 1 •                   |                    | 14     | Yes     |            |    |
| Ninput 02 Drawer Inp   | \WNET.001.0001.001.01.X00     | 2 -                   | 250                | 4      | Yes     | 12         | 14 |
| Sinput 03 Drawer Inp   | VVINET.001.0001.001.01.00     | 3 -                   |                    | ,      | Yes     | + ::       |    |
| XInput 04 Drawer Inp   | WONET.001.0001.001.01.X10     | 4 -                   | 1963               | *      | Yes     | £1         |    |
| XInput 05 Drawer Inp   | VV/NET.001.0001.001.01.X10    | 5 -                   |                    | 14     | Yes     | 45         |    |
| Anput 06 Drawer Inp    | WONET.001.0001.001.01.00      | 6 -                   |                    | ST.    | Yes     | •          | +  |
| Ninput 07 Drawer Inp   | \WNET.001.0001.001.01.XI0     | 7 .                   | 1.00               | 181    | Yes     | ×.         |    |
| Sinput 08 Drawer Inp   | \WNET.001.0001.001.01.X10     | 8 •                   |                    | 881    | Yes     | <b>5</b> 3 |    |
| Sinput 09 Drawer Inp   | WXNET.001.0001.001.01.X0      | 9 -                   | 8350               | 100    | Yes     | 10         |    |
| Anput 10 Drawer Inp    | WWNET.001.0001.001.01.X11     | 0 -                   |                    |        | Yes     |            |    |
| Kinput 11 Spare        | VVINET.001.0001.001.01.XI1    | 1 -                   |                    |        | Yes     |            |    |
| Sinput 12 Spare        | \WNET.001.0001.001.01.XI1     | 2 -                   |                    | 2      | Yes     | 20         |    |
| Anput 13 Spare         | WXNET.001.0001.001.01.X11     | 3 -                   |                    | 4      | Yes     | 10         |    |
| Ninput 14 Spare        | WWNET.001.0001.001.01.X11     | 4 -                   | 52451              | 12     | Yes     | 4.         | 4  |
| Xinput 15 Spare        | VV/NET.001.0001.001.01.X11    | 5 -                   |                    | (2)    | Yes     | *          |    |
| W                      | NAMET ON DOOL OF OLVIN        | n                     |                    |        |         |            | _  |
| Host Time              | Controller Time               | Description           |                    |        |         |            |    |
| 4/14/2011 1:56:02 PM   | s                             | tatus Group Controlle | 1 added by TebohoN |        |         |            |    |

If this is the case, then there is a problem with the port and/or controller and how they are configured in Velocity. (When Velocity is first coming online after a power outage, it may just be that you need to disable, and re-enable the port to get everything working again).

• Another way to check whether or not the SecureLaptop service can get the expansion input state information from Velocity is to run the SecureLaptopClient.exe monitoring program, and select all the controllers on your system to view their laptop status.

If everything is set up correctly, you will see all the current laptop status info:

| Controllers | [M16] Secure Lap | top M16 1         |                |                             |                      |   |
|-------------|------------------|-------------------|----------------|-----------------------------|----------------------|---|
| XInput Id   | ETool Name       | Address           |                | Laptop Status               |                      |   |
| 65          | XInput 01 Draw   | \WNET.001.0001.0  | 001.01.×101    | Laptop is present           |                      |   |
| 66          | XInput 02 Draw   | \XXNET.001.0001.0 | 01.01.XI02     | Laptop is present           |                      |   |
| 67          | XInput 03 Draw   | WXNET.001.0001.0  | 01.01.×103     | Laptop is present           |                      |   |
| 68          | XInput 04 Draw   | \WNET.001.0001.0  | 01.01.×104     | Laptop is present           |                      |   |
| <u>A</u> 69 | XInput 05 Draw   | \WNET.001.0001.0  | 001.01.×105    | [XInput for this laptop is  | DISABLED ]           | - |
| <b>A</b> 70 | XInput 06 Draw   | \WNET.001.0001.0  | 001.01.×106    | Laptop is present           |                      |   |
| <u>Å</u> 71 | XInput 07 Draw   | \WNET.001.0001.0  | 01.01.XI07     | [XInput for this laptop ha  | as an OPEN CIRCUIT ] |   |
| <u>A</u> 72 | XInput 08 Draw   | \WNET.001.0001.0  | 01.01.XI08     | [XInput for this laptop ha  | as an OPEN CIRCUIT ] |   |
| A 73        | XInput 09 Draw   | \XXNET.001.0001.0 | 01.01.XI09     | [XInput for this laptop ha  | as an OPEN CIRCUIT ] |   |
| 4 74        | Missout 10 Draw  |                   |                | [ Vincut for this laston ha |                      |   |
| Current Use | rs with Laptops  | Fredential Id     | Ponding Pohrm  | Controller Marrie           | Laster Marie         |   |
| Useria      | IName            | Credential Id     | Pending Return |                             | Laptop Name          |   |
| 3           | Jane Smith       | 8                 | No             | Secure Laptop M21           | ×I04 Drawer 4        |   |
|             |                  |                   |                |                             |                      | , |

If Velocity is not communicating, you will see no info when you select the controller for the port that is not configured correctly:

| A                           |                    |                           |                      |                                       |                              |
|-----------------------------|--------------------|---------------------------|----------------------|---------------------------------------|------------------------------|
| Controllers                 | : [[M16] Tracewell | line and a second         |                      | Transment to guarante a               |                              |
| XInput Id                   | ETool Name         | Address                   |                      | Laptop Status                         |                              |
|                             |                    |                           |                      |                                       |                              |
|                             |                    |                           |                      |                                       |                              |
|                             |                    |                           |                      |                                       |                              |
| •                           |                    |                           |                      |                                       |                              |
| Current Use                 | rs with Laptops    | m                         |                      |                                       |                              |
| Current Use                 | rs with Laptops    |                           |                      |                                       |                              |
| Current Use Add Use User Id | rs with Laptops    | III<br>Credential Id      | Pending Return       | Controller Name                       | Laptop Name                  |
| Current Use                 | rs with Laptops    | TTT<br>Credential Id<br>8 | Pending Return<br>No | Controller Name<br>Secure Laptop M2 1 | Laptop Name<br>XI04 Drawer 4 |

#### VERIFY THAT THE VELOCITY WEB SERVER IS UP AND RUNNING

 The Velocity web server is how the SecureLaptop service triggers the drawer relays: the service sends an XML RPC command to the web server, which then acts on it and triggers each drawer relay. To make sure it's back up and running, open up Internet Explorer and type in the URL for the web server. These settings are found by right-clicking on the Velocity services icon in your system tray, selecting Settings, then clicking the Web Server setting:

| ystem<br> | Web Server Settings:         Image:         Default page:         Number Number         Port:         8080         Root directory:         %ApplicationPath%\WebRoot         Image:         Enable RSS |
|-----------|----------------------------------------------------------------------------------------------------|
| Help      | OK Canc                                                                                                    |

These settings should of course match what you have configured for the SecureLaptop service. In the screenshot above, the web server is running on port 8080, so in Internet Explorer the URL would be the computer name followed by the port:

http://mycomputer:8080

And if the web server is up and running, you will see the Velocity HTTP Server page get displayed in your browser:

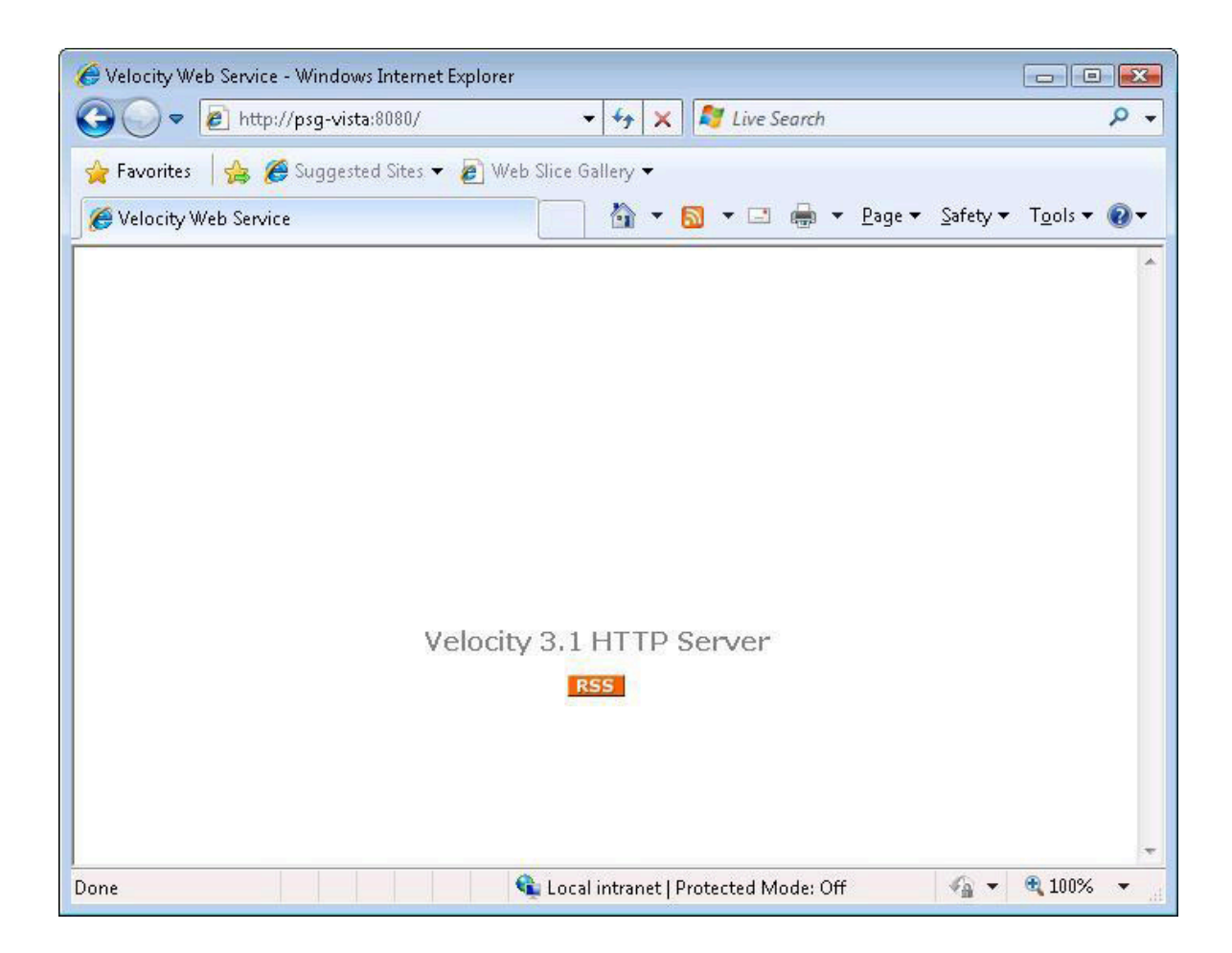

START THE SECURELAPTOP SERVICE

 Once everything is up and running in Velocity, you should be able to run the SecureLaptop service using the services control manager window. This assumes everything was working correctly before the cabinet lost power and went offline. If the service fails to start, or starts, then shuts back down with an error, the log file (and or the log entries in the Windows Event Viewer) will tell you the reason for the error, and you should be able to troubleshoot from there.

### A2-Logic Overview

#### High Level Description of SecureLaptop Logical Process, (v 3.1.9.4)

There are two types of events that occur in Velocity and are reported to the SecureLaptop service (through the MSMQ) that drive each laptop transaction. "Control Grant" events which start all new transactions, and "Input State Change" events which may end a previously started transaction. Transactions may also end at the end of one of two timeout intervals: 1) the "Relay Timeout" which is a limit on the length of a transaction from the time it first started, or 2) the "Laptop Return Timer" which is only used for M16 controllers when a laptop is being returned. (These timer values are as they appear on the SecureLaptopConfig configuration program).

There is a third event type that is processed from Velocity, but is not part of any laptop transaction: the "Controller Logged On" event. When this event is received for an M16 controller, a sequence of commandsets are executed to turn on the cabinet's LED lights.

The main flow of logic that occurs when the service is running is that it sits in a loop, waiting indefinitely for each new Velocity event to arrive, (Control Grant, Input State Change). When it does, each event gets processed sequentially. The first one must complete before the second one gets processed. This is true across all cabinets being managed.

#### When an event comes in, if that event is a Control Grant, then:

Control Grant transaction for a specific credential is received for a controller being managed.

Credential's user is determined.

M2 CONTROLLERS ONLY: If the current controller is an M2, a check is made for any open drawers. If any are found the current transaction ends.

A check is made if there are any transactions still in process for the same controller that began less than 30 seconds ago. If any are found the current transaction ends.

A check is made if there are any transactions still in process for the same controller (these are ones that began 30 seconds or more in the past). If any are found these transactions are ended. (These are transactions for users who presented their cards, but either did not complete their laptop transaction, or returned a laptop for an M16 where the laptop return timer has not yet expired). If the previous transaction was a Laptop Return for an M16 controller, then the "Finish Pending Laptop Return" process checks to make sure the laptop is present by querying Velocity for the laptop's Expansion Input state. If the laptop is present, the previous transaction gets saved as a successful laptop return. All other previous transaction end as failed laptop transactions.

PSGSecureLaptopUsers table is queried for the user for for the current Control Grant. If a user record is found this transaction is a "Return Laptop" transaction, otherwise it's a "Get Laptop" transaction.

All current laptop Expansion Input states are retrieved from Velocity. For "Return Laptop" transactions, the Expansion Input for the laptop being returned is checked to make sure it's enabled, and the laptop is absent. For "Get Laptop" transactions the next available Expansion Input is determined based on date/time stamps from when they were last returned (and ignoring master laptops).

The relay is determined for the drawer that needs to be opened, and the relay is fired by sending the trigger relay command to Velocity.

Data is stored (in memory) to indicate that this laptop transaction is in process for the current controller and has not ended. This transaction will remain in process until it gets ended by a subsequent Velocity event, or the transaction times out.

#### When the event that comes in is an Input State Change, then:

Input State Change event for a laptop Expansion Input is received for a controller being managed.

All laptop transactions still in process are checked to see if any are for the same laptop Expansion Input address as the address who's state change event just occurred. If not, the event is logged as not corresponding to any current laptop transaction, and the event is finished being processed.

If the matching laptop transaction is a "Laptop Return", if it's for an M16 controller, then appropriate info is logged, the transaction remains open because the laptop return timer is used to determine the end of the transaction, and the event is finished being processed.

#### If the current state change is for a "Get Laptop" transaction:

M16 CONTROLLERS: If the laptop state as reported by the input state change event indicates that the laptop is not present, the laptop has been successfully removed. The laptop gets assigned to the current user in the PSGSecure-LaptopUsers table. Otherwise this transaction ends as a failed laptop transaction.

M2 CONTROLLERS: The drawer and laptop states are retrieved from the input state change data. If the drawer is not closed as reported by the input state change event, then this transaction remains open. If the drawer is closed, the current laptop's expansion input state is retrieved from Velocity. If Velocity reports that the laptop is still present, this transaction ends as a failed Get Laptop transaction. (The user is not assigned this laptop). If Velocity reports that the laptop is absent, then the laptop has been successfully removed. The laptop gets assigned to the current user in the PSGSecureLaptopUsers table.

#### If the current state change is for a "Return Laptop" transaction:

M16 CONTROLLERS: The event processing has already exited above.

M2 CONTROLLERS: The drawer and laptop states are retrieved from the input state change data. If the drawer is not closed as reported by the input state change event, then this transaction remains open. If the drawer is closed, the current laptop's expansion input state is retrieved from Velocity. If Velocity reports that the laptop is absent, this transaction ends as a failed Return Laptop transaction. (The user is still assigned to this laptop). If Velocity reports that the laptop is present, then the laptop has successfully been returned. The laptop user record get saved to the PSGSecureLaptopUserHistory table, removed from the PSGSecureLaptopUsers table, and the laptop's return date gets saved.

At the same time the main flow of logic is occurring in the service, a secondary thread sits in a loop the entire time the service is running. It checks to see if there are any transactions that are still in process, (in memory), and if so, whether or not any of them have timed out. After doing this check it sleeps for a full second, then checks again. Each time it finds a laptop transaction that's still in process, (and an Input State Change event has not already started working on it):

#### If the current laptop transaction is a "Return Laptop" for an M16 controller:

The date/time stamp when the transaction data was first created (at the time the relay was fired in the Control Grant event) is compared to the current date/time from the PC clock. If the interval in seconds is greater than the "Laptop Return Timer" value, then the laptop return timer has expired. The "Finish Pending Laptop Return" process checks to make sure the laptop is present by querying Velocity for the laptop's Expansion Input state. If the laptop is present, the transaction gets saved as a successful laptop return, the laptop user get saved to user history, and the laptop return date gets saved. Otherwise the transaction ends as a failed laptop transaction.

For all other transactions that are not "Return Laptop" transactions for an M16 controller:

The date/time stamp when the transaction data was first created (at the time the relay was fired in the Control Grant event) is compared to the current date/time from the PC clock. If the interval in seconds is greater than the "Relay Timeout" value, then the transaction has timed out. The transaction ends as a failed laptop transaction.

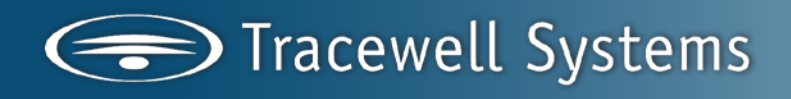

# TROUBLESHOOTING

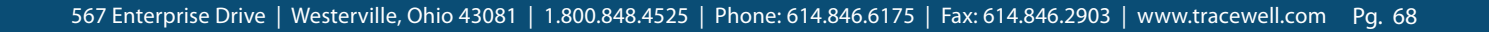

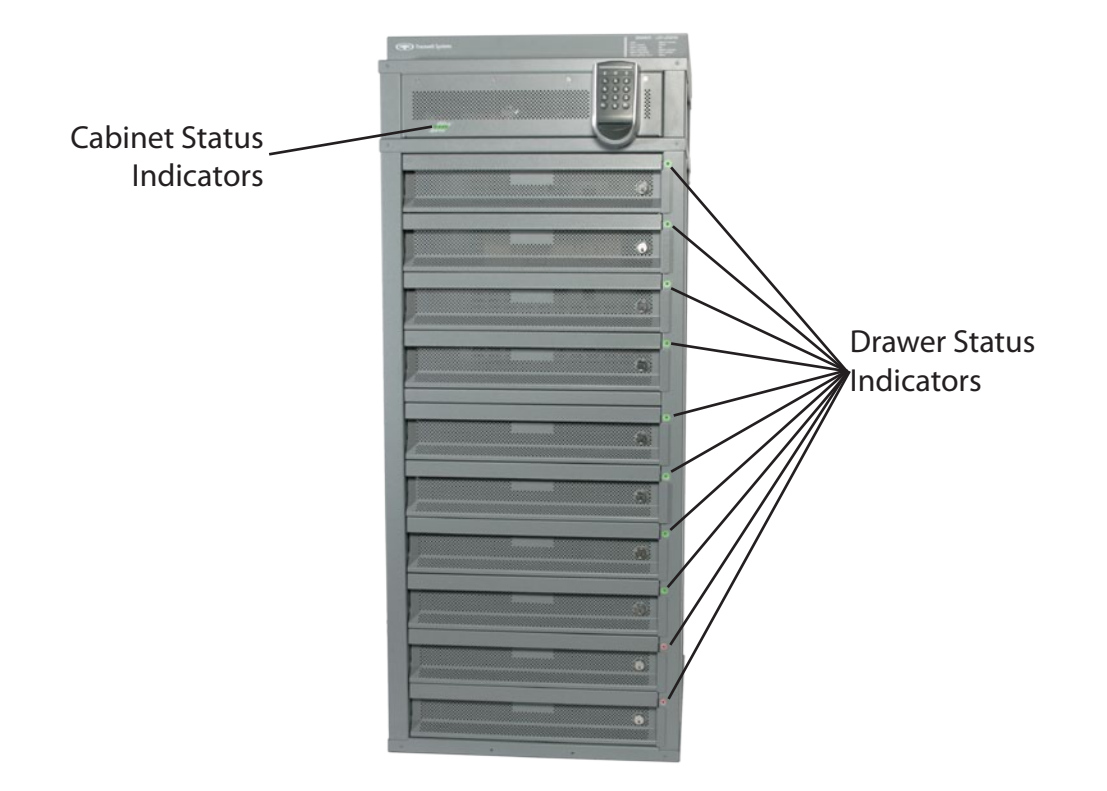

### **Electronics Bay**

The electronics Bay has four LED status indicators. In addition, each drawer has a single LED indicator.

| Name       | Normal | <u>Fault</u> |
|------------|--------|--------------|
| MAIN RELAY | Green  | Off          |
| SIDE RELAY | Green  | Off          |
| FAN FAIL   | Off    | RED          |
| PWR ON     | Green  | Off          |

MAIN RELAY – Normally ON (Green).

Turns off 2 minutes after a fan failure in the 10-drawer cabinet to prevent overheating.

SIDE RELAY – Normally ON (Green).

Turns off 2 minutes after a fan failure in the 6-drawer cabinet to prevent overheating.

FAN FAIL – Normally OFF.

Turns RED when any of the cooling fans slows down or stops. This can be caused by an obstruction in the blades, motor or bearing failure, etc.

PWR ON – Normally ON (Green). Indicates that the Hirsch Interface board has power and is operating normally.

### Drawers

Each drawer has an LED indicator next to it. This can be Red, Amber, or Green.

| <u>Colors</u>             | <b>Function</b>       |
|---------------------------|-----------------------|
| Flash Red / Green         | Power-on Self Test    |
| Steady Green              | Locked and full       |
| Flash Green               | Unlocked for checkout |
| Flash Red                 | Unlocked for checkin  |
| Steady Red                | Locked and empty      |
| Amber                     | Open                  |
| Flash Red / Green / Amber | Fault                 |

Flash Red / Green

Can last up to 2 minutes after power-on.

Flash Red / Amber / Green – Fault condition.

This pattern indicates that the Drawer Module has lost communication with the system controller for at least 5 minutes.

<CD-drive>:\Velocity\Unsupported\snib2config.exe

### **Replacement Part Numbers**

| <u>All Cabinets</u><br>Fan Filter Media<br>Fan Assembly<br>Emitter Assembly<br>Drawer<br>Swivel Caster with Lock<br>Swivel Caster                                                                                                    | <ul> <li>015-2364-000-0P</li> <li>163-0071-000-0C</li> <li>163-0255-000-0C</li> <li>163-0041-000-0C</li> <li>015-2063-000-0P</li> <li>015-2065-000-0P</li> </ul> |                                          |
|----------------------------------------------------------------------------------------------------|----------------------------------------------------------------------------------------------------|------------------------------------------|
| <u>Gen-2</u><br>Cabinet p/n:<br>510-1230-F50-00 Rev 0<br>510-1230-F50-00 Rev A<br>510-1233-F00-00 Rev 0<br>510-1233-F00-00 Rev A                                                                                                    | Electronics Bay:<br>163-0008-000-0C Rev 0                                                                                                    | Drawer Module:<br>163-0044-000-0C Rev. C |
| Gen-2.5<br>Cabinet p/n:<br>510-1230-F50-00 Rev B<br>510-1230-F50-00 Rev C<br>510-1233-F00-00 Rev C<br>510-1233-F00-00 Rev C<br>563-0111-F00-00 Rev 0<br>563-0104-F00-00 Rev 0<br>563-0104-F00-00 Rev 0<br>563-0104-F20-00 Rev 0<br>563-0104-F20-00 Rev A<br>563-0104-F21-00 Rev A<br>563-0104-F21-00 Rev A<br>563-0104-F22-00 Rev A<br>563-0104-F22-00 Rev A<br>563-5001-F00-00 Rev A<br>563-5001-F00-00 Rev A<br>563-5001-F20-00 Rev A<br>563-5001-F20-00 Rev A<br>563-5001-F20-00 Rev A | Electronics Bay:<br>163-0008-000-0C Rev B                                                                                                    | Drawer Module:<br>163-0044-000-0C Rev. G |
| <u>Special</u><br>Cabinet p/n:<br>563-0104-F23-00 Rev 0<br>563-0104-F23-00 Rev A<br>563-5001-F00-01 Rev 0<br>563-5001-F00-01 Rev A                                                                                                    | Electronics Bay:<br>163-0082-000-0C Rev 0                                                                                                    | Drawer Module:<br>163-0044-000-0C Rev. G |

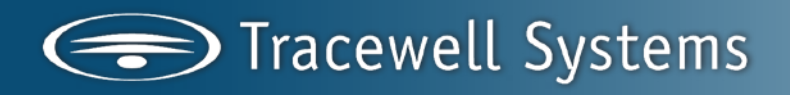
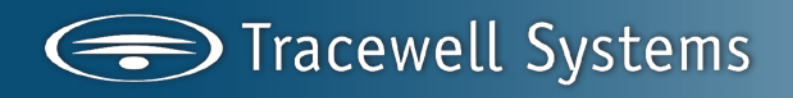

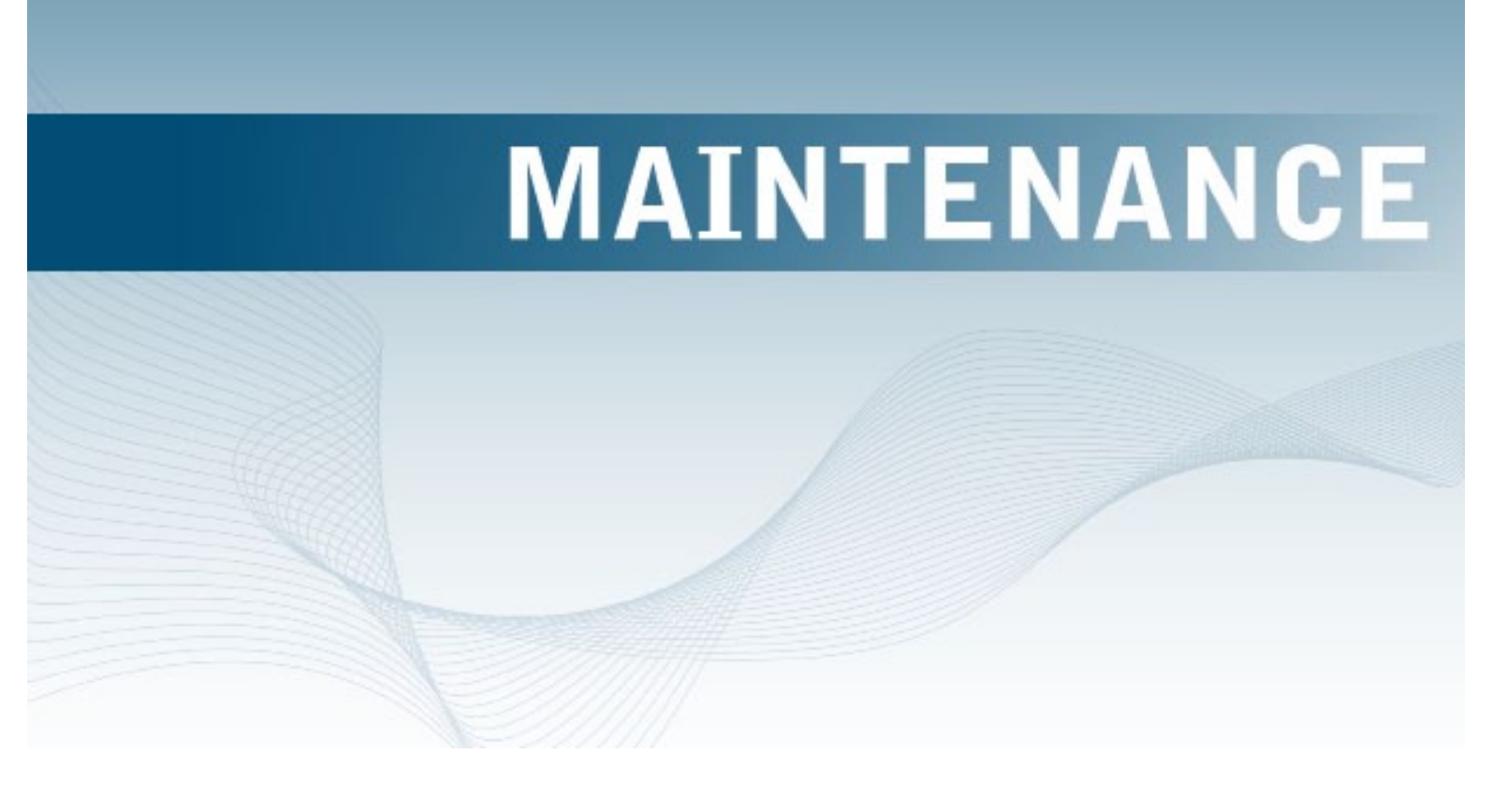

### **AIR FILTERS**

As with any air-cooled system, the air filters must be serviced or replaced periodically. Air filters are located on the cabinet rear wall. Clean the filter medium by running warm water through it in the reverse direction of the airflow. Recommended time between cleanings and/or replacement is a maximum of 90 days. Note: the filter medium must be dry before replacement. Spare filter media is included with each cabinet.

Tools: 1 Medium size flat blade screwdriver

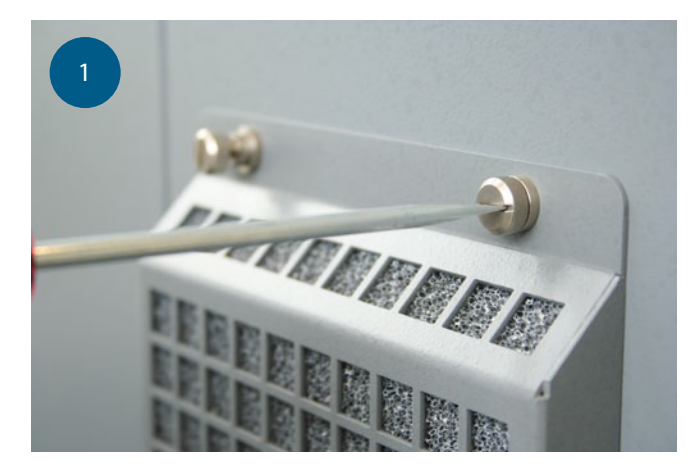

Loosen thumbscrews (might require screw driver to start)

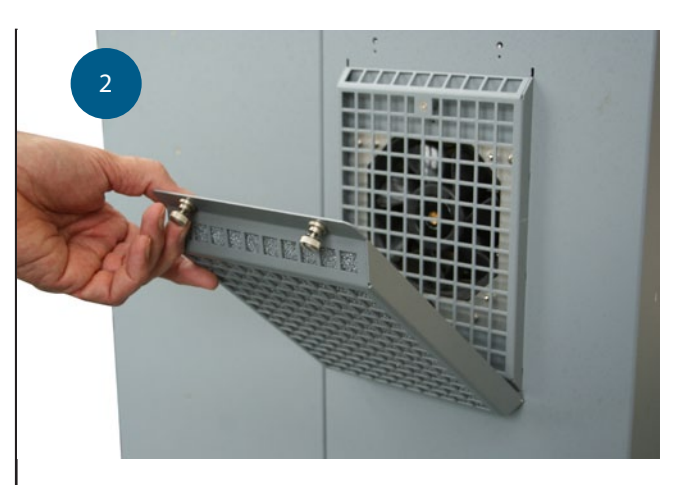

Hinge down

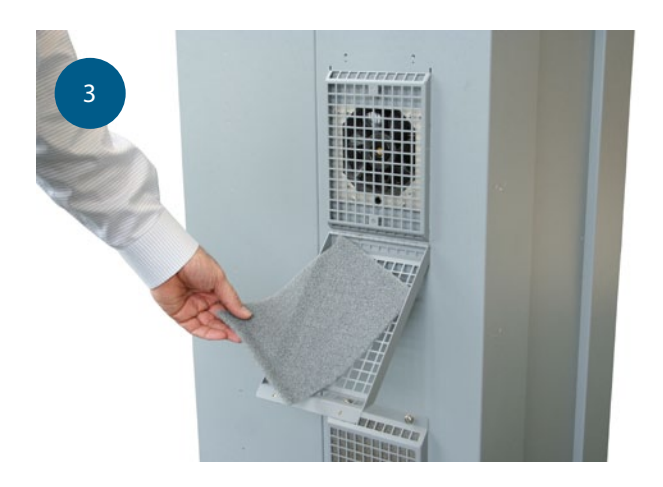

Remove filter material and replace with a clean piece

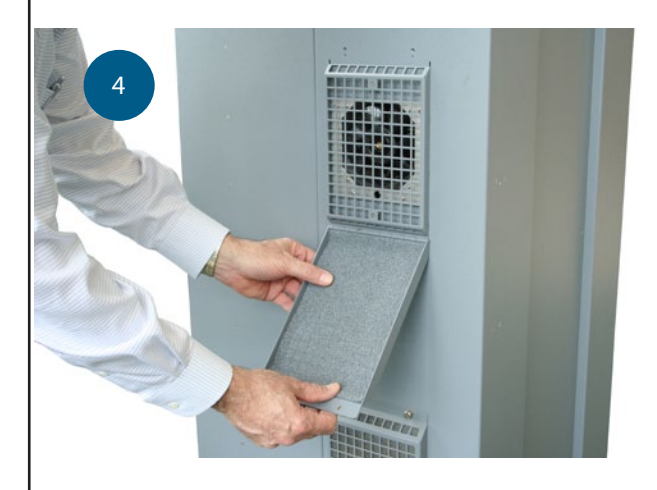

Hinge up Tighten thumbscrews

#### FANS

The 16-drawer cabinet has two fans in the 10-drawer side and one fan in the 6-drawer side. Fans are on the rear side of the cabinet (Figure x).

TOOLS: #2 Phillips screwdriver Medium flat-blade screwdriver Small wire cutters

Remove power

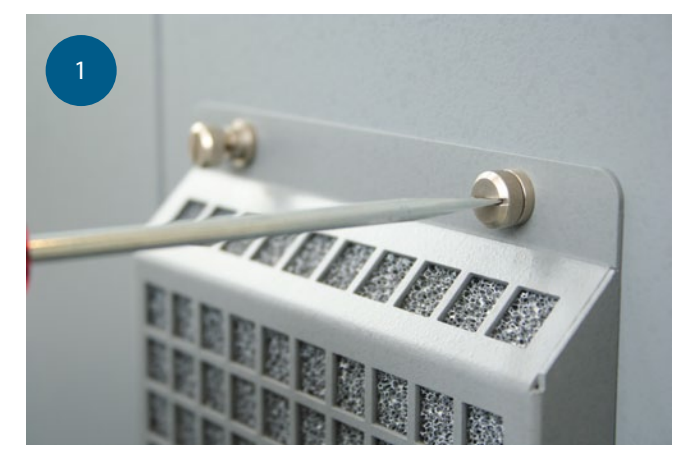

Loosen thumbscrews

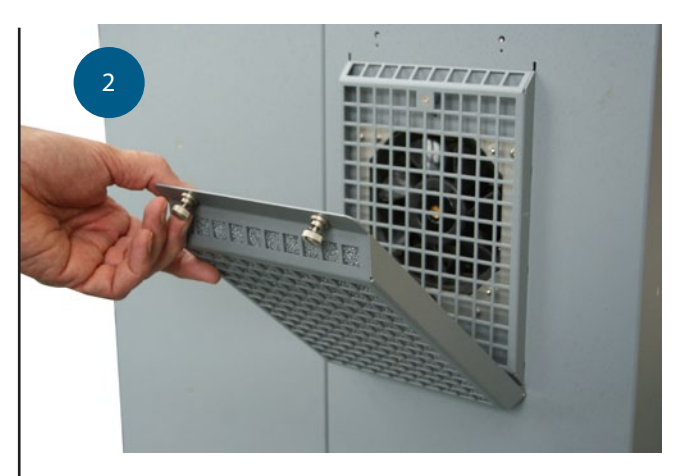

Hinge down

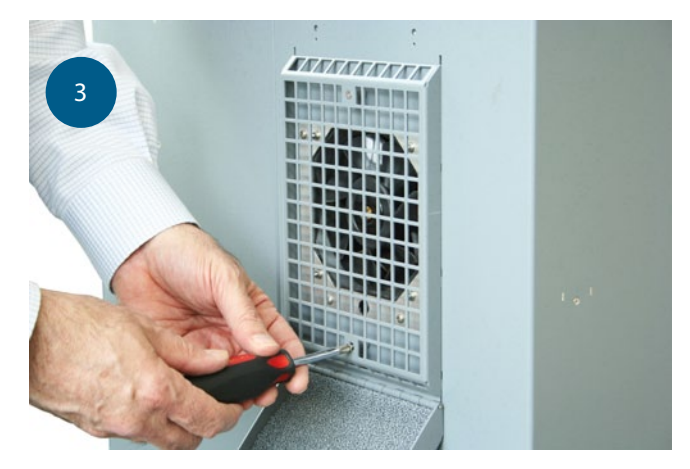

Remove two flat-head Phillips screws securing filter frame to cabinet

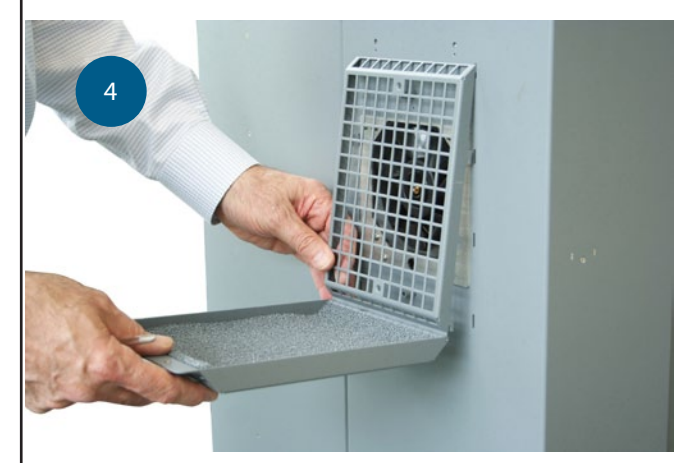

Slide filter frame upwards and pull out to remove

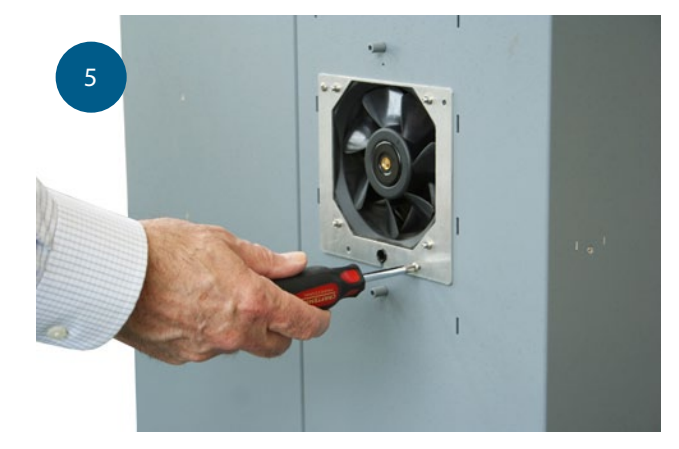

Remove four Phillips screws holding fan panel to cabinet

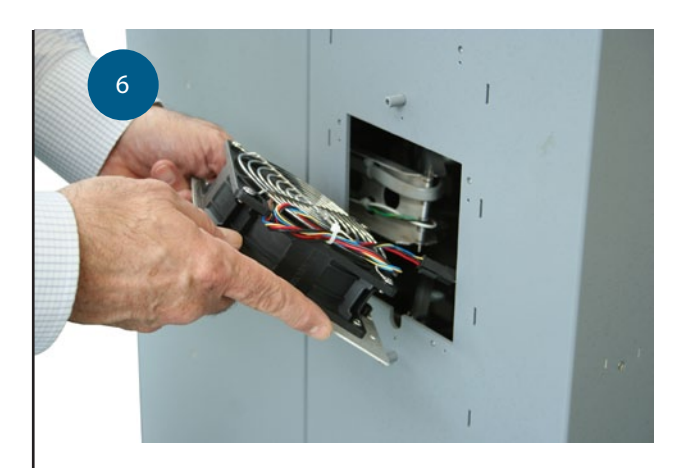

Pull out panel and fan, cut wire tie

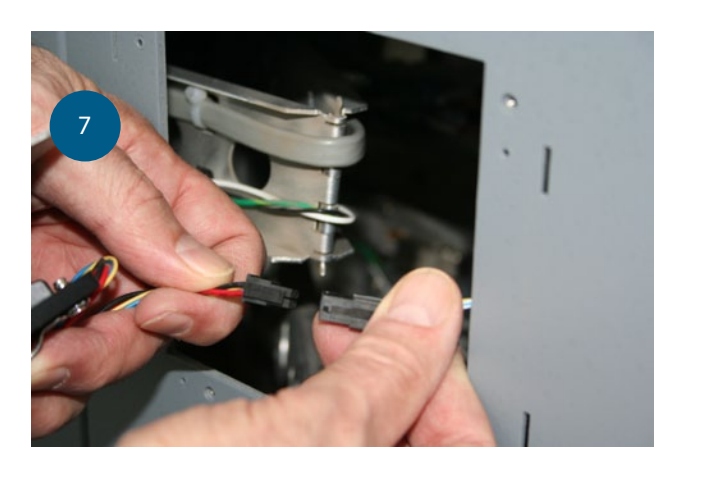

Disconnect fan wire harness and remove fan panel assembly

Connect replacement fan

Secure connector to finger guard with wire tie

Secure fan panel with four Phillips screws

Replace filter frame by inserting hooks into slots, then sliding the frame downward

Secure filter frame to cabinet with two flat-head screws

Hinge up

Tighten thumbscrews

### DRAWER

TOOLS: Drawer Key

#2 Phillips screwdriver

Remove power

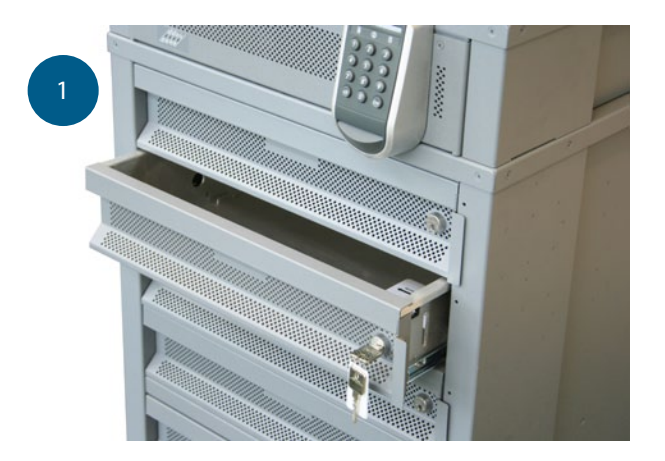

Use key to open drawer, extend completely

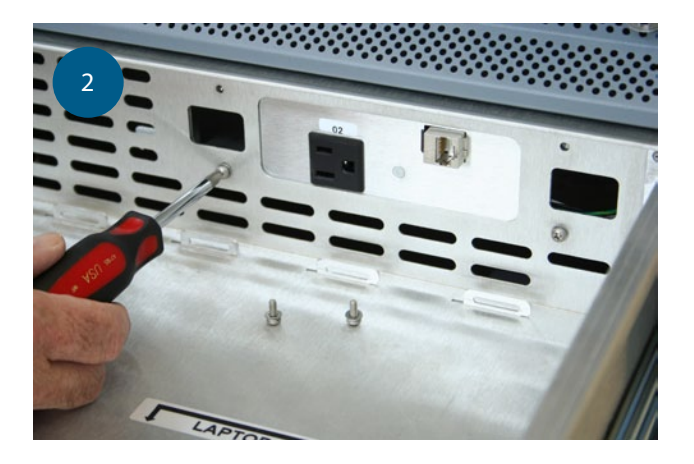

Remove computer and network cable Remove and save four screws (and washers) on rear wall

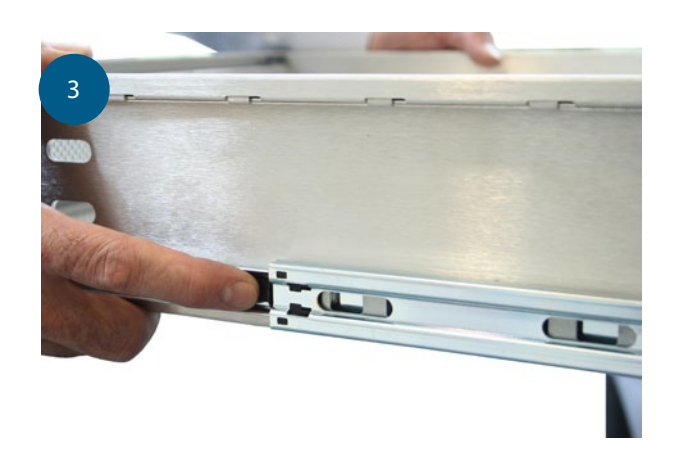

Press locks on chassis slides Remove drawer

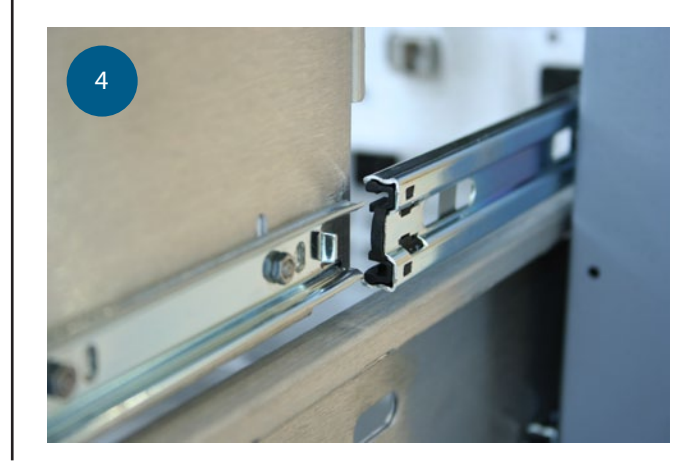

Install drawer on slides

Hold wiring arm against rear panel using finger holes \*Caution AC power present\*

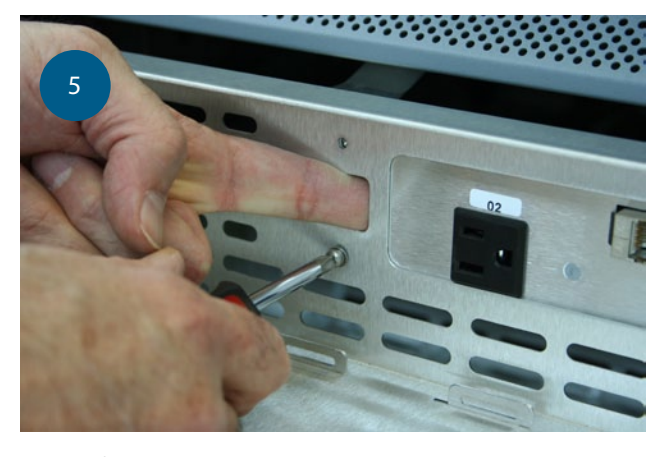

Insert four screws with washers Push drawer all the way in Open with key and install contents

### DRAWER MODULE

TOOLS: #2 Phillips screwdriver Medium flat-blade screwdriver Small wire cutters

Hot swap

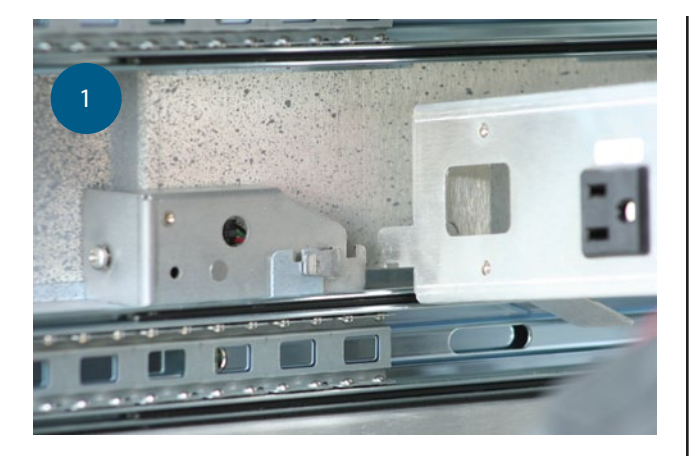

See proceeding Drawer Removal instructions

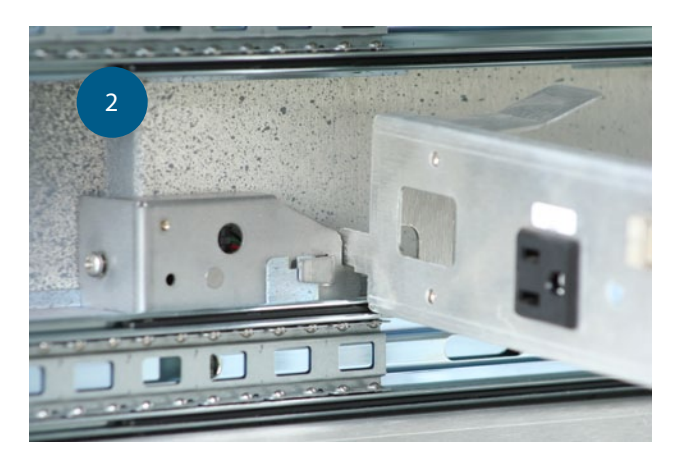

Hook wiring arm on holder on left inside wall of the cabinet

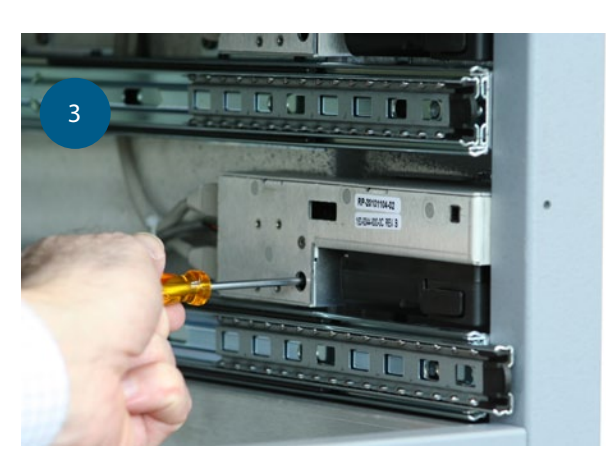

Loosen drawer module retaining screw (#1 Phillips bit)

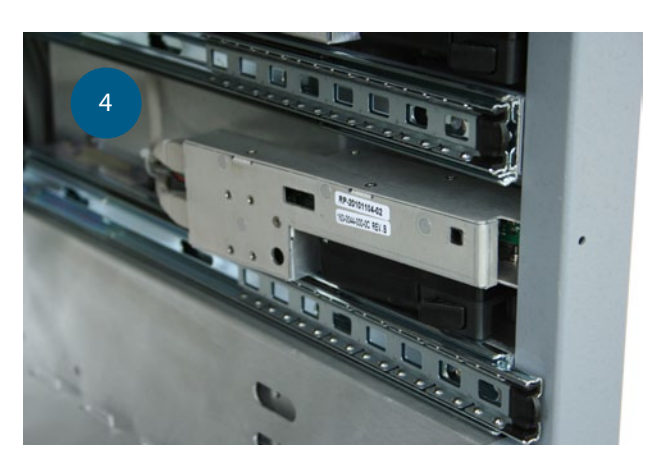

Push module rearwards

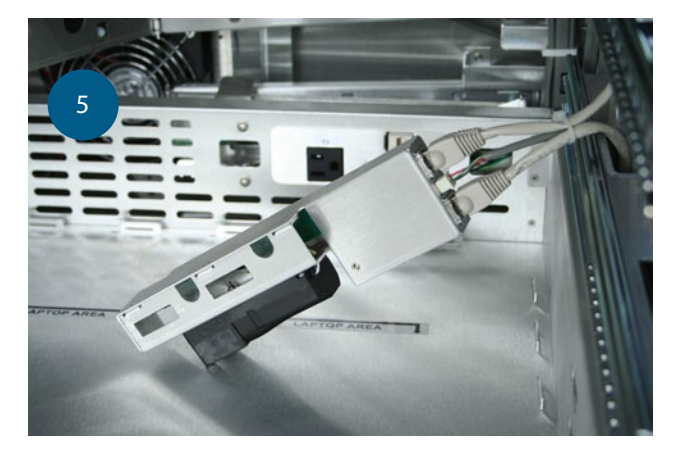

Pull module out

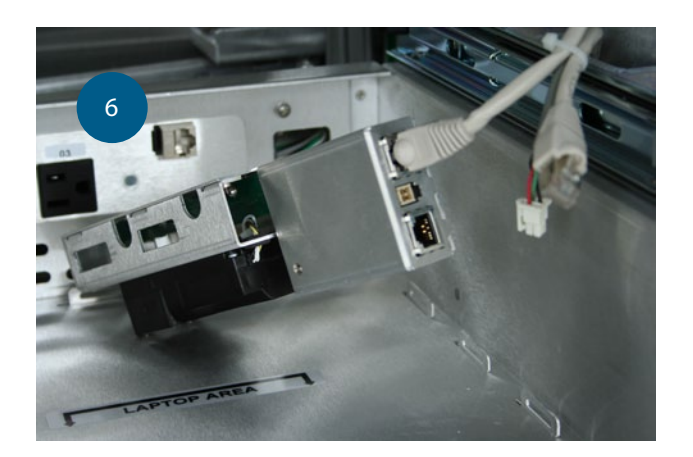

Remove three connectors

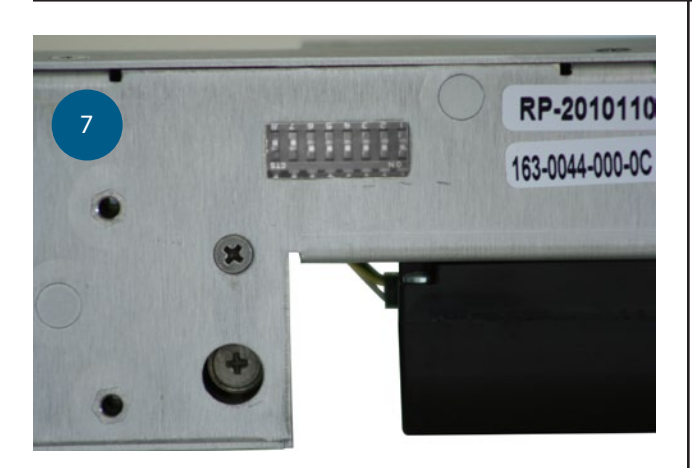

Note DIP switch settings

Set DIP switches on replacement module

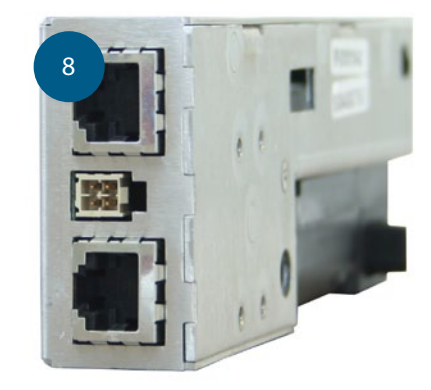

Connect two data cables and one sensor emitter cable

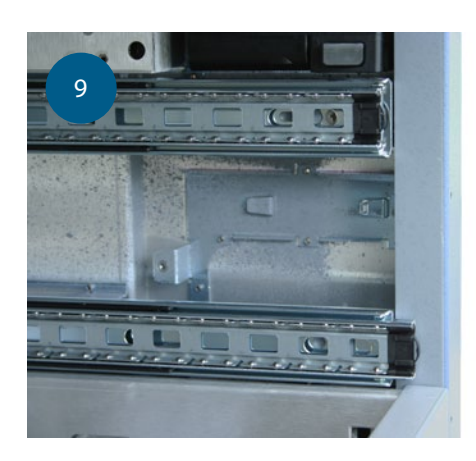

Install module so it sits flat against the right side wall

Pull Module forward until it is up against the cabinet front rail

Tighten retaining screw; be careful not to over-tighten or strip the head

Unhook the wiring arm from the left sidewall and pull it all the way out

Install drawer (see above)

### **DRAWER EMITTER**

Each drawer has an infrared light emitter on the left sidewall. This is part of the sensor system that detects the laptop or other asset inside the drawer.

TOOLS: Drawer Key #2 Phillips screwdriver

Remove drawer (see above)

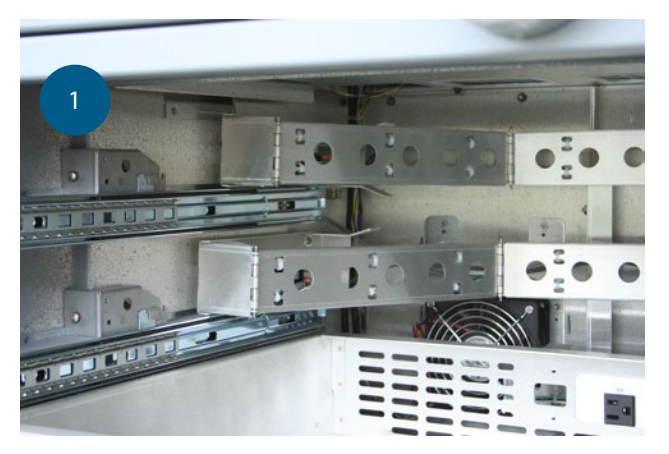

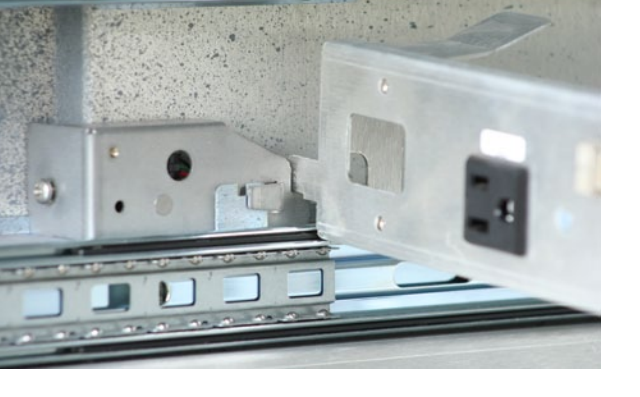

Park the wiring arm on the left sidewall behind the emitter assembly

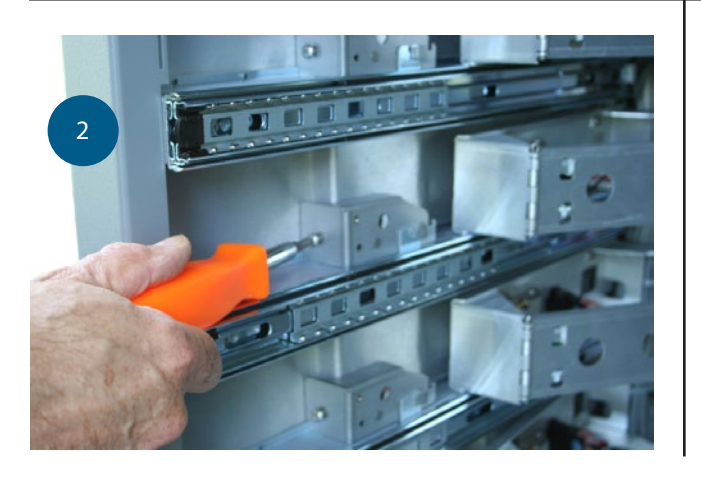

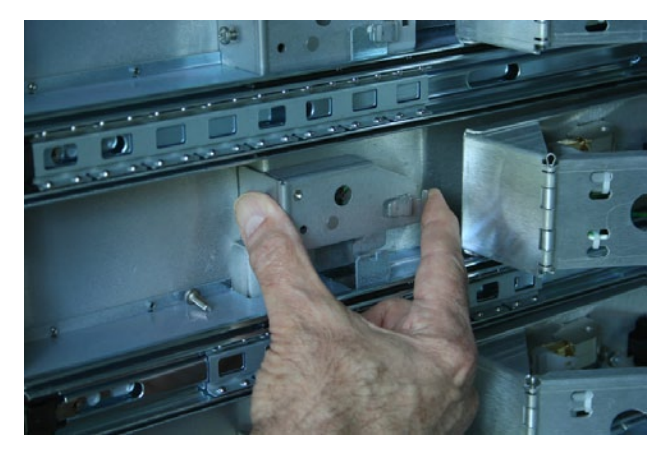

Remove the retaining screw Push the emitter assembly rearward

Slide the emitter assembly rearward until the front face contacts the strengthening bend in the cabinet sidewall, then upward to remove. Note that the right face of the assembly is behind a tab in the left side sheet metal. The assembly is held in place by a spring tab and hook on bracket.

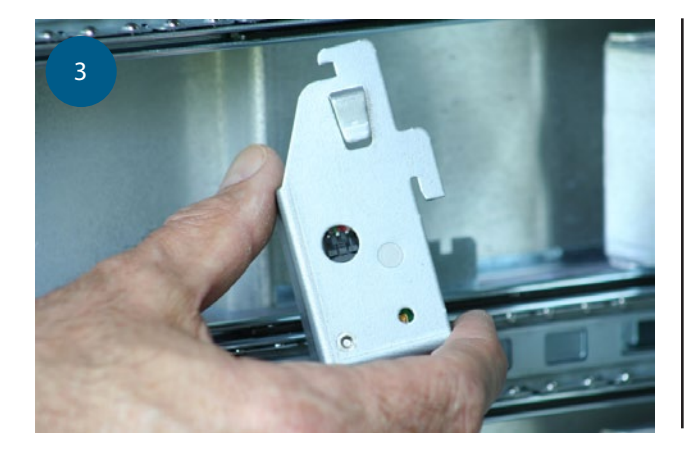

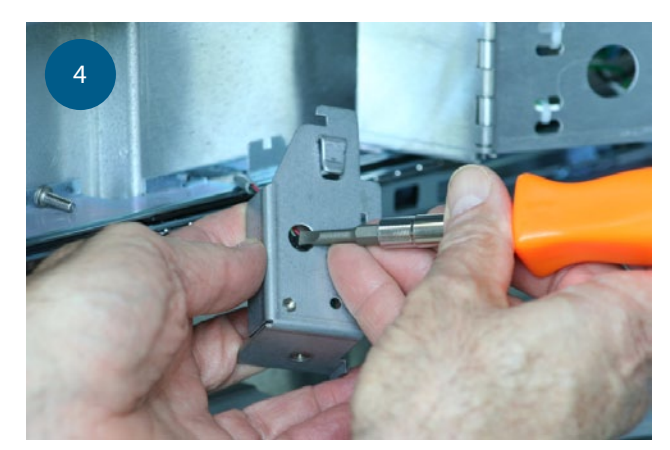

Remove the wire harness connector. The connector-locking tab can be depressed through the large round hole in the bracket.

- 5 Attach the wire harness to the new assembly.
- <sup>6</sup> Place the assembly against the left side of the cabinet and slide it downward behind the short tab. Then slide it forward so the spring tab on the assembly engages the vertical tab on the cabinet.
- 7 Replace the screw and tighten it to hold the assembly in the forward position. Do not over tighten.

### **ELECTRONICS BAY**

The Electronics Bay contains the system power supply and most of the control electronics. Items in the Electronics Bay are not replaceable individually. Everything is mounted on a single shelf that is replaced as a whole.

TOOLS: Drawer Key #2 Phillips screwdriver Small wire cutters

Remove power from cabinet

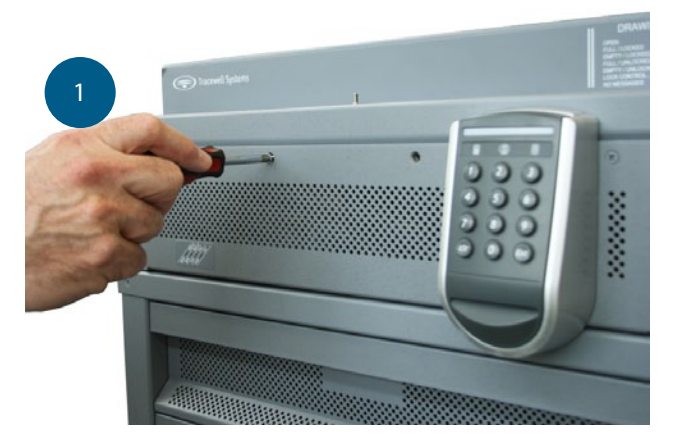

Remove four screws from rear (#2 Phillips bit)

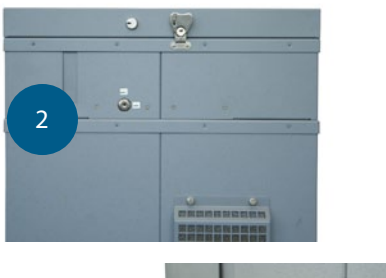

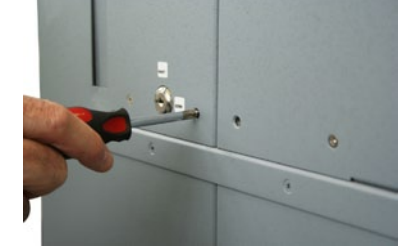

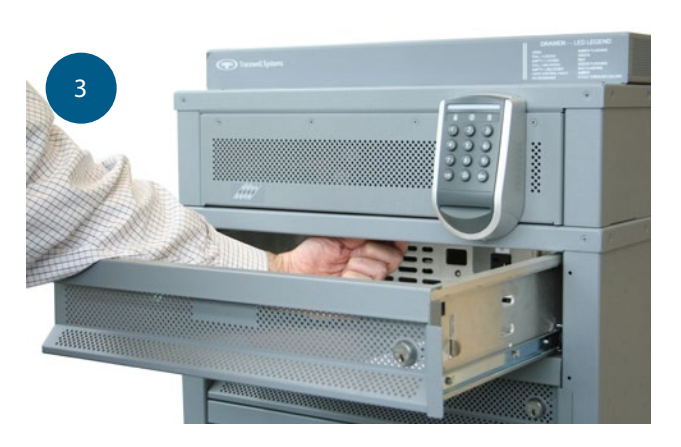

Remove four screws from front (#2 Phillips bit)

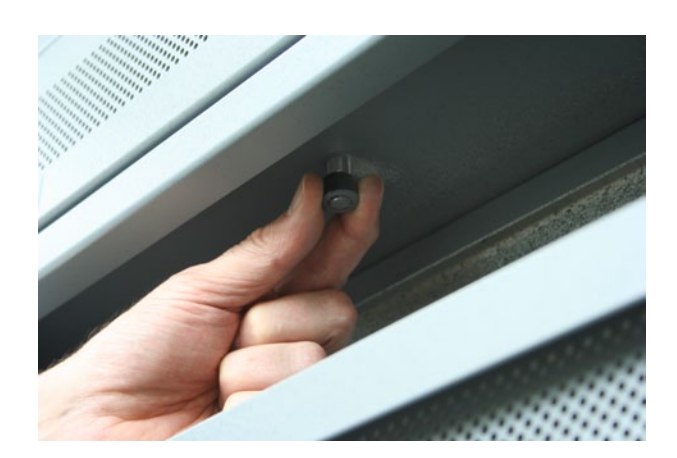

Open drawer #1 with the drawer key Pull down on locking pin

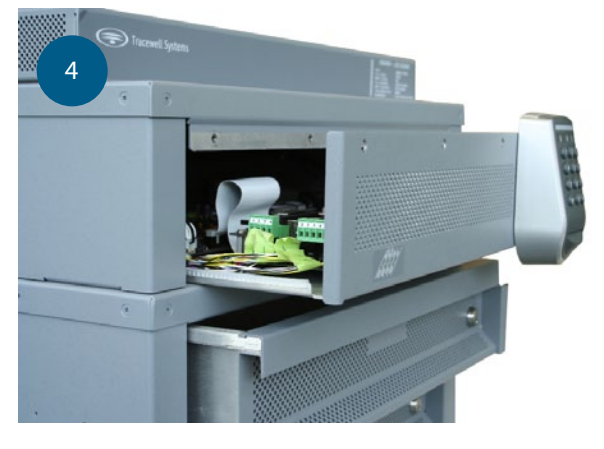

Pull Electronics Bay out about 4"

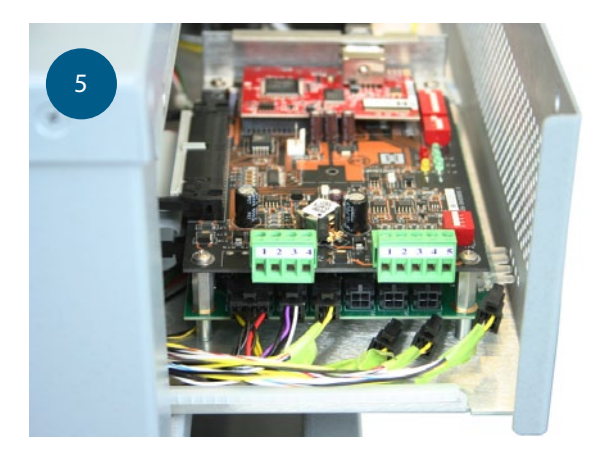

Remove six connectors from left side of Hirsch Interface Board

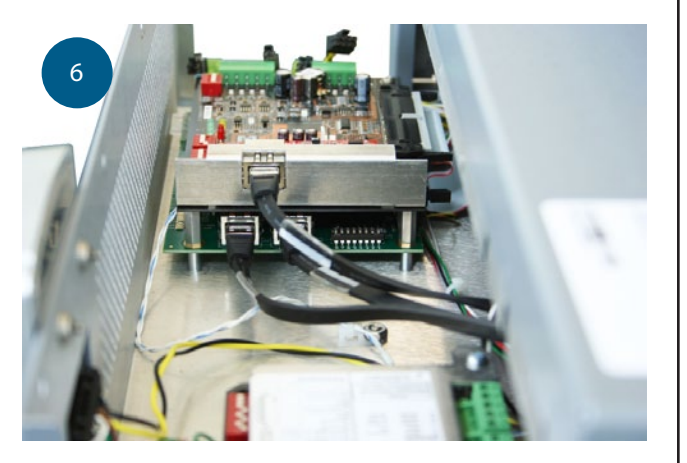

Remove one LAN cable from right side of top board

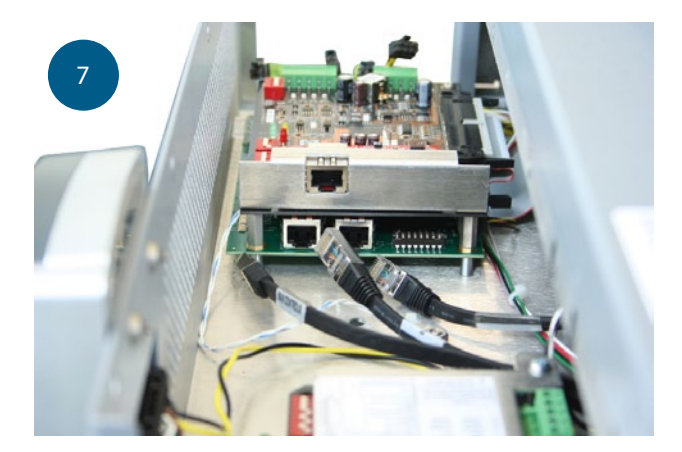

Remove two data cables from right side of Interface Board

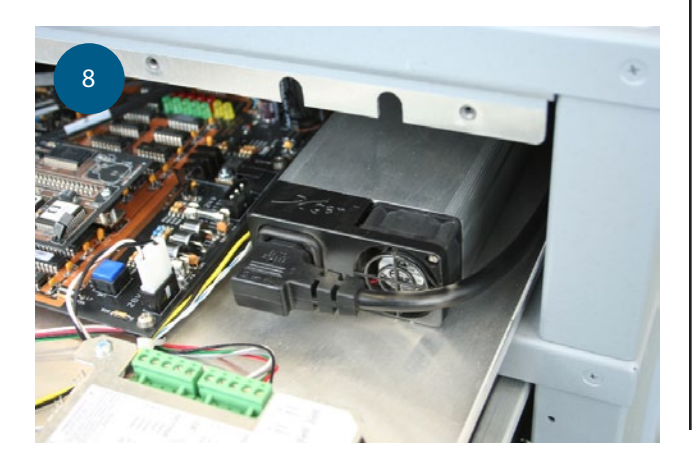

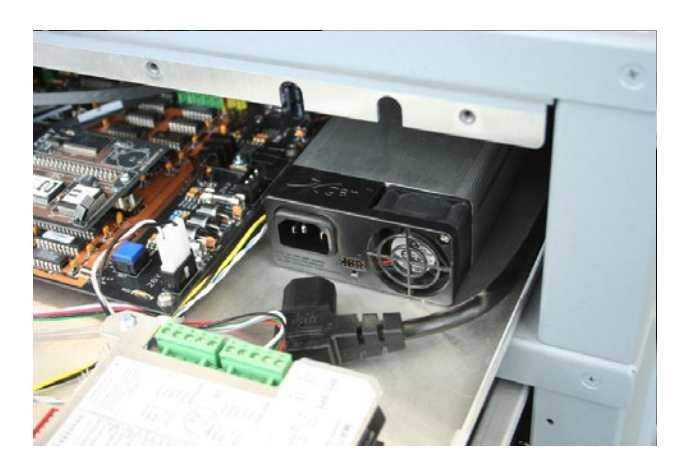

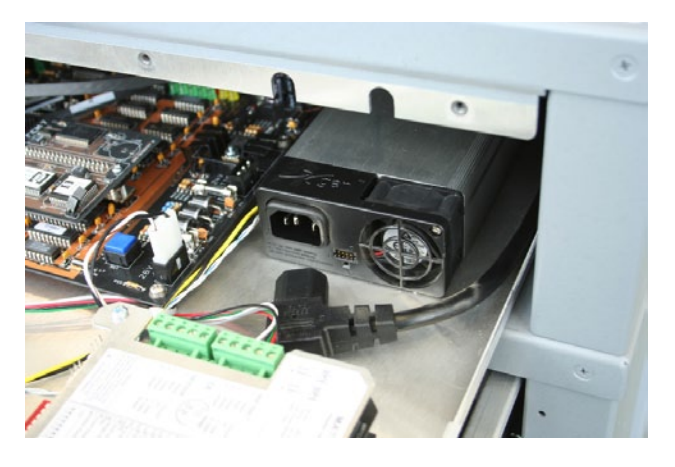

Remove AC line cord from power supply

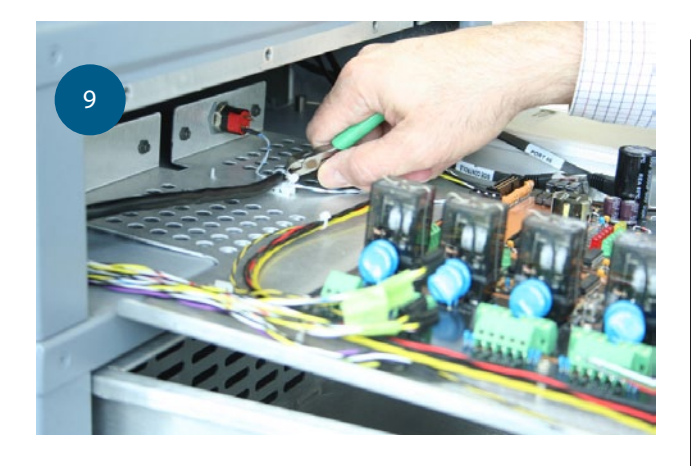

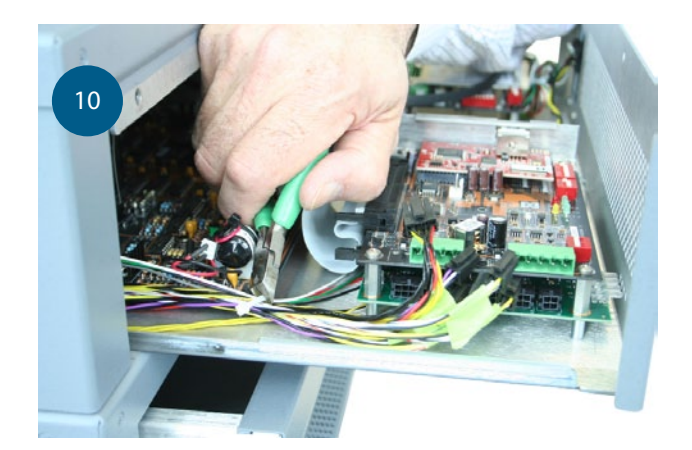

Cut wire ties on AC line cord

Cut wire ties on LAN and data cables

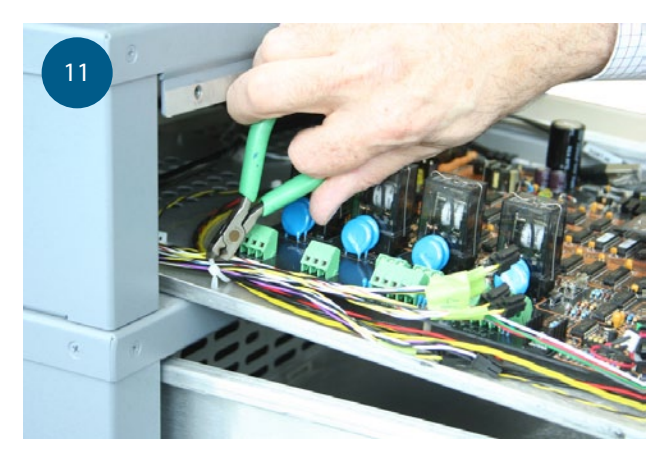

Cut wire ties on left side wire harnesses

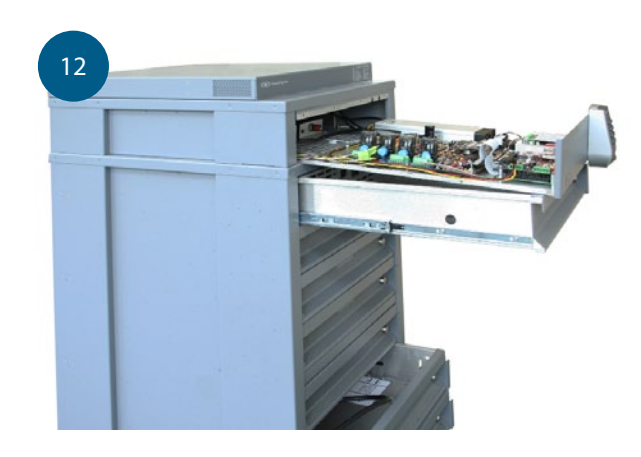

Remove shelf from front of cabinet

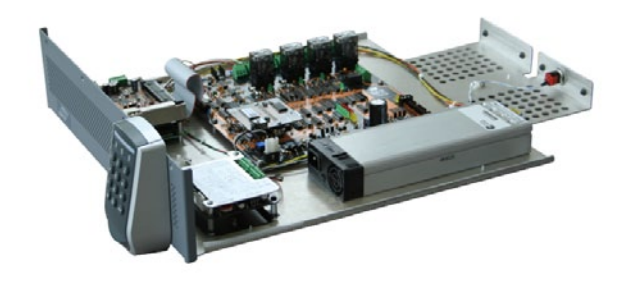

To reinstall, reverse these steps, replacing all cut wire ties.

### **ELECTRONIC ASSEMBLIES**

The Electronics Bay has four assemblies that can be replaced in the field: the Keypad (PAC Terminal), the SNIB2 (network interface card, or NIC), the Interface Board, and the system power supply. Also, there is an audible alarm that can be disconnected if desired. For the keypad, the two circuit boards, and the alarm, the Electronics Bay does *not* have to be removed completely from the cabinet. To replace the system power supply, the Electronics Bay must be completely removed.

Note: All components in the Electronics Bay are sensitive to ESD. A grounding strap must be worn at all times. The strap can be clipped to any unpainted metal structure within the Bay.

Audible Alarm

TOOLS: Drawer Key #1 and #2 Phillips screwdriver Small wire cutters, wire ties

Remove power from cabinet.

Open the Electronics Bay as described above.

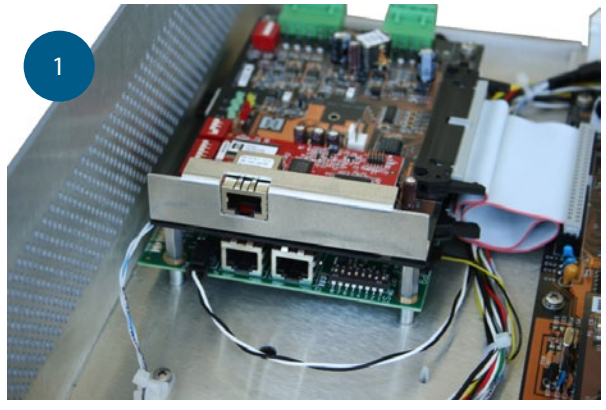

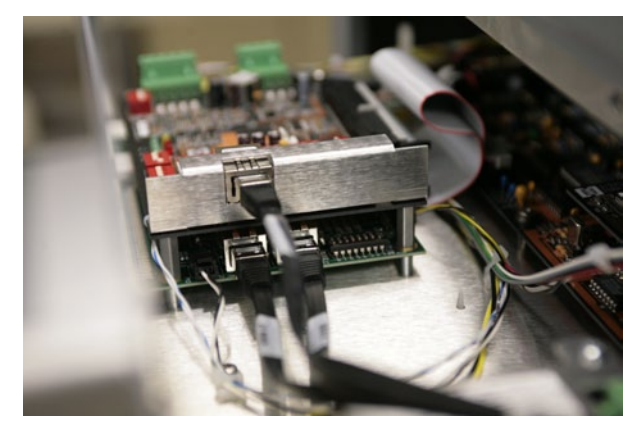

The Interface Board is the lower board on the stack. Locate the Alarm Input connector on the right side of the board. Press the small tab to release it and pull the connector out of the socket. Use a wire tie to secure the cable with the connector not touching the board.

### Keypad

TOOLS: #1 Phillips screwdriver

Small flat blade screwdriver

The keypad is attached to a mounting plate with two hooks along the top edge and a recessed setscrew in the center of the curved bottom side.

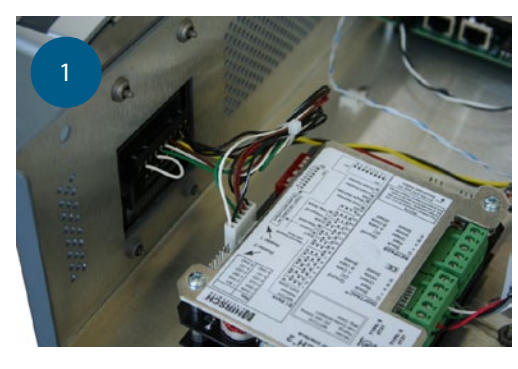

The keypad has a data connector and a power connector.

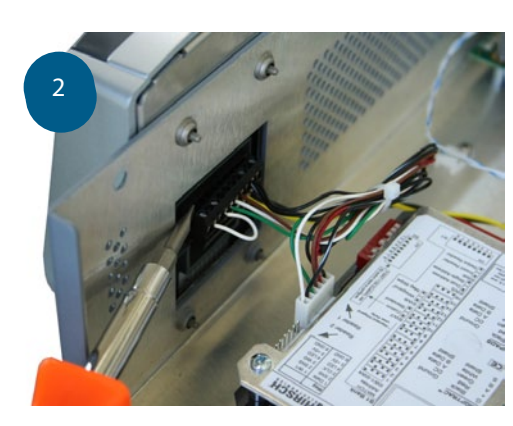

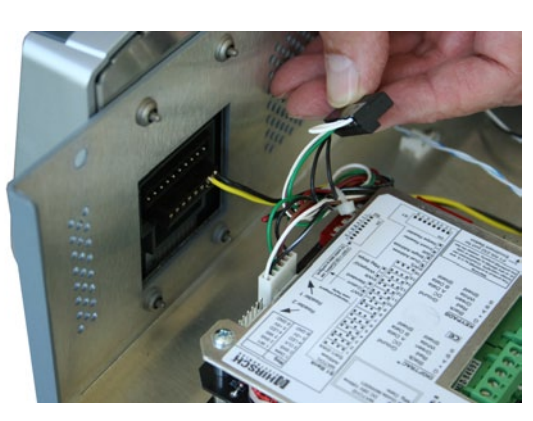

Remove the data connector by gently prying out one side part way and then rocking the connector back and forth.

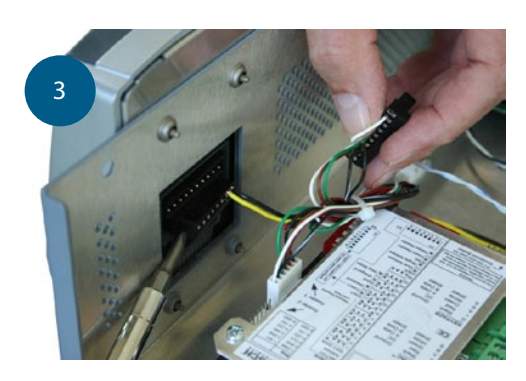

Remove the power connector the same way.

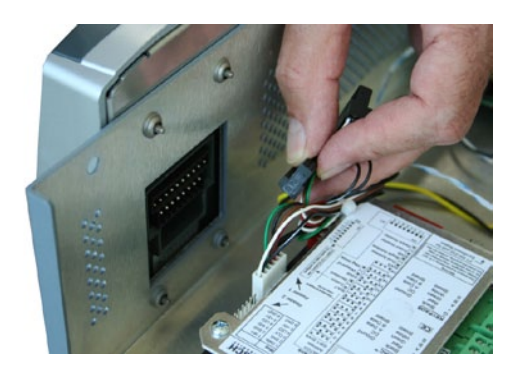

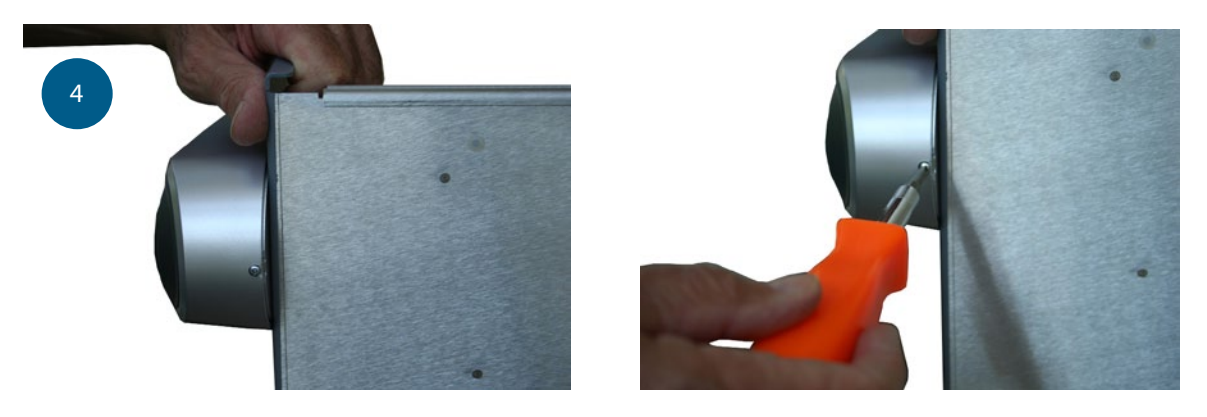

Remove the setscrew from the bottom of the keypad with a #1 Phillips bit.

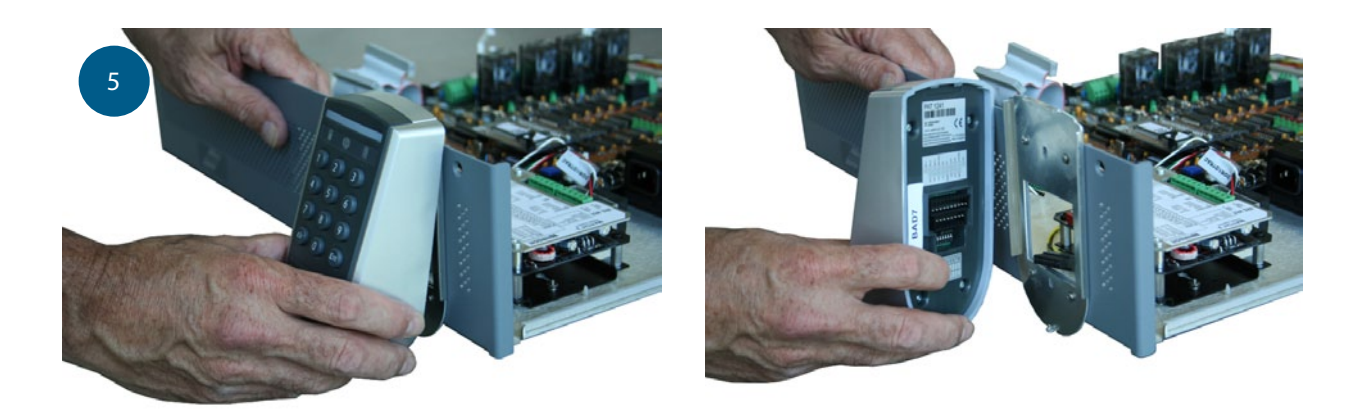

Pull out the bottom of the keypad part way, then lift it up off of the mounting plate.

To install a replacement, reverse these steps.

#### SNIB2

Inside the front panel of the electronics Bay is a two-board stack. The SNIB2 network card is the upper board.

TOOLS: #1 Phillips screwdriver Small wire cutters Wire ties

Unplug the network cable from the right side connector.

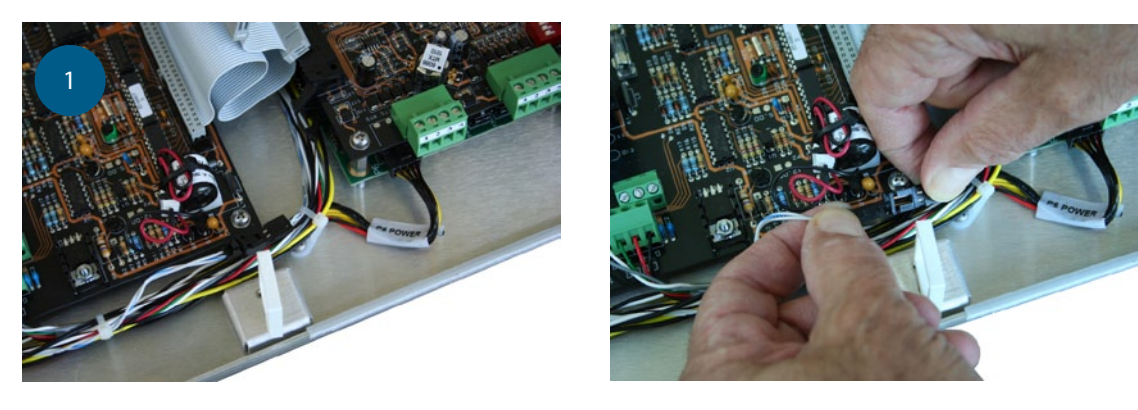

Unplug the small connector in the wire harness to the COMM/RESET switch.

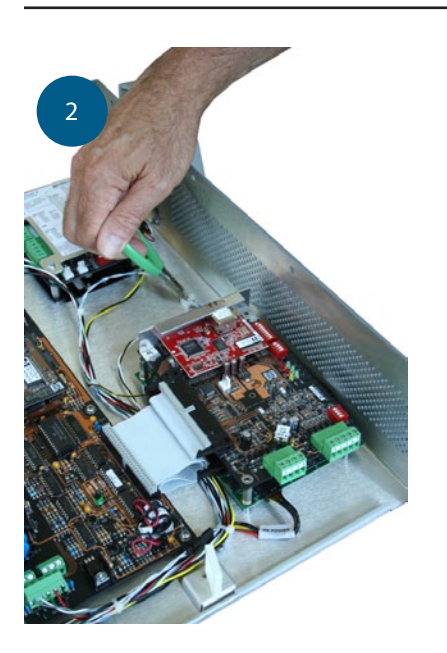

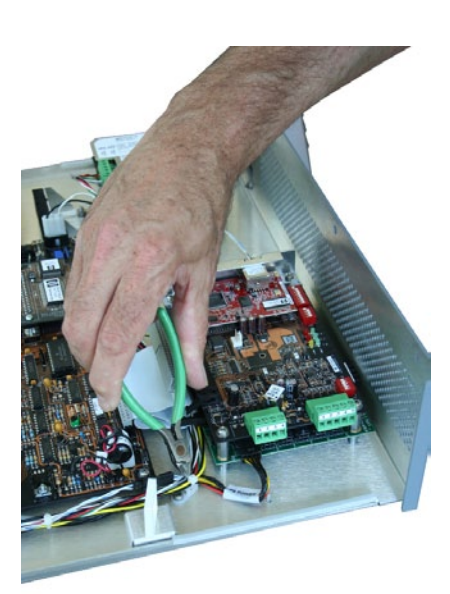

Cut all wire ties between the SNIB2 and the connector.

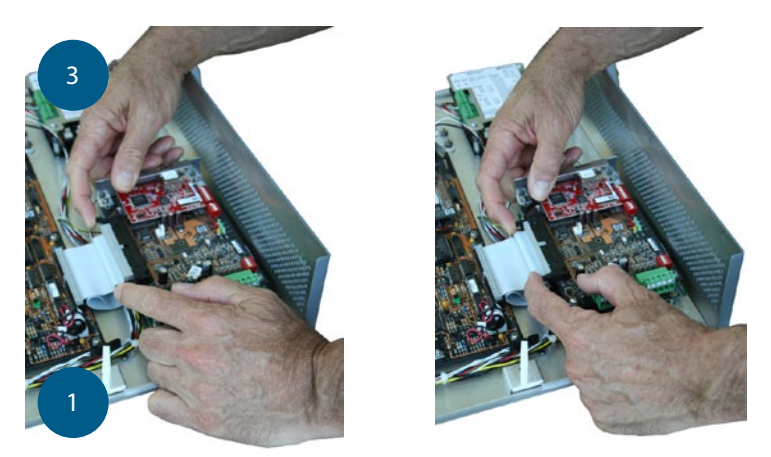

Unplug the 50-pin ribbon cable by pressing outward on the two ejector tabs.

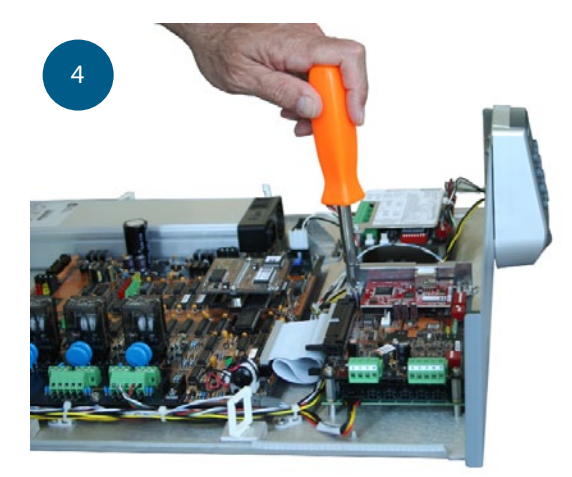

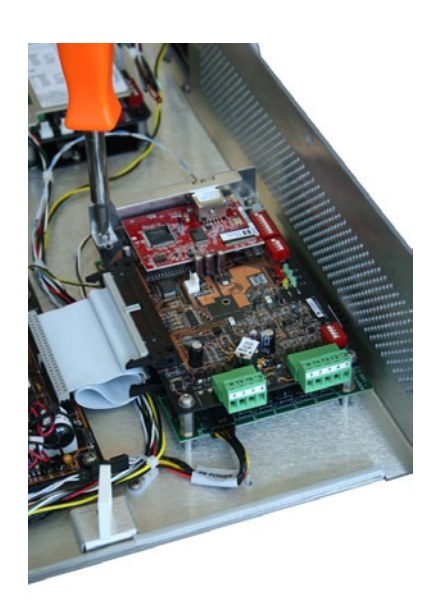

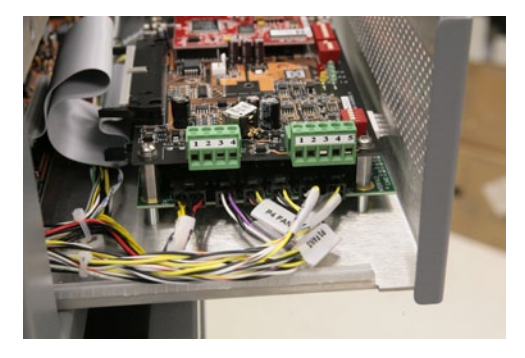

Remove 4 Phillips screws and all washers. Remove the SNIB2 board. To install the replacement board, reverse these steps, replacing all cut wire ties.

### **Interface Board**

To remove the Interface Board, the SNIB2 must be moved out of the way but it does not have to be removed completely. The ribbon cable does not need to be removed. After removing the four screws, the board can be folded over toward the rear of the Bay with the ribbon cable acting as a hinge.

TOOLS: #2 Phillips screwdriver

<sup>1</sup>⁄4" Nut Driver Small wire cutters Wire ties

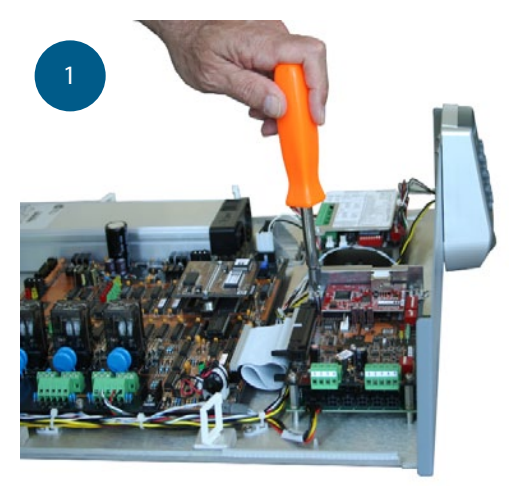

Remove 4 Phillips screws and all washers.

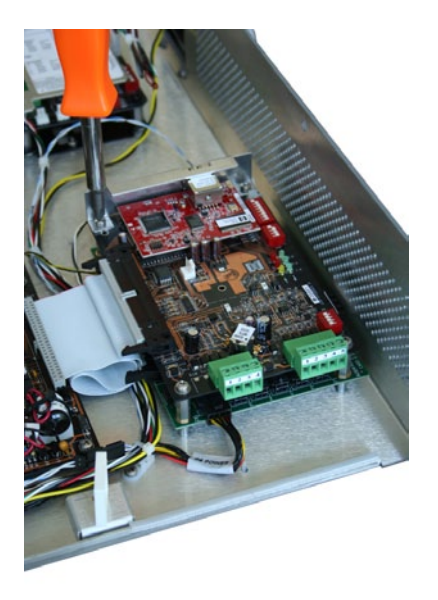

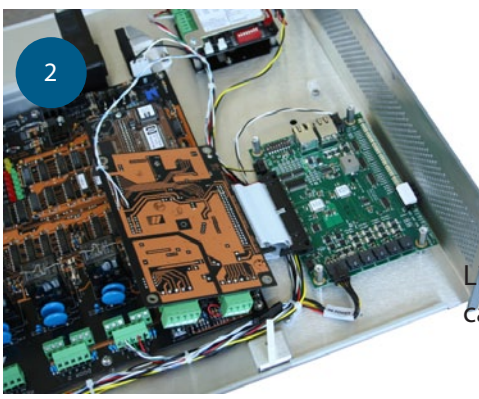

Lift up the SNIB2 board and flip it over toward the rear of the cabinet, using the ribbon cable as a hinge.

Remove two datacomm cables (RJ-re connectors) from the right side.

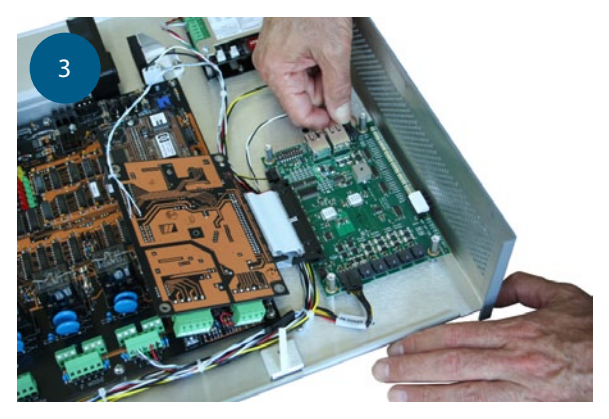

Remove the alarm input cable from the right side.

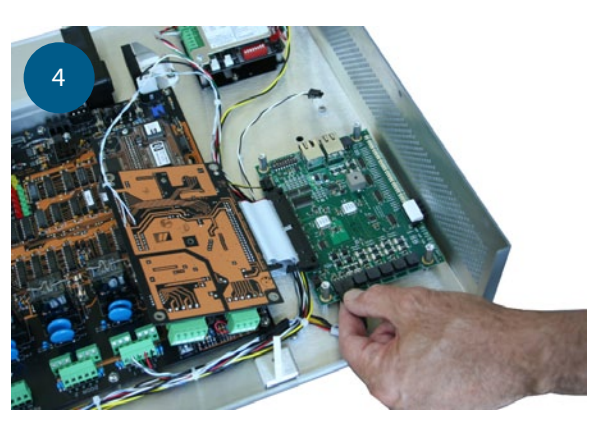

Remove the six cables along the left side.

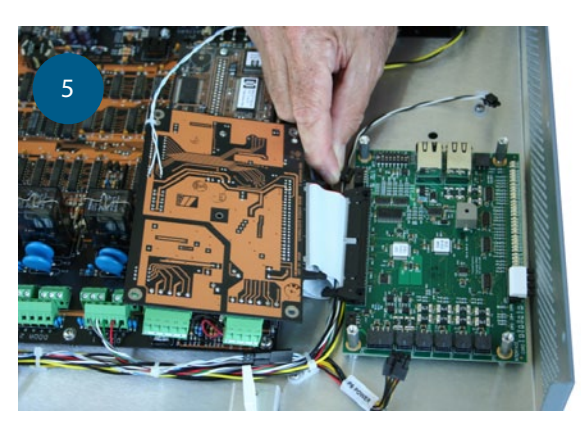

Remove the 12V power connector from the rear side, to the right of the ribbon cable connector.

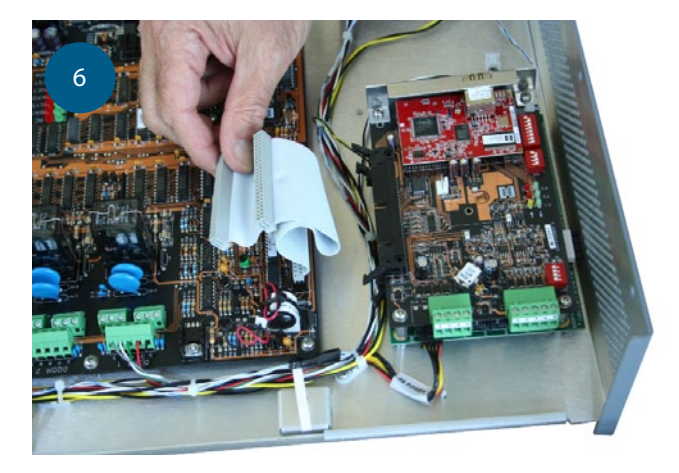

Unplug the 50-pin ribbon cable by pressing outward on the two ejector tabs.

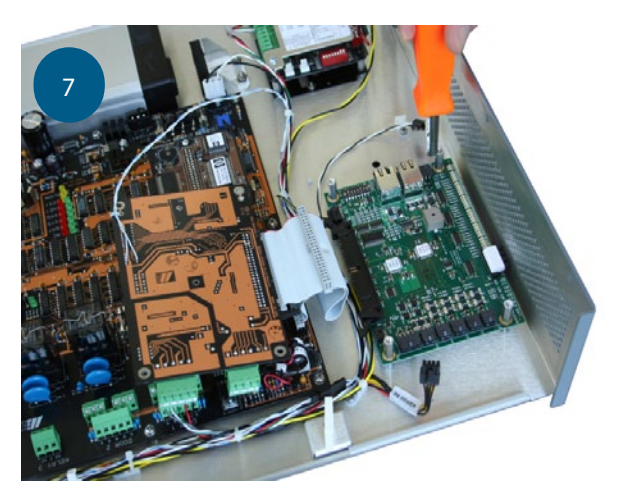

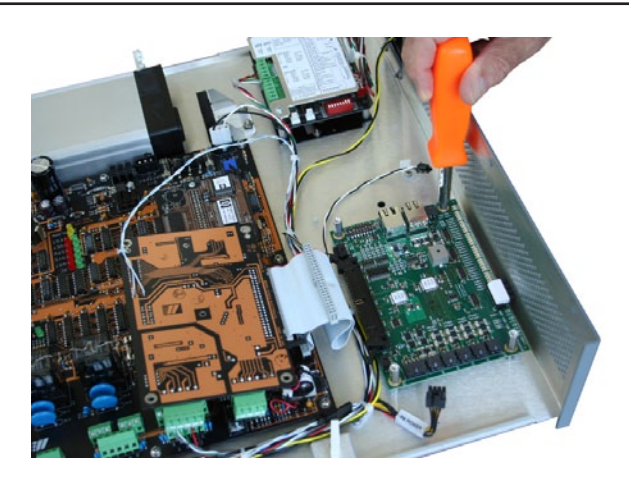

Remove 4 hex male-female spacers. Remove the Interface Board. To install the replacement board, reverse these steps.

### **Power Supply**

TOOLS: #2 Phillips screwdriver 5/16" Nut Driver Small wire cutters Wire ties

Follow the previous instructions to remove the Electronics Bay from the cabinet.

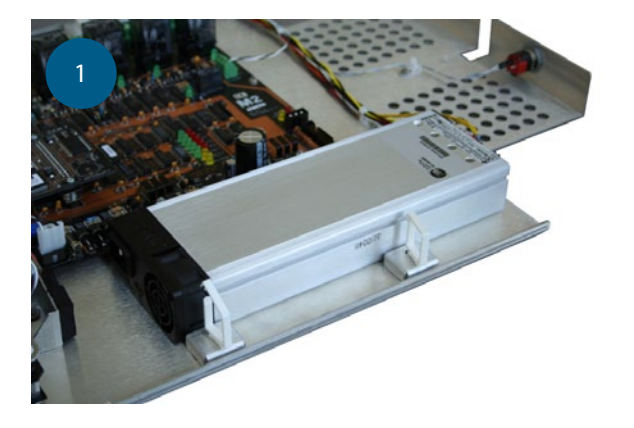

If the AC line cord is held in place by a bracket, loosen two nuts and slide the retaining bracket out of the way.

Unplug the AC line cord from the front of the supply.

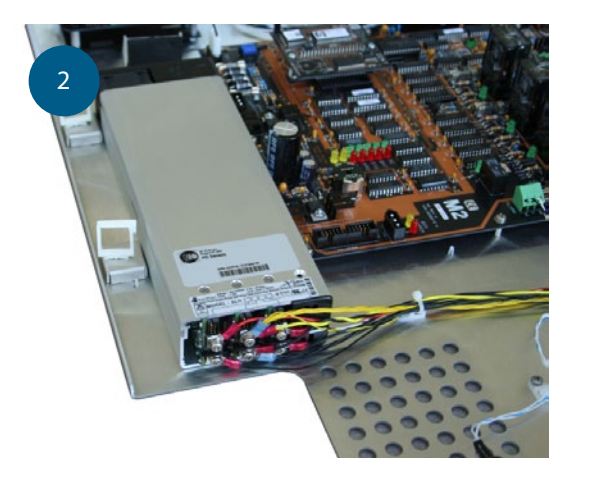

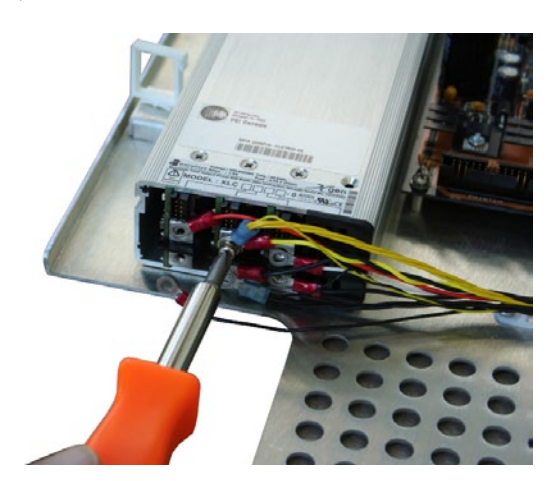

On the rear of the supply, remove the six screws and all of the wiring. Note where each wire is installed. Each wire *must* be reinstalled exactly as removed. Use tape to mark the black wires so they can be reconnected correctly.

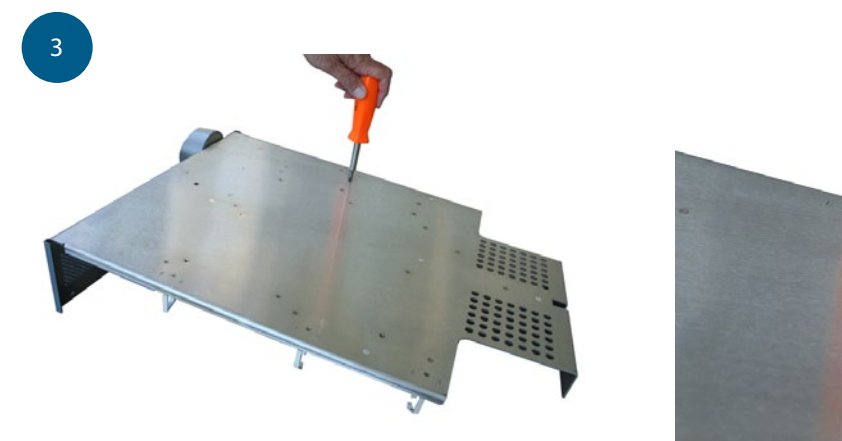

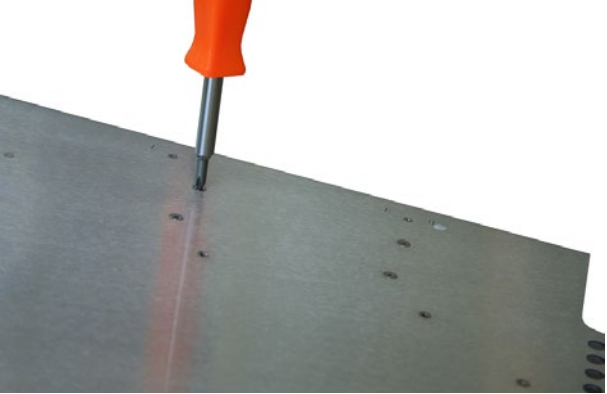

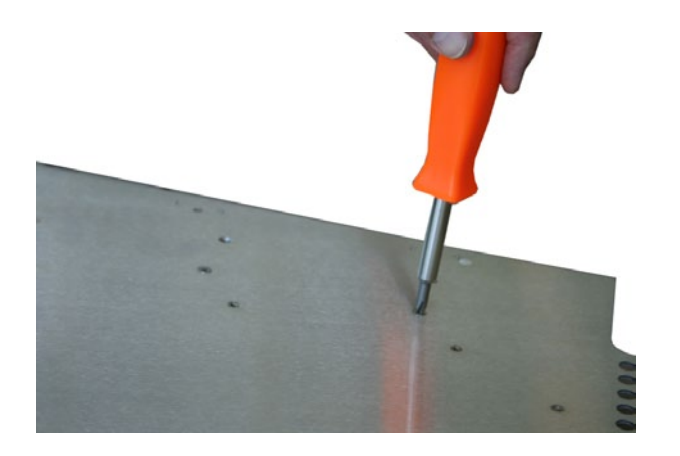

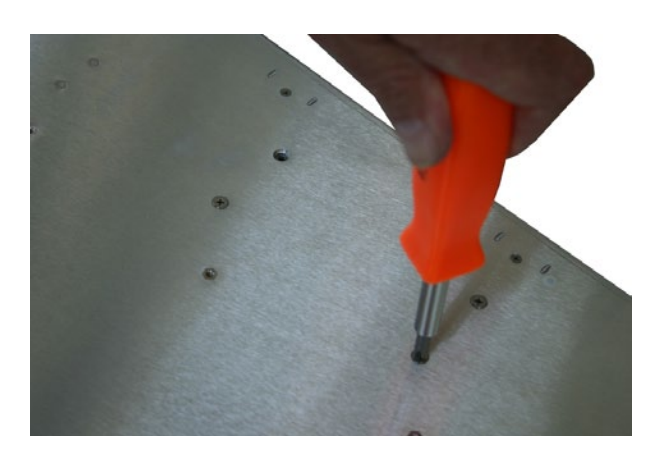

Remove 4 screws from the bottom of the supply. Remove the power supply from the Electronics Bay. To install the replacement board, reverse these steps.